# **OptiPlex 7080 Micro**

Servisní manuál

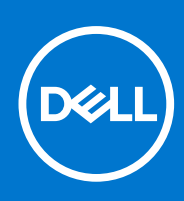

Regulační model: D14U Regulační typ: D14U001/D14U003 Září 2021 Rev. A03

#### Poznámky, upozornění a varování

(i) POZNÁMKA: POZNÁMKA označuje důležité informace, které umožňují lepší využití produktu.

VÝSTRAHA: UPOZORNĚNÍ varuje před možným poškozením hardwaru nebo ztrátou dat a obsahuje pokyny, jak těmto problémům předejít.

MAROVÁNÍ: VAROVÁNÍ upozorňuje na potenciální poškození majetku a riziko úrazu nebo smrti.

© 2020– 2021 Dell Inc. nebo dceřiné společnosti Všechna práva vyhrazena. Dell, EMC a ostatní ochranné známky jsou ochranné známky společnosti Dell Inc. nebo dceřiných společností. Ostatní ochranné známky mohou být ochranné známky svých vlastníků.

# Obsah

| apitola 1: Manipulace uvnitř počítače     |    |
|-------------------------------------------|----|
| Bezpečnostní pokyny                       |    |
| Před manipulací uvnitř počítače           | 6  |
| Bezpečnostní opatření                     | 7  |
| Elektrostatický výboj – ochrana ESD       | 7  |
| Antistatická servisní souprava            |    |
| Po manipulaci uvnitř počítače             |    |
| anitola 2. Demontáž a opětovná montáž     | 10 |
| Poporučené nástroje                       |    |
| Seznam šroubů                             |    |
| Hlavní komponentv svstému                 |    |
| Boční kryt                                |    |
| Demontáž bočního krytu                    |    |
| Montáž bočního krytu                      |    |
| Čelní kryt                                |    |
| Demontáž čelního krytu                    |    |
| Montáž čelního krytu                      |    |
| Sestava pevného disku                     |    |
| Demontáž sestavy pevného disku            |    |
| Demontáž držáku pevného disku             |    |
| Montáž držáku pevného disku               |    |
| Montáž sestavy 2,5palcového pevného disku |    |
| Disk SSD                                  |    |
| Demontáž disku SSD M.2 2230 PCIe          |    |
| Montáž disku SSD M.2 2230 PCIe            |    |
| Demontáž disku SSD M.2 2280 PCIe          |    |
| Montáž disku SSD M.2 2280 PCIe            | 24 |
| karta WLAN                                |    |
| Vyjmutí karty WLAN                        |    |
| Montáž karty WLAN                         |    |
| Sestava ventilátoru                       |    |
| Demontáž sestavy ventilátoru              |    |
| Montáž sestavy ventilátoru                |    |
| Chladič                                   |    |
| Demontáž chladiče                         |    |
| Montáž chladiče                           |    |
| Knoflíková baterie                        |    |
| Vyjmutí knoflíkové baterie                |    |
| Montáž knoflíkové baterie                 |    |
| paměťové moduly,                          |    |
| Vyjmutí paměťových modulů                 |    |
| Vložení paměťových modulů                 |    |
| Reproduktor                               |    |

| Demontáž reproduktoru                                                         |           |
|-------------------------------------------------------------------------------|-----------|
| – Montáž reproduktoru                                                         |           |
| Grafická karta                                                                |           |
| Demontáž grafické karty                                                       |           |
| Montáž grafické karty                                                         |           |
| Volitelné moduly I/O (typ C / HDMI / VGA / DP / sériové rozhraní)             |           |
| Demontáž volitelných modulů I/O (tvp C / HDMI / VGA / DP / sériové rozhraní). | 40        |
| Montáž volitelných modulů I/O (tvp C / HDMI / VGA / DP / sériové rozhraní)    |           |
| Procesor                                                                      |           |
| Vvimutí procesoru                                                             |           |
| Montáž procesoru                                                              |           |
| Základní deska                                                                |           |
| Demontáž základní desky                                                       |           |
| – Montáž základní desky.                                                      |           |
|                                                                               |           |
| Kapitola 3: Software                                                          | 52        |
| Ovladače a souborv ke stažení                                                 | 52        |
|                                                                               | 02        |
| Kanitala 4: Kanfiguraaa avatámu                                               | 57        |
|                                                                               | <b>JJ</b> |
| Spuštění programu pro pastavoní svetému BIOS                                  |           |
|                                                                               |           |
|                                                                               |           |
| Jeunorazova spousieci nabiuka                                                 |           |
| Obooné možnosti                                                               | 54        |
| Svetámová informaca                                                           |           |
| Možnosti obrazovku Video (Grafická karta)                                     | 56        |
|                                                                               |           |
| Zabezpecei II                                                                 |           |
| Možnosti funkce latel Software Guard Extension                                |           |
|                                                                               |           |
| Ý ykuli<br>Ďízaní snatřahy                                                    | 50        |
|                                                                               | 50 FQ     |
| Možnosti správy                                                               |           |
| Podpora virtualizaça                                                          | 00        |
| Možnosti bezdrátového nřinciení                                               |           |
|                                                                               | 01<br>61  |
| System Logs (Systémová protokoly)                                             |           |
| Pokročilá konfigurace                                                         | 01<br>62  |
| Svetám řešení Support∆ssist                                                   |           |
| Aktualizace systému BIOS                                                      |           |
| Aktualizace systemu BIOS v prostředí systému Windows                          | 62        |
| Aktualizade systému BIOS v systémech Linux a Libuntu                          |           |
| Aktualizace systému BIOS pomocí jednotky USB v prostředí systému Windows      |           |
| Aktualizace systému BIOS z jednorázové spouštěcí nabídky klávesy F12          | 63        |
| Systémové heslo a heslo konfigurace                                           | 00        |
| Přiřazení hesla konfigurace svstému                                           | ۵         |
| Odstranění nebo změna stávajícího hesla konfigurace systému                   | -0<br>۶۶  |
| Vymazání nastavení CMOS                                                       |           |
|                                                                               |           |

| Kanitola 5. Ďačaní natíží                                                          | 67 |
|------------------------------------------------------------------------------------|----|
| Kapitola J. Reselli potizi                                                         |    |
|                                                                                    | 07 |
| Spusteni kontroly vykonu nastrojem SupportAssist pred spustenim operacnino systemu | b/ |
| Vestavěný test napájecí jednotky                                                   | 67 |
| Chování diagnostické kontrolky LED                                                 | 68 |
| Obnovení operačního systému                                                        |    |
| Funkce Real Time Clock (RTC Reset)                                                 |    |
| Možnosti záložních médií a obnovy                                                  |    |
| Chybové zprávy diagnostiky                                                         |    |
| Zprávy o chybách systému                                                           |    |
| Restart napájení sítě Wi-Fi                                                        | 73 |

# Manipulace uvnitř počítače

# Bezpečnostní pokyny

Dodržováním následujících bezpečnostních zásad zabráníte možnému poškození počítače a zajistíte vlastní bezpečnost. Není-li uvedeno jinak, všechny postupy uvedené v tomto dokumentu předpokládají, že jste si přečetli bezpečnostní informace dodané s počítačem.

- **POZNÁMKA:** Před manipulací uvnitř počítače si přečtěte bezpečnostní informace dodané s počítačem. Další informace o vzorových postupech v oblasti bezpečnosti naleznete na domovské stránce Soulad s předpisy na adrese www.dell.com/regulatory\_compliance.
- POZNÁMKA: Než otevřete kryt počítače nebo jeho panely, odpojte počítač od všech zdrojů napájení. Poté co dokončíte práci uvnitř počítače, namontujte všechny kryty, panely a šrouby a teprve poté připojte počítač k elektrické zásuvce.
- 🔨 🛿 VÝSTRAHA: Chcete-li předejít poškození počítače, ujistěte se, že je pracovní plocha rovná, suchá a čistá.

🛆 VÝSTRAHA: Chcete-li předejít poškození komponent a karet, držte je pouze za hrany a nedotýkejte se kolíků a kontaktů.

- VÝSTRAHA: Odstraňování problémů a opravy byste měli provádět pouze po autorizaci nebo výzvě tým technické pomoci Dell. Na škody způsobené neoprávněným servisním zásahem se nevztahuje záruka. Více informací najdete v bezpečnostních pokynech dodávaných s produktem nebo na adrese www.dell.com/regulatory\_compliance.
- VÝSTRAHA: Dříve, než se dotknete některé části uvnitř počítače, odveďte elektrostatický náboj z vašeho těla tím, že se dotknete kovového předmětu, například některé kovové části na zadní straně počítače. Během manipulace se opakovaně dotýkejte nenatřeného kovového povrchu, abyste odvedli potenciální elektrostatický náboj, který může poškodit vnitřní komponenty.
- VÝSTRAHA: Při odpojování kabelu tahejte za konektor nebo vytahovací poutko, nikoli za samotný kabel. Některé kabely mohou být opatřeny konektory se západkami nebo přítlačnými šrouby, které je třeba před odpojením kabelu uvolnit. Při odpojování kabelů je držte rovně, aby nedošlo k ohnutí kolíků. Při připojování kabelů se ujistěte, že jsou porty a konektory správně otočeny a vyrovnány.
- (i) POZNÁMKA: Barva počítače a některých součástí se může lišit od barev uvedených v tomto dokumentu.

### Před manipulací uvnitř počítače

#### O této úloze

(i) POZNÁMKA: Obrázky v tomto dokumentu se mohou lišit od vašeho počítače v závislosti na sestavě, kterou jste si objednali.

#### Kroky

- 1. Uložte a zavřete všechny otevřené soubory a ukončete všechny spuštěné aplikace.
- 2. Vypněte počítač. Klikněte na tlačítko: Start > 😃 Napájení > Vypnout.

(i) POZNÁMKA: Používáte-li jiný operační systém, vyhledejte pokyny ohledně jeho vypnutí v příslušné dokumentaci.

- 3. Odpojte počítač a všechna připojená zařízení od elektrických zásuvek.
- 4. Odpojte od počítače všechna připojená síťová a periferní zařízení, jako například klávesnici, myš a monitor.

#### VÝSTRAHA: Při odpojování síťového kabelu nejprve odpojte kabel od počítače a potom jej odpojte od síťového zařízení.

5. Vyjměte z počítače všechny paměťové karty nebo optické disky (pokud je potřeba).

# Bezpečnostní opatření

Kapitola o bezpečnostních opatřeních popisuje hlavní kroky, které je třeba podniknout před zahájením jakékoli demontáže.

Před veškerými montážemi a opravami, jež zahrnují demontáž a opětovnou montáž, si prostudujte následující bezpečnostní opatření:

- Systém a všechna k němu připojená periferní zařízení vypněte.
- Systém a všechna k němu připojená periferní zařízení odpojte od napájení střídavým proudem.
- Od systému odpojte všechny síťové, telefonní a komunikační kabely.
- Při práci uvnitř jakéhokoli stolního počítače používejte antistatickou servisní soupravu, která chrání před elektrostatickým výbojem (ESD).
- Každou součást po demontáži umístěte na antistatickou podložku.
- Noste obuv s nevodivou gumovou podrážkou. Snížíte tím riziko úrazu elektrickým proudem.

### Pohotovostní napájení

Produkty Dell s pohotovostním napájením je nutné před otevřením jejich krytu odpojit od napájecího zdroje. Systémy s pohotovostním napájením jsou pod napětím i tehdy, když jsou vypnuté. Toto vnitřní napájení umožňuje systém na dálku zapnout (funkce Wake on LAN) nebo přepnout do režimu spánku a nabízí další pokročilé funkce pro řízení spotřeby.

Po odpojení kabelu by mělo k odstranění zbytkové energie na základní desce stačit na 20 sekund stisknout a podržet tlačítko napájení.

### Vodivé propojení

Vodivé propojení je způsob připojení dvou či více uzemňovacích vodičů ke stejnému elektrickému potenciálu. K jeho vytvoření použijte antistatickou servisní soupravu. Propojovací vodič je třeba připojit k holému kovu, nikoli k lakovanému nebo nekovovému povrchu. Poutko na zápěstí si musíte řádně upevnit a musí být v kontaktu s vaší pokožkou. Před vytvořením vodivého propojení si sundejte veškeré šperky (např. hodinky, náramky či prsteny).

### Elektrostatický výboj – ochrana ESD

Statická elektřina představuje významné riziko při manipulaci s elektronickými součástmi, zejména pak s citlivými díly, jako jsou rozšiřovací karty, procesory, paměťové moduly DIMM nebo systémové desky. Pouhé velmi malé výboje statické elektřiny dokážou obvody poškodit způsobem, který na první pohled není patrný, ale může způsobovat občasné problémy či zkrácení životnosti produktu. Neustále rostoucí požadavky na nižší spotřebu a vyšší hustotu způsobují, že se ze statické elektřiny stává stále větší problém.

Vzhledem ke zvýšené hustotě polovodičů jsou poslední produkty společnosti Dell náchylnější na poškození statickou elektřinou. Z toho důvodu již některé dříve schválené postupy manipulace s díly nadále nelze uplatňovat.

Poškození statickou elektřinou může způsobovat dva typy poruch – katastrofické a občasné.

- Katastrofické Katastrofické poruchy představují přibližně 20 % poruch způsobených statickou elektřinou. Takové poruchy způsobují okamžité a úplné vyřazení zařízení z provozu. Příkladem katastrofické poruchy je zásah paměťového modulu DIMM statickou elektřinou, jehož důsledkem je příznak "No POST / No Video" (Žádný test POST / Žádné video) doprovázený zvukovým signálem, jenž značí chybějící nebo nefunkční paměť.
- Občasné Občasné poruchy představují přibližně 80 % poruch způsobených statickou elektřinou. Ve většině případů tyto poruchy nejsou okamžitě rozeznatelné. Paměťový modul DIMM je zasažen statickou elektřinou, ale trasování je pouze oslabeno a navenek nevykazuje známky poškození. Oslabená trasa se může tavit celé týdny či měsíce a během toho může docházet ke zhoršování integrity paměti, občasným chybám atd.

Ještě obtížněji rozpoznatelným a odstranitelným druhem poškození jsou takzvané latentní poruchy.

Poškození statickou elektřinou můžete předejít následujícím způsobem:

- Nasaď te si antistatické poutko na zápěstí, které je řádně uzemněno pomocí vodiče. Použití antistatických poutek na zápěstí bez uzemnění pomocí vodiče nadále není povoleno, protože neumožňuje odpovídající ochranu. Dotykem šasi před manipulací s díly nezajistíte odpovídající ochranu součástí, jež jsou vůči statické elektřině obzvlášť citlivé.
- Se všemi součástmi, které jsou citlivé na elektrostatické výboje, manipulujte v oblasti, kde nehrozí kontakt se statickou elektřinou. Pokud je to možné, použijte antistatické podlahové podložky a podložky na pracovní stůl.
- Součást citlivou na elektrostatické výboje vyjměte z antistatického obalu až tehdy, když budete připraveni ji nainstalovat v počítači.
  Před rozbalením antistatického obalu odstraňte ze svého těla statickou elektřinu.
- Součást citlivou na elektrostatické výboje před přepravou umístěte do antistatické nádoby nebo obalu.

### Antistatická servisní souprava

Nemonitorovaná servisní souprava je nejčastěji používanou servisní soupravou. Každá servisní souprava sestává ze tří hlavních součástí: antistatické podložky, poutka na zápěstí a propojovacího vodiče.

### Součásti antistatické servisní soupravy

Součásti antistatické servisní soupravy jsou následující:

- Antistatická podložka Antistatická podložka je elektricky nevodivá a při servisních zákrocích slouží k odkládání dílů. Před použitím antistatické podložky je třeba si řádně nasadit poutko na zápěstí a propojovacím vodičem je připojit k této rohožce nebo jakémukoli holému plechovému dílu systému, na kterém pracujete. Jakmile budete takto řádně připraveni, náhradní díly lze vyjmout z antistatického obalu a umístit přímo na podložku. Dílům citlivým na statickou elektřinu nic nehrozí, pokud je máte v ruce, na antistatické rohožce, v systému nebo v obalu.
- Poutko na zápěstí a propojovací vodič Poutko na zápěstí lze propojovacím vodičem připojit přímo k holému plechovému dílu hardwaru (pokud antistatická podložka není potřeba) nebo k antistatické podložce, jež chrání hardware, který jste na ni umístili. Fyzickému propojení poutka na zápěstí, propojovacího vodiče, vaší pokožky, antistatické podložky a hardwaru se říká vodivé propojení. Používejte pouze servisní soupravy s poutkem na zápěstí, podložkou a propojovacím vodičem. Nikdy nepoužívejte poutka na zápěstí bez vodiče. Mějte vždy na paměti, že vnitřní vodiče poutka na zápěstí jsou náchylné na běžné opotřebení a musí být pravidelně kontrolovány příslušnou zkoušečkou, aby nedošlo k nechtěnému poškození hardwaru statickou elektřinou. Poutko na zápěstí a propojovací vodič doporučujeme přezkušovat jednou týdně.
- Zkoušečka antistatického poutka na zápěstí Vodiče uvnitř antistatického poutka se postupem času opotřebovávají. Pokud používáte nemonitorovanou servisní soupravu, poutko na zápěstí doporučujeme přezkušovat před každým servisním zákrokem a nejméně jednou týdně. Nejlépe se k tomu hodí zkoušečka poutek na zápěstí. Pokud vlastní zkoušečku poutek na zápěstí nemáte, zeptejte se, jestli ji nemají ve vaší oblastní pobočce. Chcete-li poutko na zápěstí přezkoušet, připojte je propojovacím vodičem ke zkoušečce a stiskněte příslušné tlačítko. Pokud zkouška dopadne úspěšně, rozsvítí se zelený indikátor LED, pokud nikoli, rozsvítí se červený indikátor LED a ozve se zvuková výstraha.
- Izolační prvky Zařízení citlivá na statickou elektřinu (např. plastové kryty chladičů) je nezbytně nutné udržovat v dostatečné vzdálenosti od vnitřních dílů, které slouží jako izolátory a často jsou velmi nabité.
- Pracovní prostředí Před použitím antistatické servisní soupravy posuďte situaci na pracovišti u zákazníka. Například při servisu serverů se souprava používá jiným způsobem než při servisu stolních a přenosných počítačů. Servery jsou obvykle umístěny v racku v datovém centru, zatímco stolní a přenosné počítače se obvykle nacházejí na stolech v kancelářích či kancelářských kójích. K práci vždy zvolte velkou, otevřenou a rovnou plochu, na které se nic nenachází a kam se antistatická souprava společně s opravovaným systémem snadno vejdou. Na pracovišti by také neměly být žádné izolační prvky, které by mohly způsobit zásah statickou elektřinou. Při manipulací s jakýmikoli hardwarovými součástmi je nutné veškeré izolátory v pracovní oblasti (jako je polystyren či jiné plasty) vždy umístit do minimální vzdálenosti 30 centimetrů (12 palců) od citlivých dílů.
- Antistatický obal Veškerá zařízení citlivá na statickou elektřinu musí být přepravována a předávána v antistatickém obalu. Doporučuje se použití kovových staticky stíněných obalů. Poškozenou součást je třeba vrátit ve stejném antistatickém obalu, v jakém jste obdrželi náhradní díl. Antistatický obal je nutné přehnout a zalepit lepicí páskou. Také je nutné použít pěnový obalový materiál, který byl součástí balení náhradního dílu. Zařízení citlivá na statickou elektřinu vyjměte z obalu pouze na pracovním povrchu, který chrání před statickou elektřinou. Tato zařízení nikdy neumisťujte na antistatický obal, protože antistatické stínění funguje pouze uvnitř tohoto obalu. Součásti vždy držte v ruce nebo umístěte na antistatickou podložku, do systému nebo do antistatického obalu.
- Přeprava citlivých součástí Přepravované součásti (např. náhradní díly nebo díly vracené společnosti Dell), které jsou citlivé na statické elektřinu, je bezpodmínečně nutné chránit v antistatických obalech.

### Shrnutí ochrany před statickou elektřinou

Doporučuje se, aby všichni technici při servisních zákrocích na produktech Dell vždy používali běžné antistatické poutko na zápěstí s propojovacím uzemňovacím vodičem a antistatickou podložkou. Dále je nezbytně nutné, aby technici při servisu chránili citlivé součásti od všech izolátorů a aby k přepravě těchto součástí používali antistatické obaly.

## Po manipulaci uvnitř počítače

#### O této úloze

VÝSTRAHA: Pokud šrouby uvnitř počítače zůstanou uvolněné nebo volně ležet, můžete počítač vážně poškodit.

#### Kroky

1. Našroubujte všechny šrouby a ujistěte se, že žádné nezůstaly volně uvnitř počítače.

- 2. Připojte všechna externí zařízení, periferní zařízení a kabely, které jste odpojili před prací uvnitř počítače.
- 3. Vraťte zpět všechny karty, disky a ostatní části, které jste odebrali před prací v počítači.
- 4. Připojte počítač a všechna připojená zařízení do elektrických zásuvek.
- 5. Zapněte počítač.

# Demontáž a opětovná montáž

# Doporučené nástroje

Postupy uvedené v tomto dokumentu vyžadují použití následujících nástrojů:

- Křížový šroubovák č. 0
- Křížový šroubovák č. 1
- Plochý šroubovák
- Plastová jehla

# Seznam šroubů

V následující tabulce je uveden seznam šroubů a obrázek šroubů.

#### Tabulka 1. Seznam šroubů

| Komponenta             | Typ šroubu                                                      | Množství                            | Obrázek |
|------------------------|-----------------------------------------------------------------|-------------------------------------|---------|
| Boční kryt             | 6x32 (křídlatý šroub)<br>(j <b>POZNÁMKA:</b> Jisticí<br>šroubek | 1                                   |         |
| Disk SSD M.2 2230/2280 | M2x3,5                                                          | 1 + 1 (volitelný<br>druhý disk SSD) | A.      |
| Karta WLAN             | M2x3,5                                                          | 1                                   | (A)     |
| Základní deska         | M3x4<br>6-32                                                    | 3<br>4                              |         |

# Hlavní komponenty systému

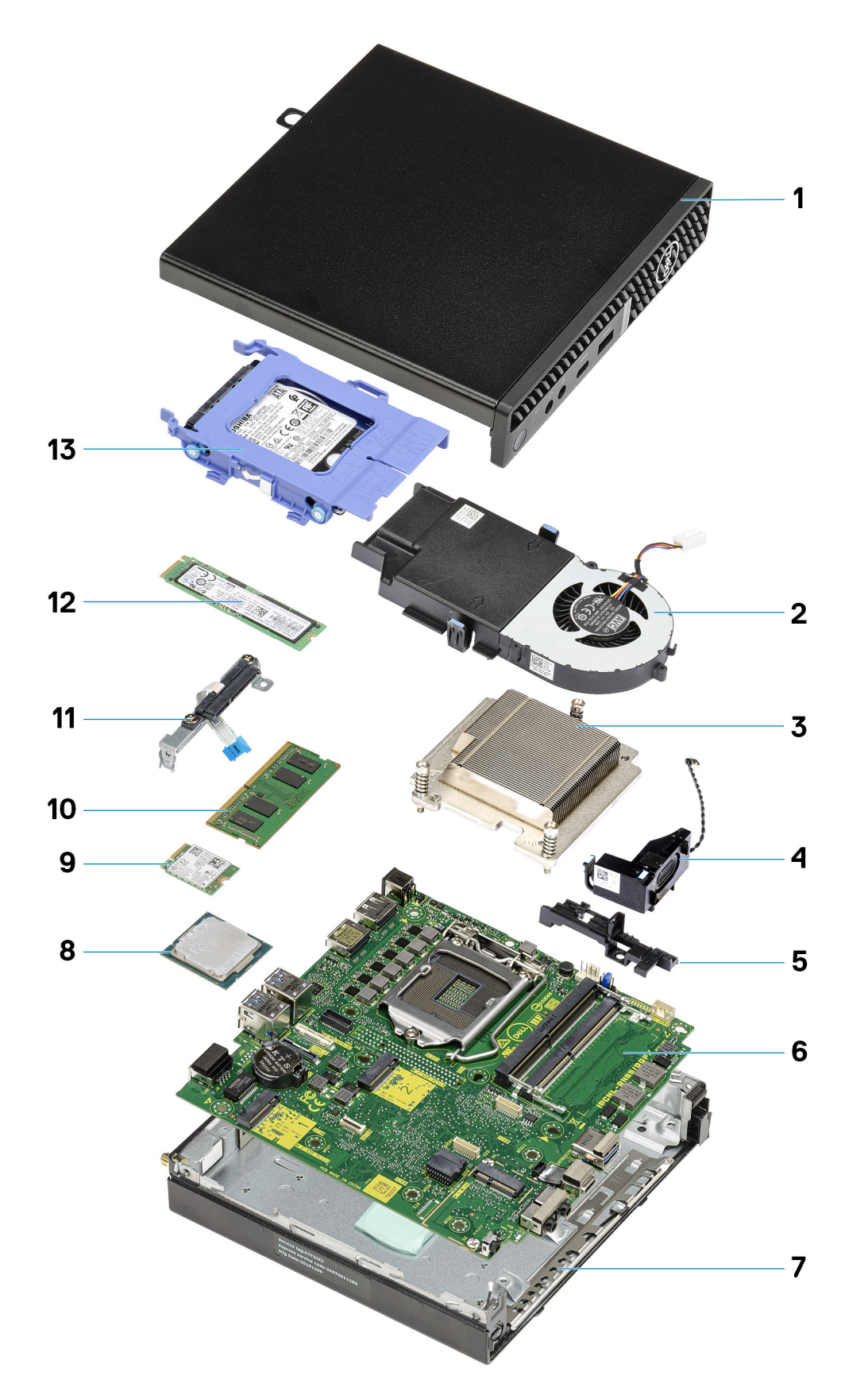

1. Boční kryt

- 2. Sestava ventilátoru
- 3. Chladič
- 4. Reproduktor
- 5. Adaptér pevného disku
- 6. Základní deska
- 7. Šasi
- 8. Procesor
- 9. M.2 WLAN
- 10. Paměťový modul
- 11. Držák flexibilního plochého kabelu (FFC) SATA
- 12. Disk SSD M.2
- 13. Sestava pevného disku
- POZNÁMKA: Společnost Dell poskytuje seznam komponent a jejich čísel dílů k originální zakoupené konfiguraci systému. Tyto díly jsou dostupné na základě záručních krytí zakoupených zákazníkem. Možnosti nákupu vám sdělí váš obchodní zástupce společnosti Dell.

# Boční kryt

## Demontáž bočního krytu

#### Požadavky

- 1. Postupujte podle pokynů v části Před manipulací uvnitř počítače.
  - () POZNÁMKA: Nezapomeňte odpojit bezpečnostní kabel ze slotu bezpečnostního kabelu (v příslušném případě).

#### O této úloze

Následující obrázky znázorňují umístění bočního krytu a ukazují postup demontáže.

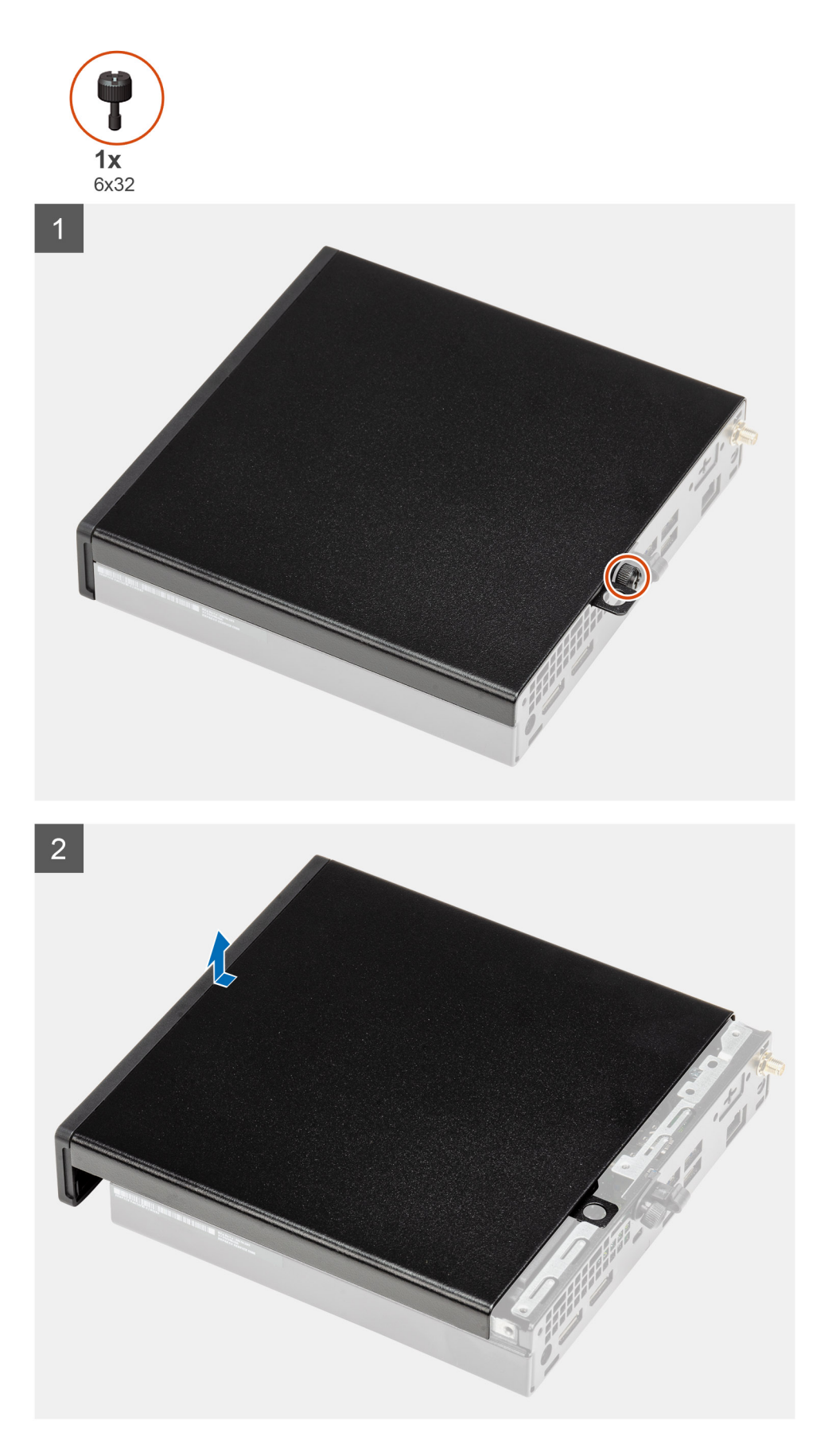

1. Povolte křídlatý šroub (6x32), který připevňuje boční kryt k počítači.

2. Posuňte boční kryt směrem k přední části systému a zvedněte jej.

# Montáž bočního krytu

#### Požadavky

Jestliže nahrazujete určitou součástku, vyjměte před montáží stávající součástku.

#### O této úloze

Následující obrázek znázorňuje umístění bočního krytu a postup montáže.

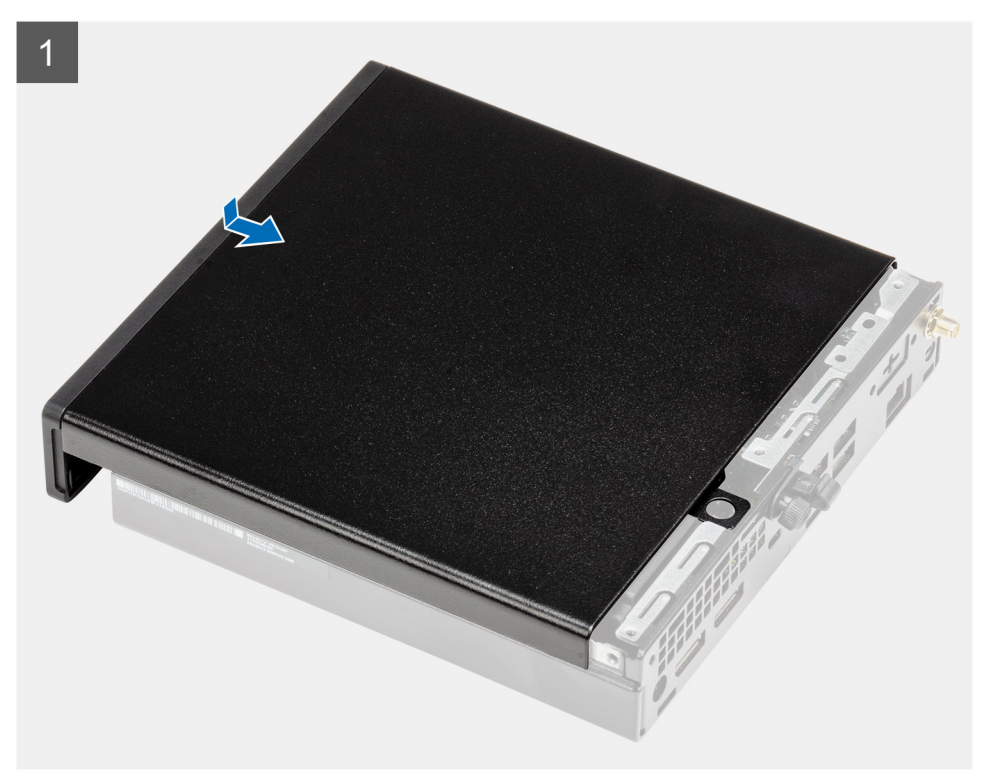

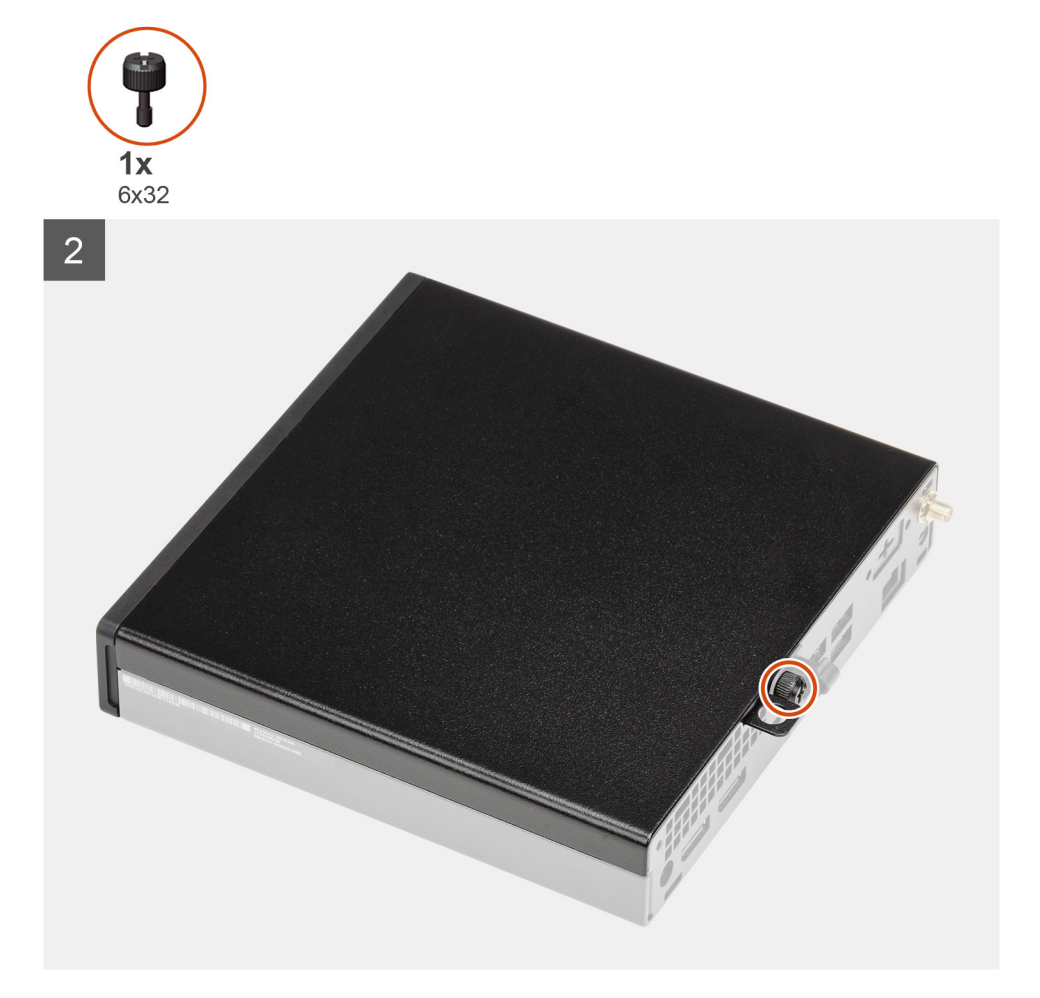

- 1. Zarovnejte boční kryt s drážkami na šasi.
- 2. Posuňte boční kryt směrem k zadní straně počítače a nasaďte jej.
- 3. Utáhněte křídlatý šroub (6x32), který připevňuje boční kryt k počítači.

#### Další kroky

1. Postupujte podle pokynů v části Po manipulaci uvnitř počítače.

# Čelní kryt

### Demontáž čelního krytu

#### Požadavky

- 1. Postupujte podle pokynů v části Před manipulací uvnitř počítače.
- 2. Demontujte boční kryt.

#### O této úloze

Následující obrázky znázorňují umístění čelního krytu a postup demontáže.

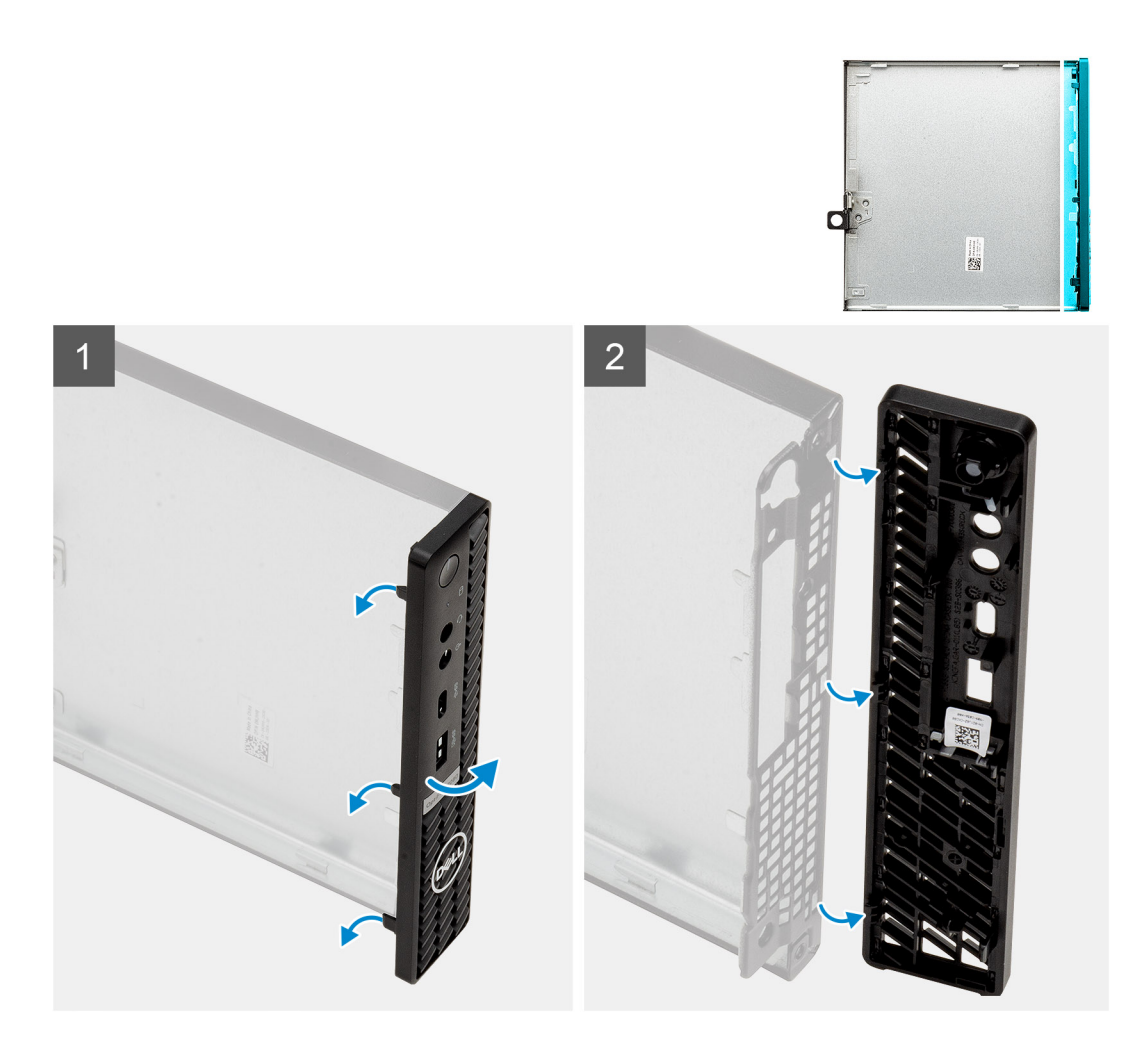

- 1. Uvolněte čelní kryt ze systému vypáčením pojistných výčnělků.
- 2. Sejměte čelní kryt ze systému.

### Montáž čelního krytu

#### Požadavky

Jestliže nahrazujete určitou součástku, vyjměte před montáží stávající součástku.

#### O této úloze

Následující obrázek znázorňuje umístění čelního krytu a postup montáže.

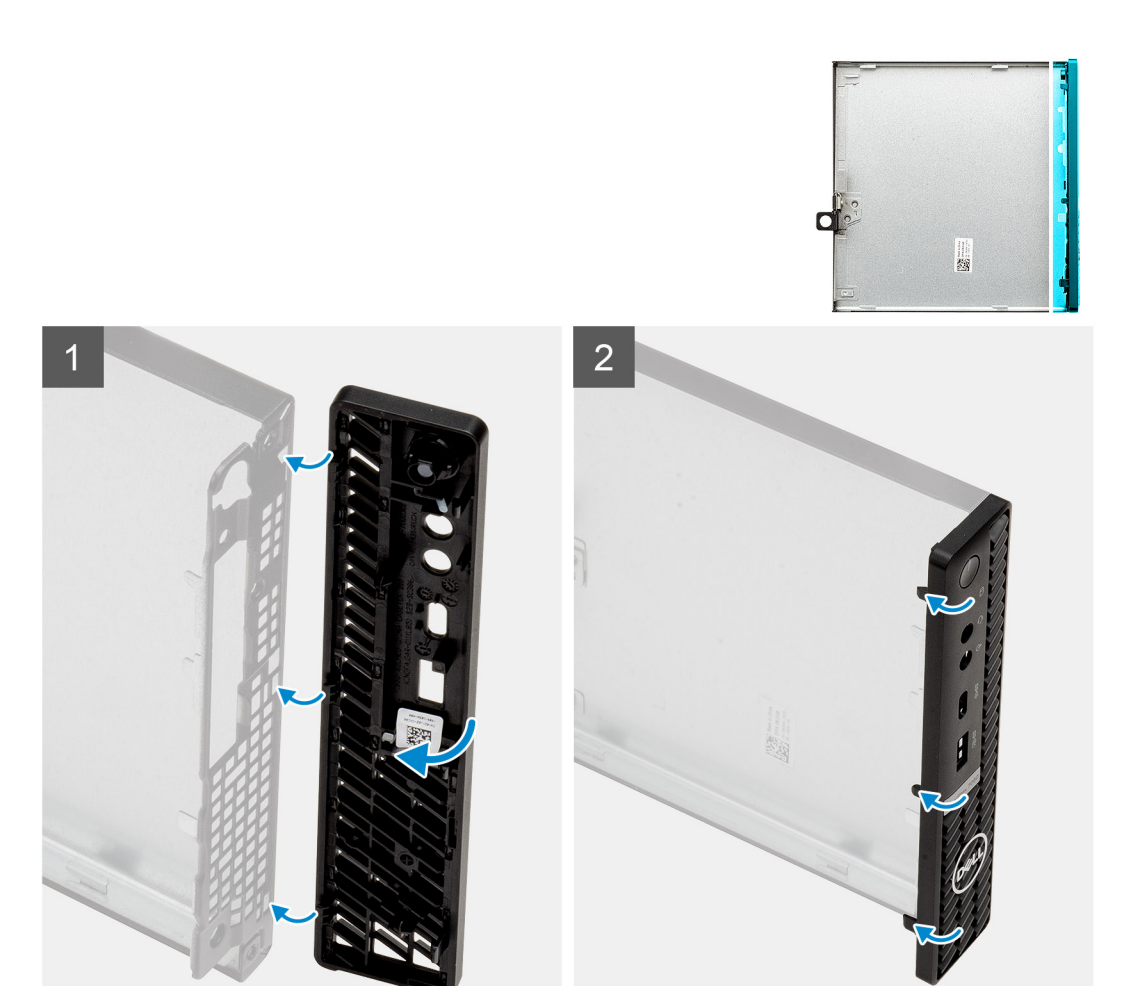

- 1. Umístěte čelní kryt tak, aby byly výčnělky zarovnány se sloty na šasi.
- 2. Zatlačte na čelní kryt tak, aby úchyty zacvakly na místo.

#### Další kroky

- 1. Namontujte boční kryt.
- 2. Postupujte podle pokynů v části Po manipulaci uvnitř počítače.

# Sestava pevného disku

### Demontáž sestavy pevného disku

#### Požadavky

- 1. Postupujte podle pokynů v části Před manipulací uvnitř počítače.
- 2. Demontujte boční kryt.

#### O této úloze

Následující obrázky znázorňují umístění sestavy pevného disku a postup demontáže.

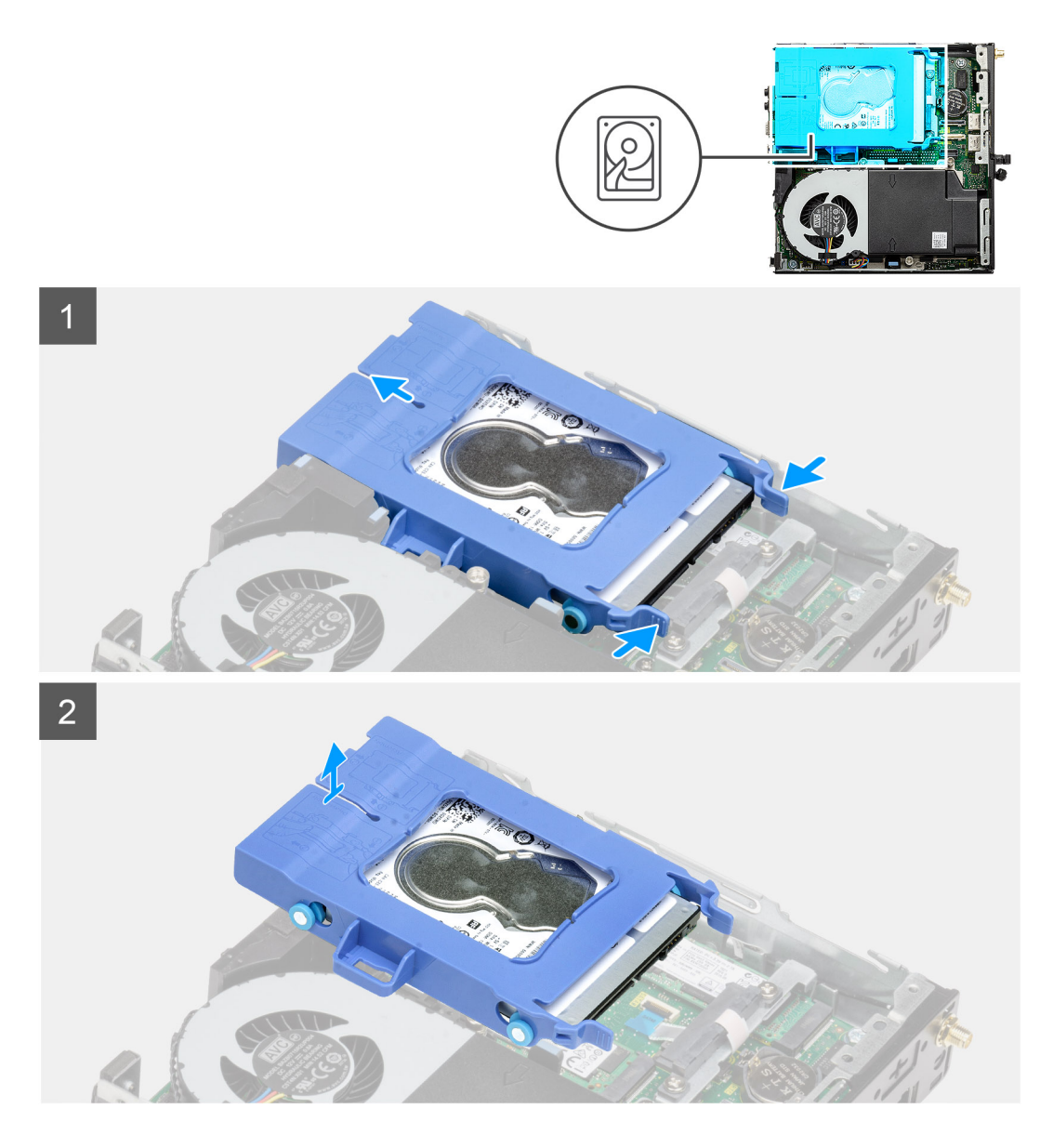

- 1. Stiskněte uvolňovací výčnělky na sestavě pevného disku, vysuňte disk směrem k přední části počítače a odpojte jej z konektoru na základní desce.
- 2. Vyjměte sestavu pevného disku z počítače.

(i) POZNÁMKA: Poznačte si orientaci pevného disku, abyste ho mohli správně nainstalovat.

## Demontáž držáku pevného disku

#### Požadavky

- 1. Postupujte podle pokynů v části Před manipulací uvnitř počítače.
- 2. Demontujte boční kryt.
- 3. Demontujte sestavu 2,5palcového pevného disku.

#### O této úloze

Následující obrázky znázorňují umístění držáku pevného disku a postup demontáže.

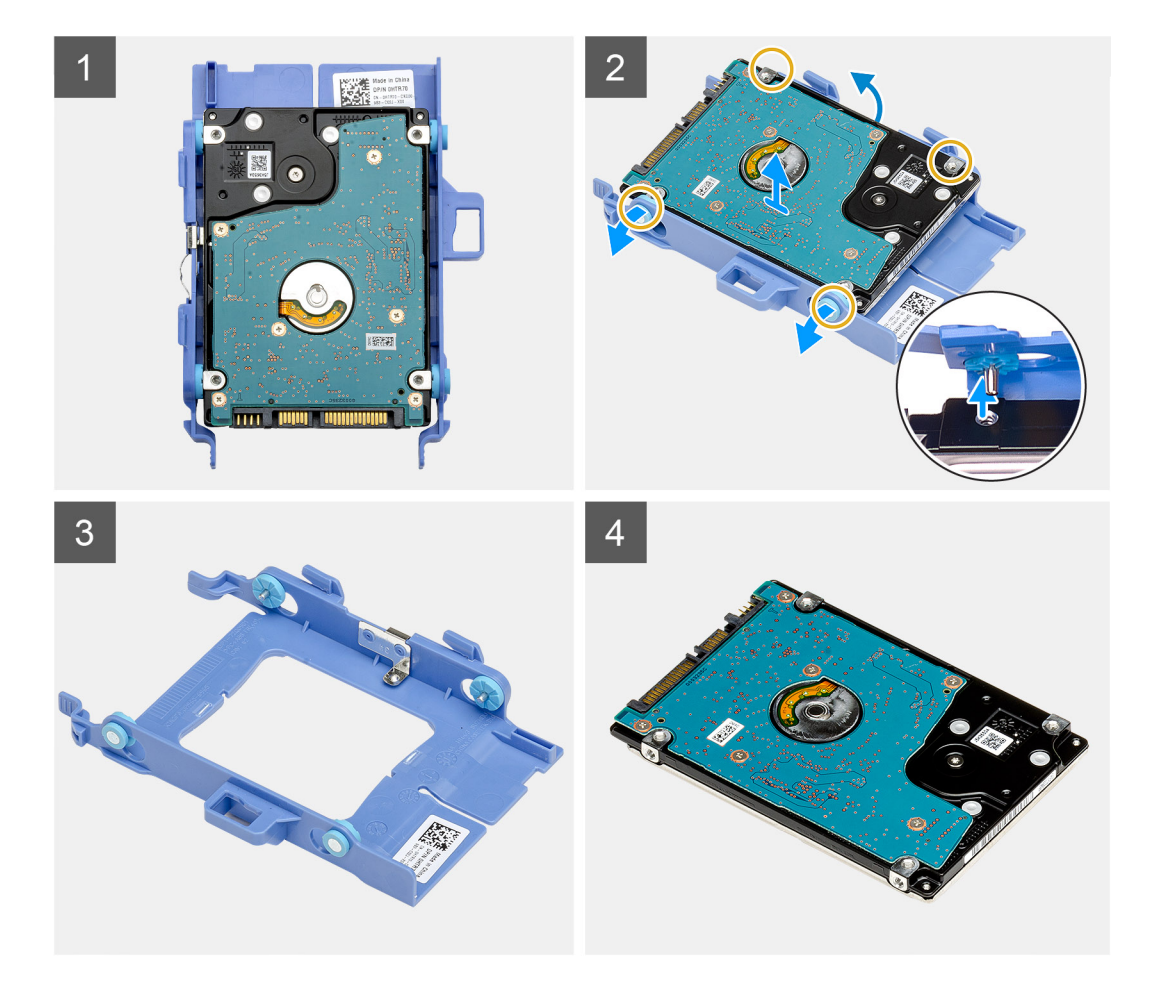

- 1. Zatáhněte za jednu stranu držáku pevného disku a odpojte kolíky na držáku ze slotů na disku.
- 2. Zvedněte pevný disk z držáku.

### Montáž držáku pevného disku

#### Požadavky

Jestliže nahrazujete určitou součástku, vyjměte před montáží stávající součástku.

#### O této úloze

Následující obrázek znázorňuje umístění držáku pevného disku a postup montáže.

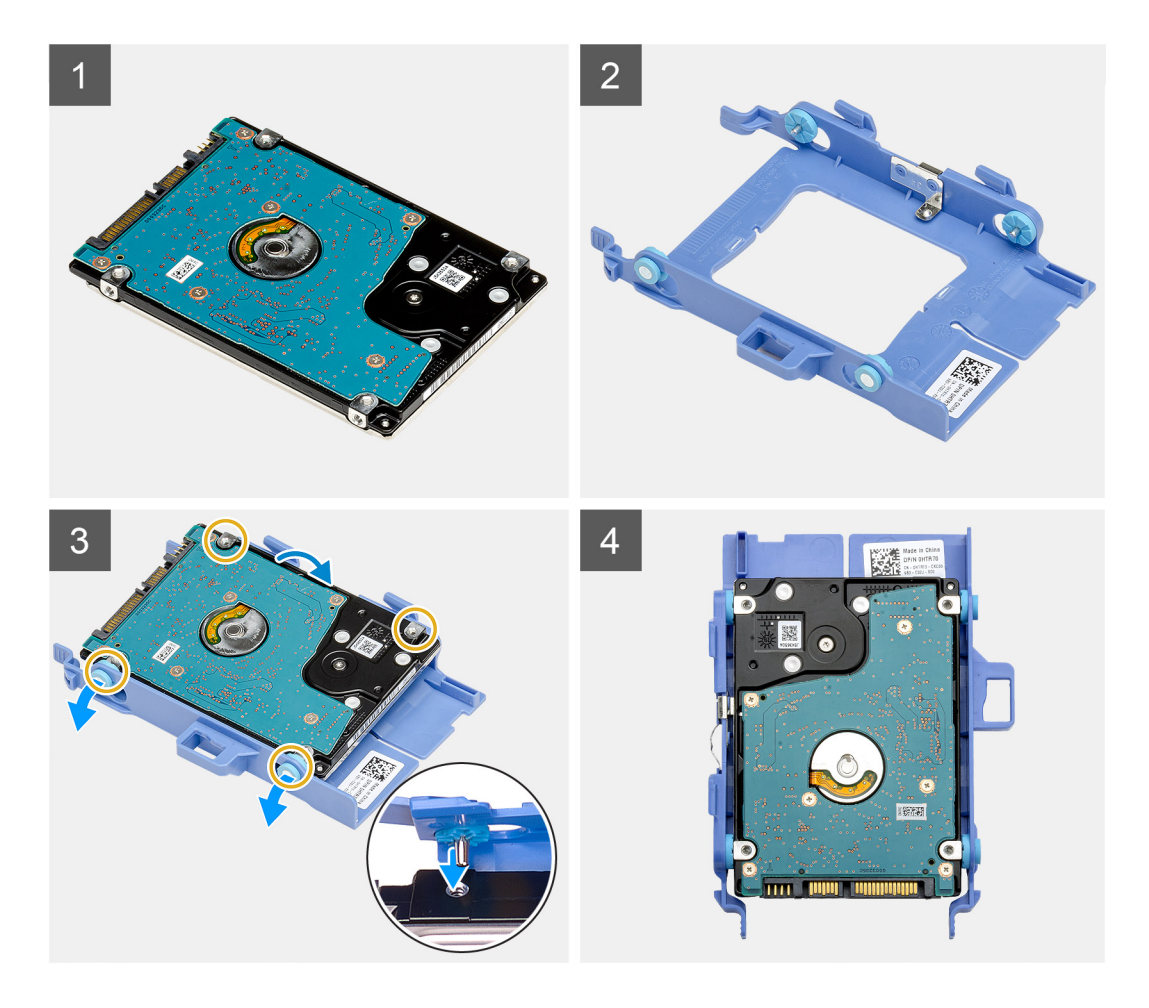

- 1. Vložte pevný disk do držáku.
- 2. Zarovnejte výstupky na držáku pevného disku se sloty na pevném disku a zasuňte je.

(i) POZNÁMKA: Poznačte si orientaci pevného disku, abyste ho mohli správně nainstalovat.

#### Další kroky

- 1. Namontujte sestavu 2,5palcového pevného disku.
- 2. Namontujte boční kryt.
- 3. Postupujte podle pokynů v části Po manipulaci uvnitř počítače.

# Montáž sestavy 2,5palcového pevného disku

#### Požadavky

Jestliže nahrazujete určitou součástku, vyjměte před montáží stávající součástku.

#### O této úloze

Následující obrázek znázorňuje umístění sestavy pevného disku a postup montáže.

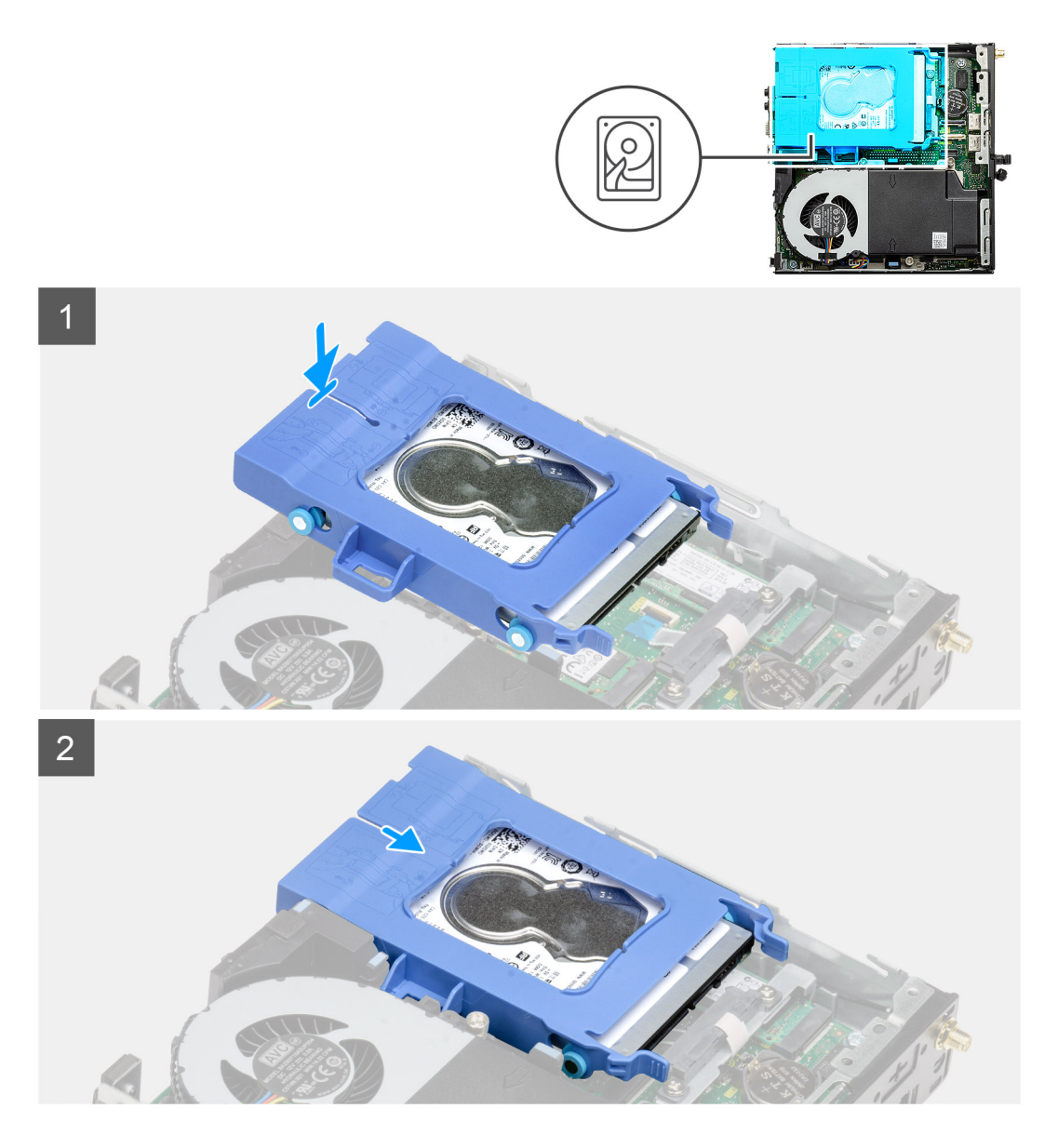

- 1. Vložte sestavu pevného disku do slotu v počítači.
- 2. Zasuňte sestavu pevného disku do konektoru na základní desce tak, aby uvolňovací západky zapadly na místo.

#### Další kroky

- 1. Namontujte boční kryt.
- 2. Postupujte podle pokynů v části Po manipulaci uvnitř počítače.

# **Disk SSD**

### Demontáž disku SSD M.2 2230 PCIe

#### Požadavky

- 1. Postupujte podle pokynů v části Před manipulací uvnitř počítače.
- 2. Demontujte boční kryt.
- 3. Demontujte sestavu pevného disku.

#### O této úloze

Následující obrázky znázorňují umístění disku SSD a postup demontáže.

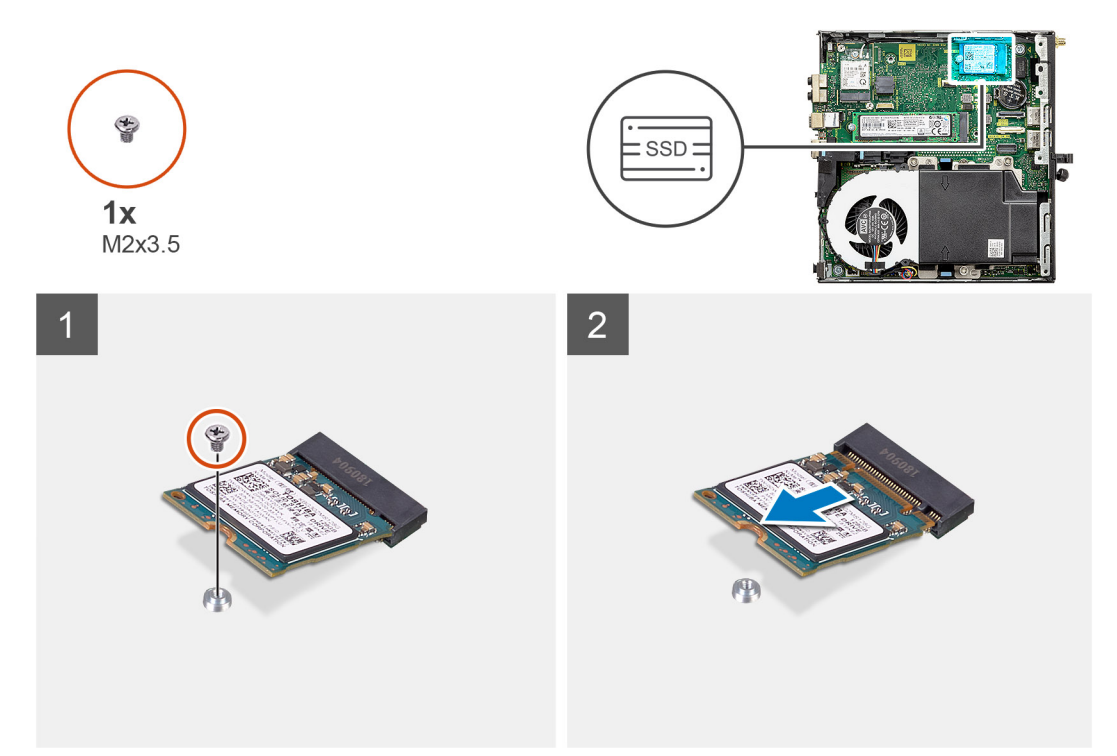

#### Kroky

- 1. Demontujte šroub (M2x3,5), kterým je připevněn disk SSD k základní desce.
- 2. Vysuňte a zvedněte disk SSD ze základní desky.

## Montáž disku SSD M.2 2230 PCIe

#### Požadavky

Jestliže nahrazujete určitou součástku, vyjměte před montáží stávající součástku.

#### O této úloze

Následující obrázek znázorňuje umístění disku SSD a ukazuje postup montáže.

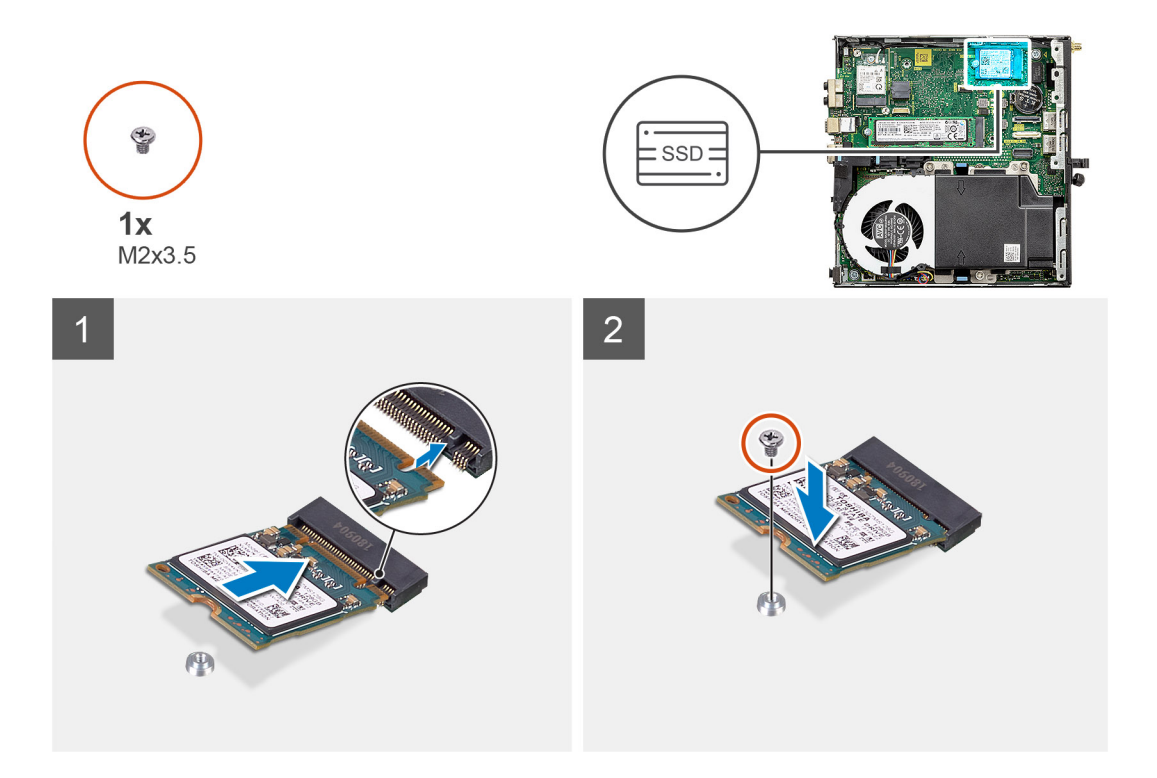

- 1. Zarovnejte zářez na disku SSD s výstupkem na konektoru pro disk SSD na základní desce.
- 2. Zasuňte disk SSD pod úhlem 45 stupňů do konektoru pro disk SSD.
- 3. Zašroubujte šroub (M2x3,5), kterým je disk SSD M.2 2230 PCle připevněn k základní desce.

#### Další kroky

- 1. Nainstalujte sestavu pevného disku.
- 2. Namontujte boční kryt.
- 3. Postupujte podle pokynů v části Po manipulaci uvnitř počítače.

### Demontáž disku SSD M.2 2280 PCIe

#### Požadavky

- 1. Postupujte podle pokynů v části Před manipulací uvnitř počítače.
- 2. Demontujte boční kryt.
- 3. Demontujte sestavu pevného disku.

#### O této úloze

Následující obrázky znázorňují umístění disku SSD a postup demontáže.

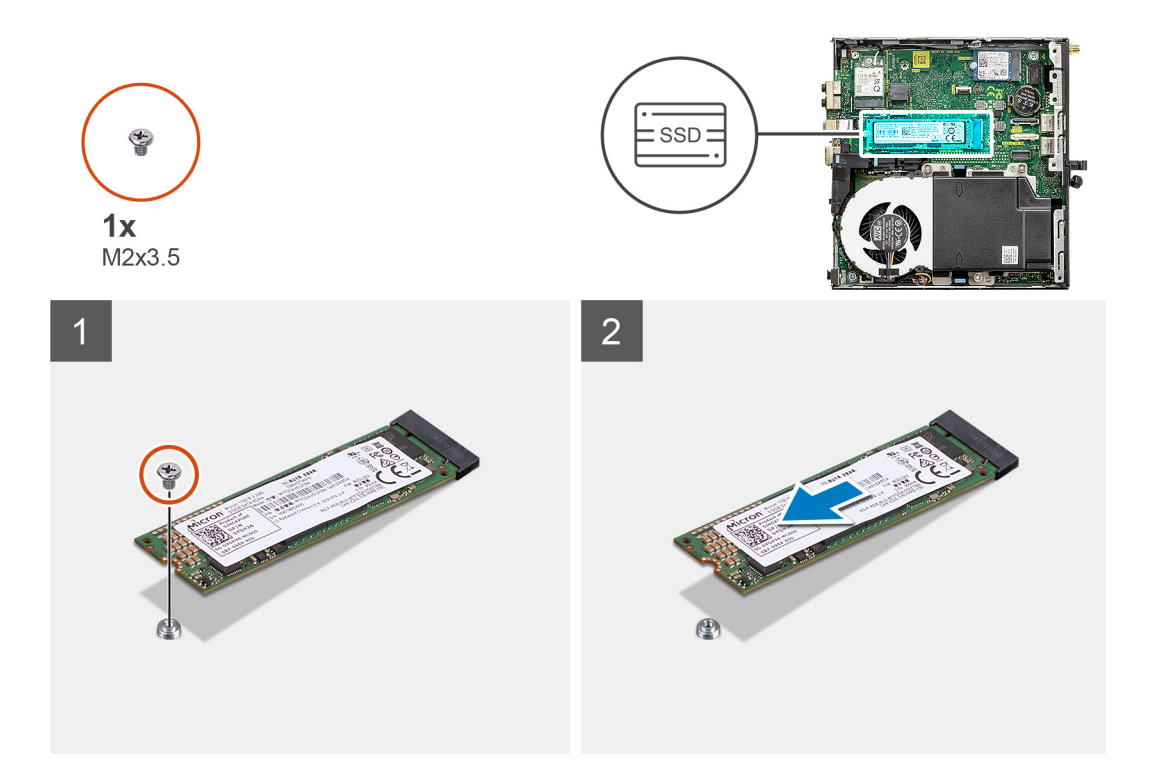

- 1. Demontujte šroub (M2x3,5), kterým je připevněn disk SSD k základní desce.
- 2. Vysuňte a zvedněte disk SSD ze základní desky.

### Montáž disku SSD M.2 2280 PCIe

#### Požadavky

Jestliže nahrazujete určitou součástku, vyjměte před montáží stávající součástku.

#### O této úloze

Následující obrázek znázorňuje umístění disku SSD a ukazuje postup montáže.

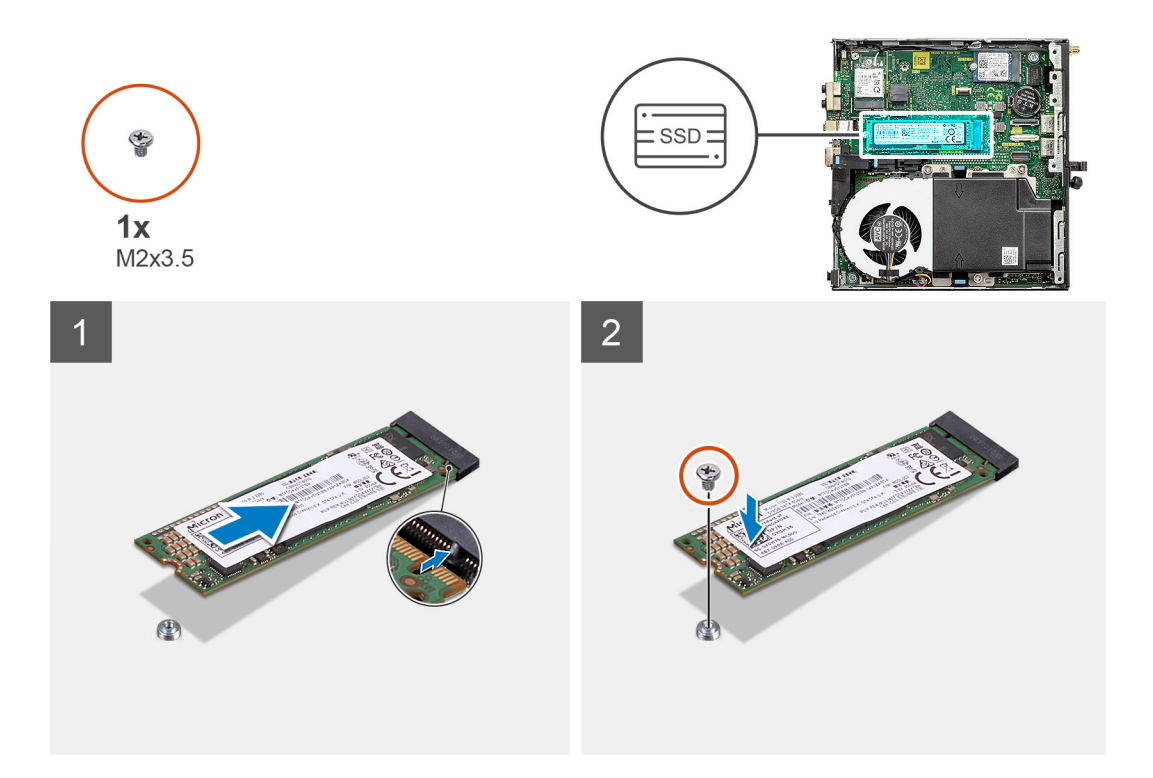

- 1. Zarovnejte zářez na disku SSD s výstupkem na konektoru pro disk SSD na základní desce.
- 2. Zasuňte disk SSD pod úhlem 45 stupňů do konektoru pro disk SSD.
- 3. Zašroubujte šroub (M2x3,5), kterým je disk SSD M.2 2280 PCle připevněn k základní desce.

#### Další kroky

- 1. Nainstalujte sestavu pevného disku.
- 2. Namontujte boční kryt.
- 3. Postupujte podle pokynů v části Po manipulaci uvnitř počítače.

# karta WLAN

## Vyjmutí karty WLAN

#### Požadavky

- 1. Postupujte podle pokynů v části Před manipulací uvnitř počítače.
- 2. Demontujte boční kryt.
- 3. Demontujte sestavu pevného disku.

#### O této úloze

Následující obrázky znázorňují umístění bezdrátové karty a postup demontáže.

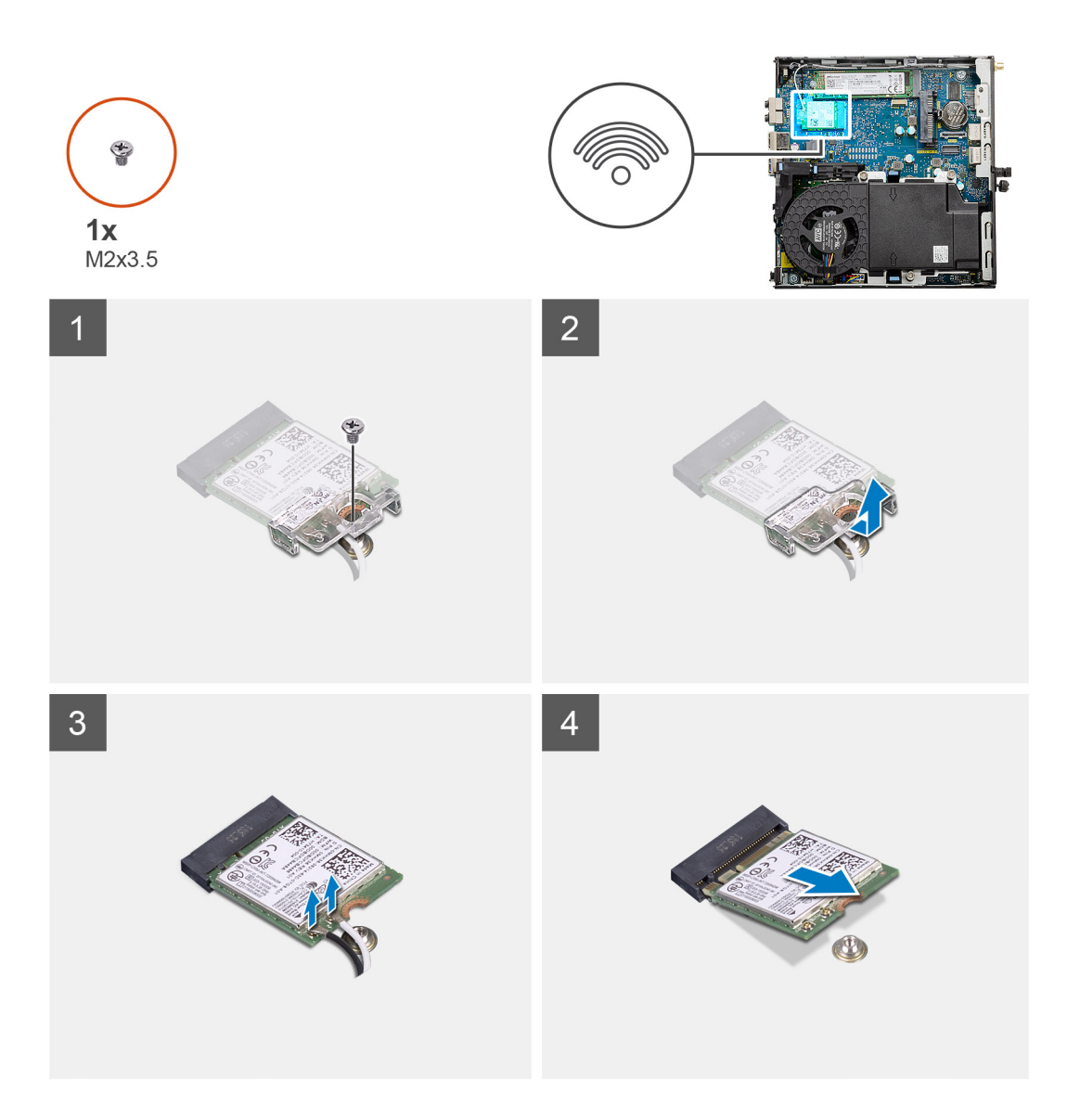

- 1. Vyjměte šroub M2x3,5, jímž je držák karty WLAN připevněn k základní desce.
- 2. Posuňte a zvedněte z karty WLAN držák.
- 3. Odpojte kabely antény od karty WLAN.
- 4. Vysuňte a vyjměte kartu WLAN z konektoru na základní desce.

# Montáž karty WLAN

#### Požadavky

Jestliže nahrazujete určitou součástku, vyjměte před montáží stávající součástku.

#### O této úloze

Následující obrázek znázorňuje umístění bezdrátové karty a postup montáže.

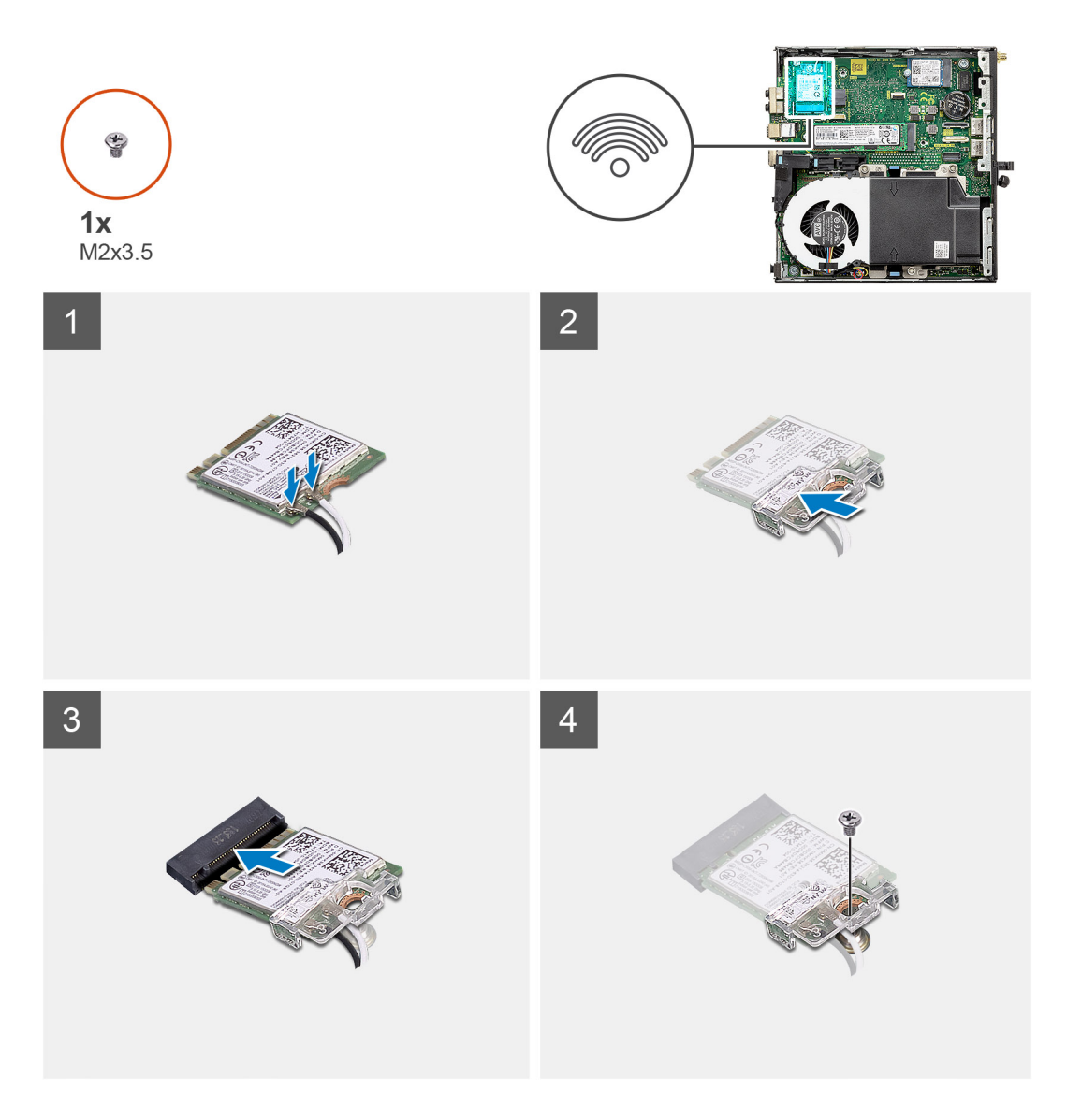

1. Připojte kabely antény ke kartě WLAN.

Následující tabulka uvádí barevné schéma anténního kabelu pro kartu WLAN v počítači.

#### Tabulka 2. Barevné schéma anténních kabelů

| Konektory na bezdrátové kartě | Barva anténního kabelu |
|-------------------------------|------------------------|
| Hlavní (bílý trojúhelník)     | Bílá                   |
| Pomocný (černý trojúhelník)   | Černá                  |

- 2. Umístěte držák karty WLAN a upevněte tak anténní kabely.
- 3. Zarovnejte zářez na kartě WLAN s výstupkem na slotu karty. Vložte kartu WLAN do konektoru na základní desce.
- 4. Zašroubujte šroub (M2x3,5), jímž je držák karty WLAN připevněn ke kartě WLAN.

#### Další kroky

- 1. Nainstalujte sestavu pevného disku.
- 2. Namontujte boční kryt.
- 3. Postupujte podle pokynů v části Po manipulaci uvnitř počítače.

# Sestava ventilátoru

### Demontáž sestavy ventilátoru

#### Požadavky

- 1. Postupujte podle pokynů v části Před manipulací uvnitř počítače.
- 2. Demontujte boční kryt.

#### O této úloze

Následující obrázky znázorňují umístění sestavy ventilátoru a postup demontáže.

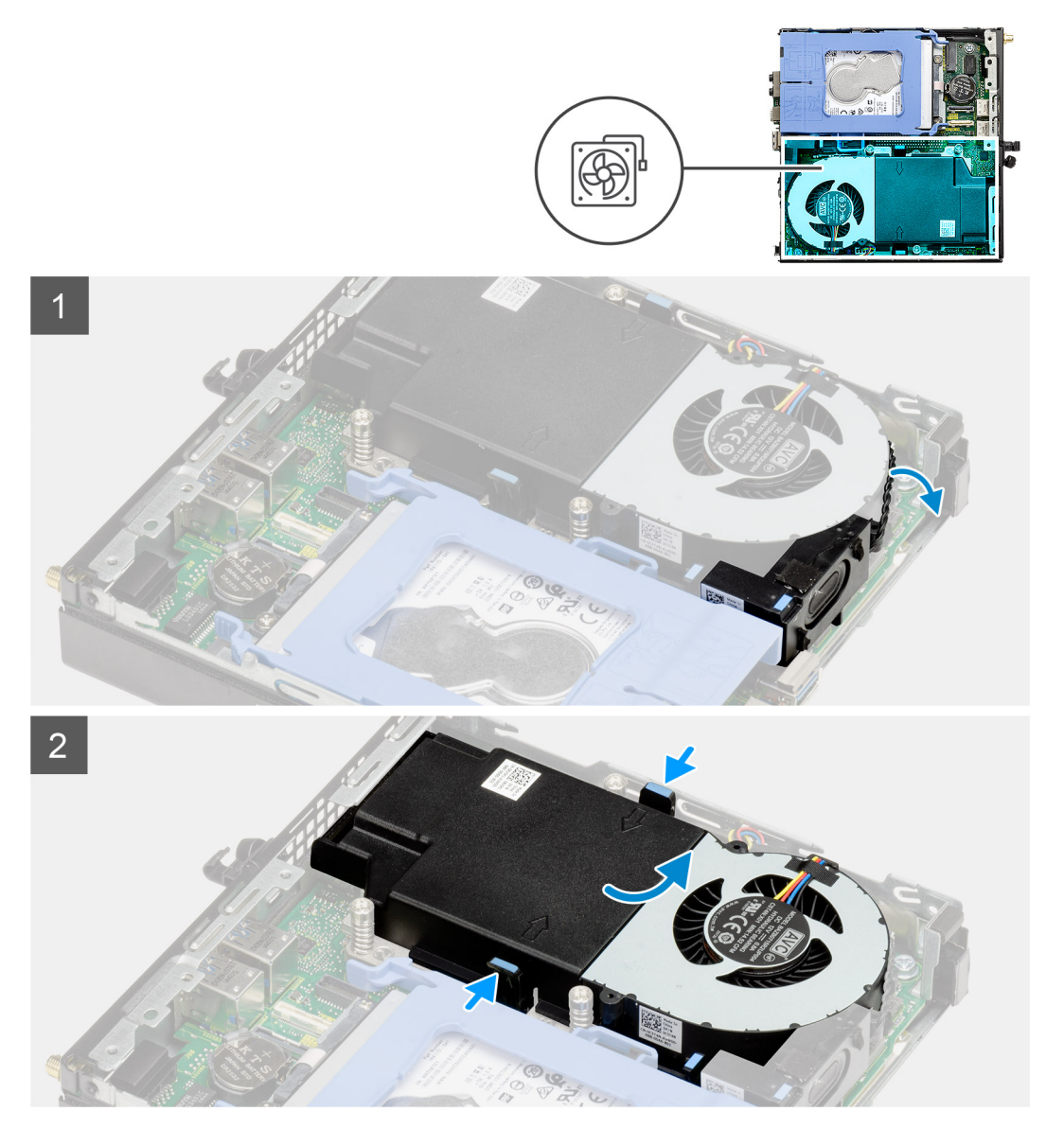

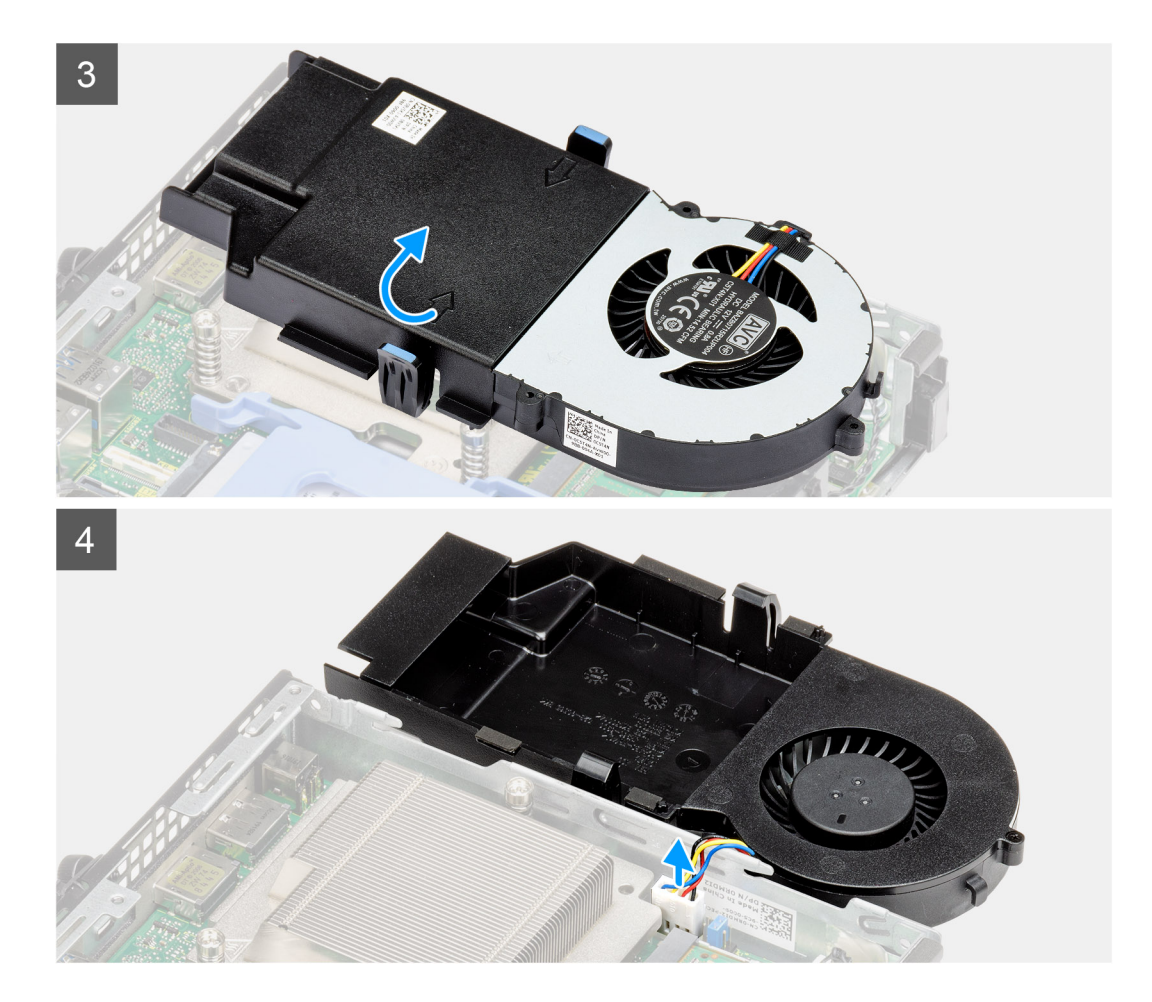

- 1. Vyjměte kabel reproduktoru z vodítka na sestavě ventilátoru.
- 2. Stiskněte modré výčnělky po obou stranách ventilátoru, vysuňte, zvedněte a uvolněte ventilátor z počítače.
- 3. Překlopte sestavu ventilátoru.
- 4. Odpojte kabel ventilátoru z konektoru na základní desce. Vyjměte sestavu ventilátoru z počítače.

### Montáž sestavy ventilátoru

#### Požadavky

Jestliže nahrazujete určitou součástku, vyjměte před montáží stávající součástku.

#### O této úloze

Následující obrázky znázorňují umístění sestavy ventilátoru a postup demontáže.

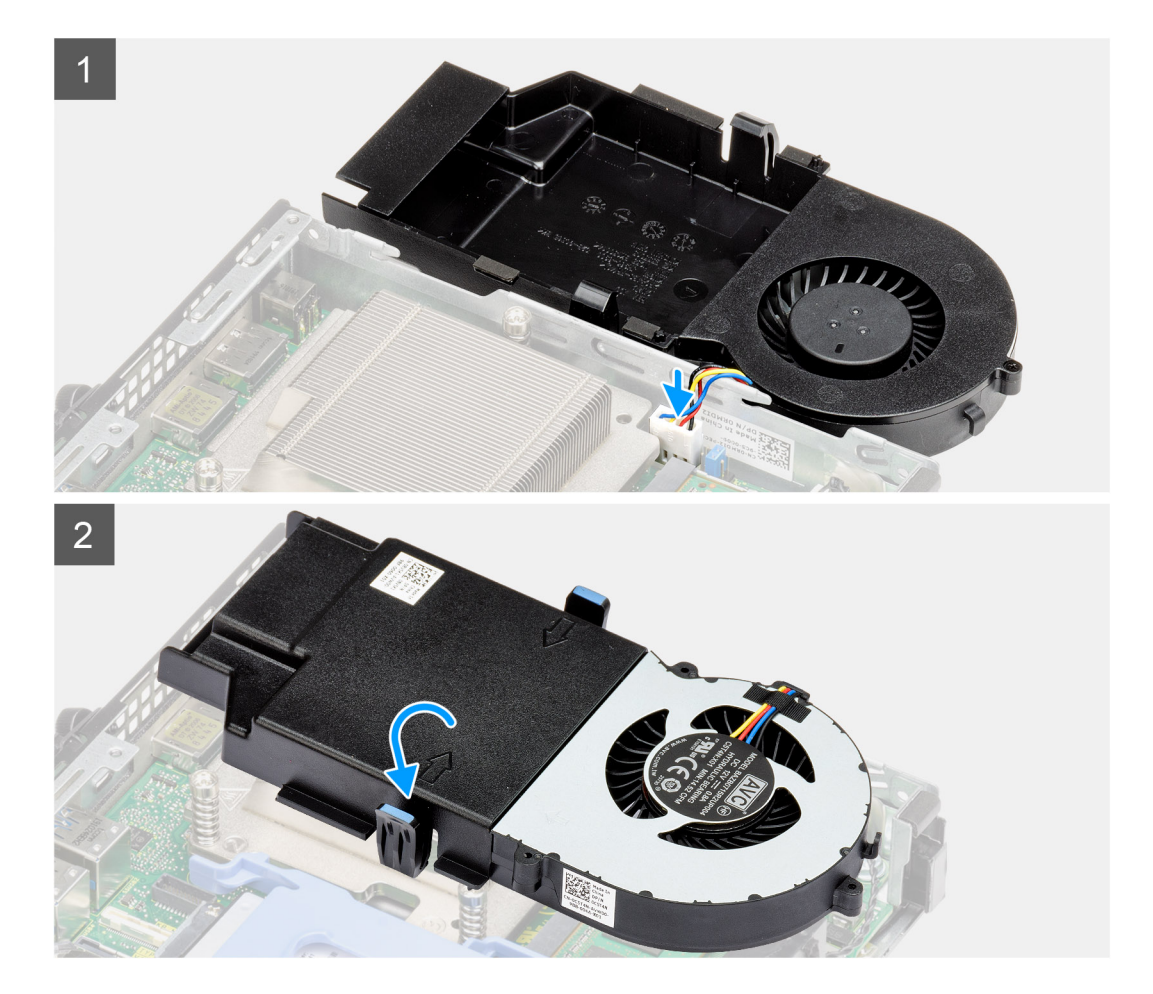

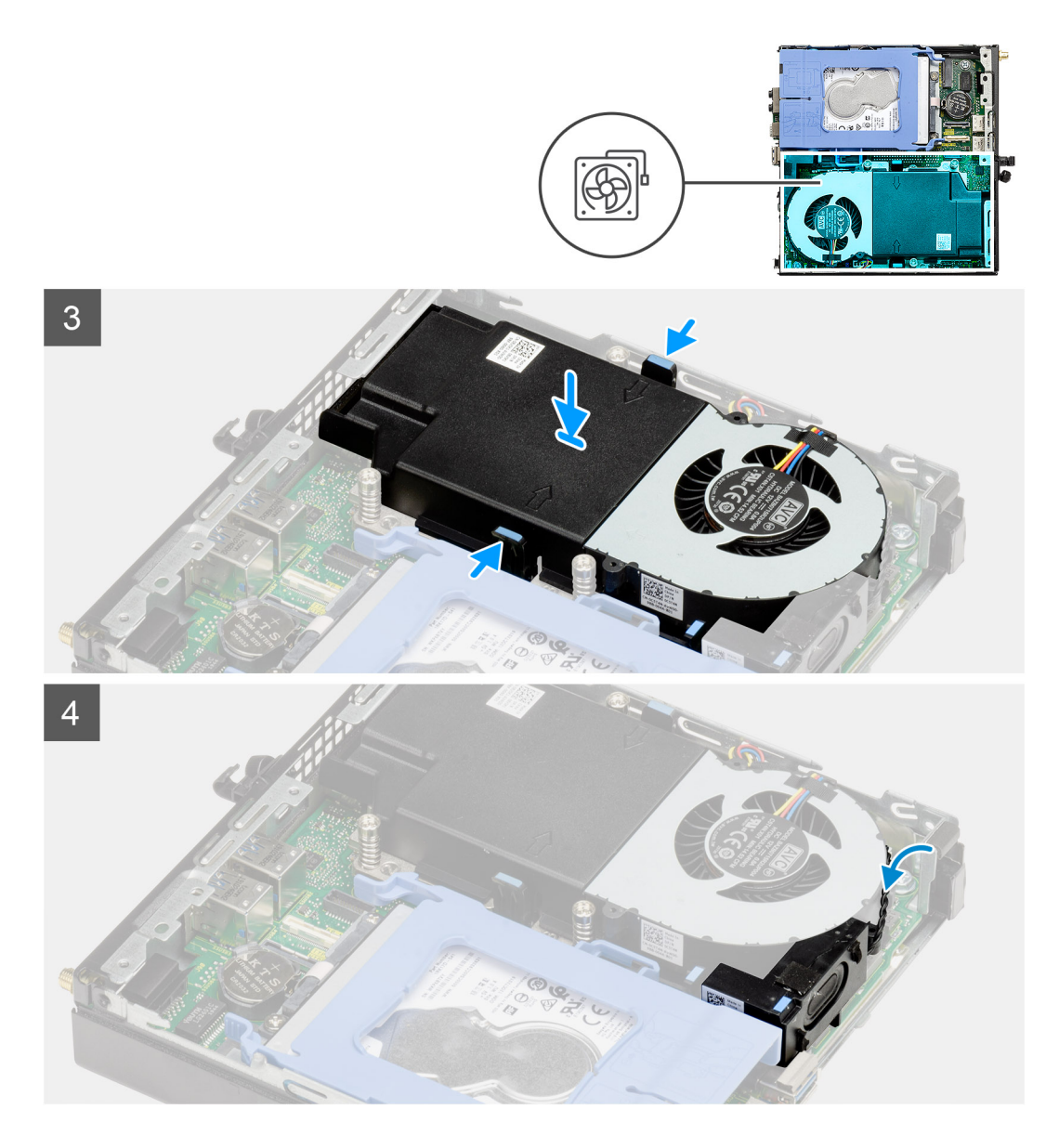

- 1. Připojte kabel ventilátoru ke konektoru na základní desce.
- 2. Překlopte sestavu ventilátoru.
- 3. Stiskněte uvolňovací západku na sestavě ventilátoru a vložte a zacvakněte ji do počítače.
- 4. Veď te kabel reproduktoru vodítky na sestavě ventilátoru.

#### Další kroky

- 1. Namontujte boční kryt.
- 2. Postupujte podle pokynů v části Po manipulaci uvnitř počítače.

# Chladič

# Demontáž chladiče

#### Požadavky

1. Postupujte podle pokynů v části Před manipulací uvnitř počítače.

- 2. Demontujte boční kryt.
- 3. Demontujte sestavu ventilátoru.

#### O této úloze

Následující obrázky znázorňují umístění chladiče a postup demontáže.

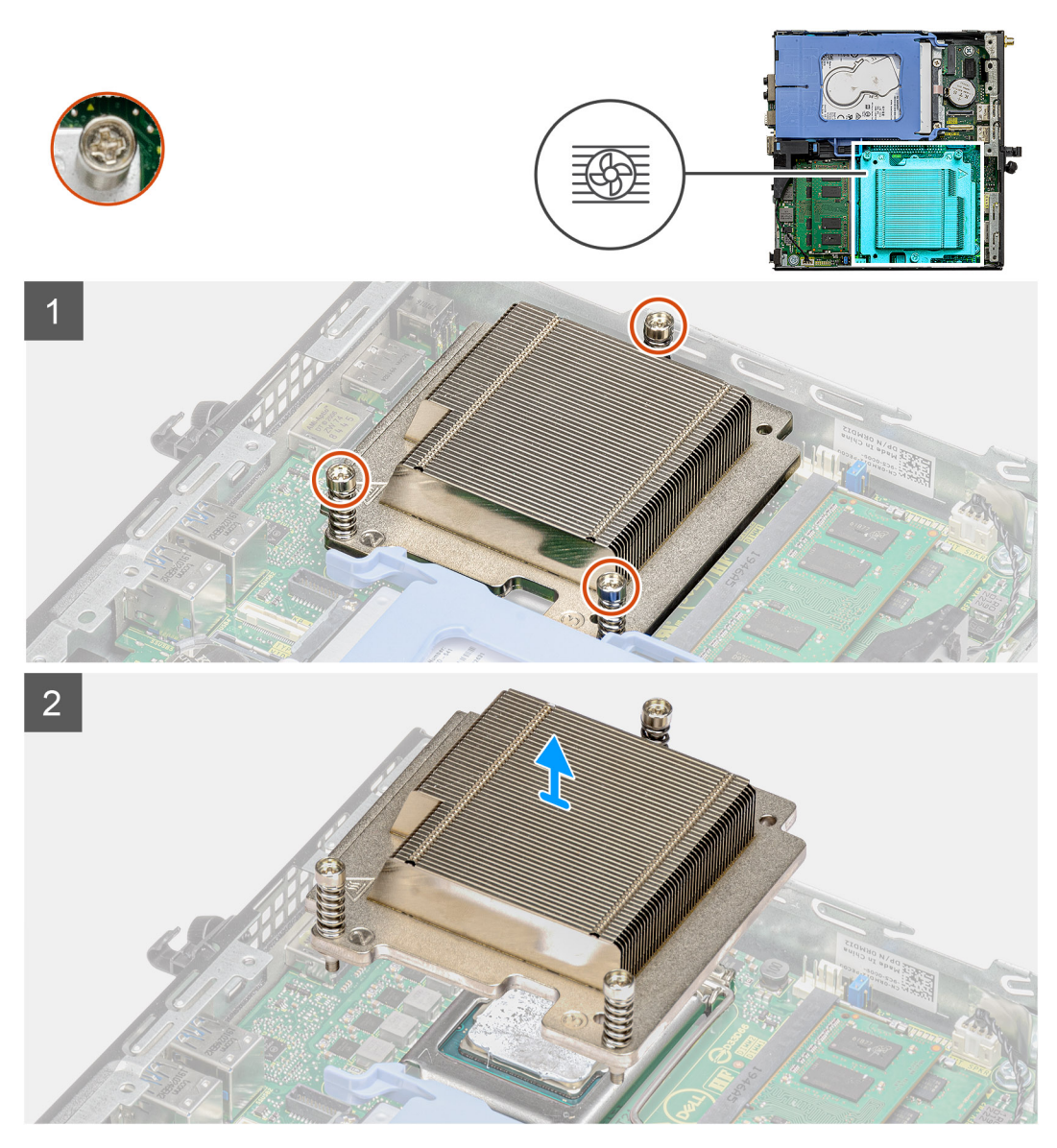

#### Kroky

1. Uvolněte tři jisticí šrouby, které upevňují chladič k počítači.

(i) POZNÁMKA: Uvolněte šrouby v pořadí vytištěném na chladiči (1, 2, 3).

2. Vyjměte chladič ze základní desky.

# Montáž chladiče

#### Požadavky

Jestliže nahrazujete určitou součástku, vyjměte před montáží stávající součástku.

#### O této úloze

Následující obrázek znázorňuje umístění chladiče a postup montáže.

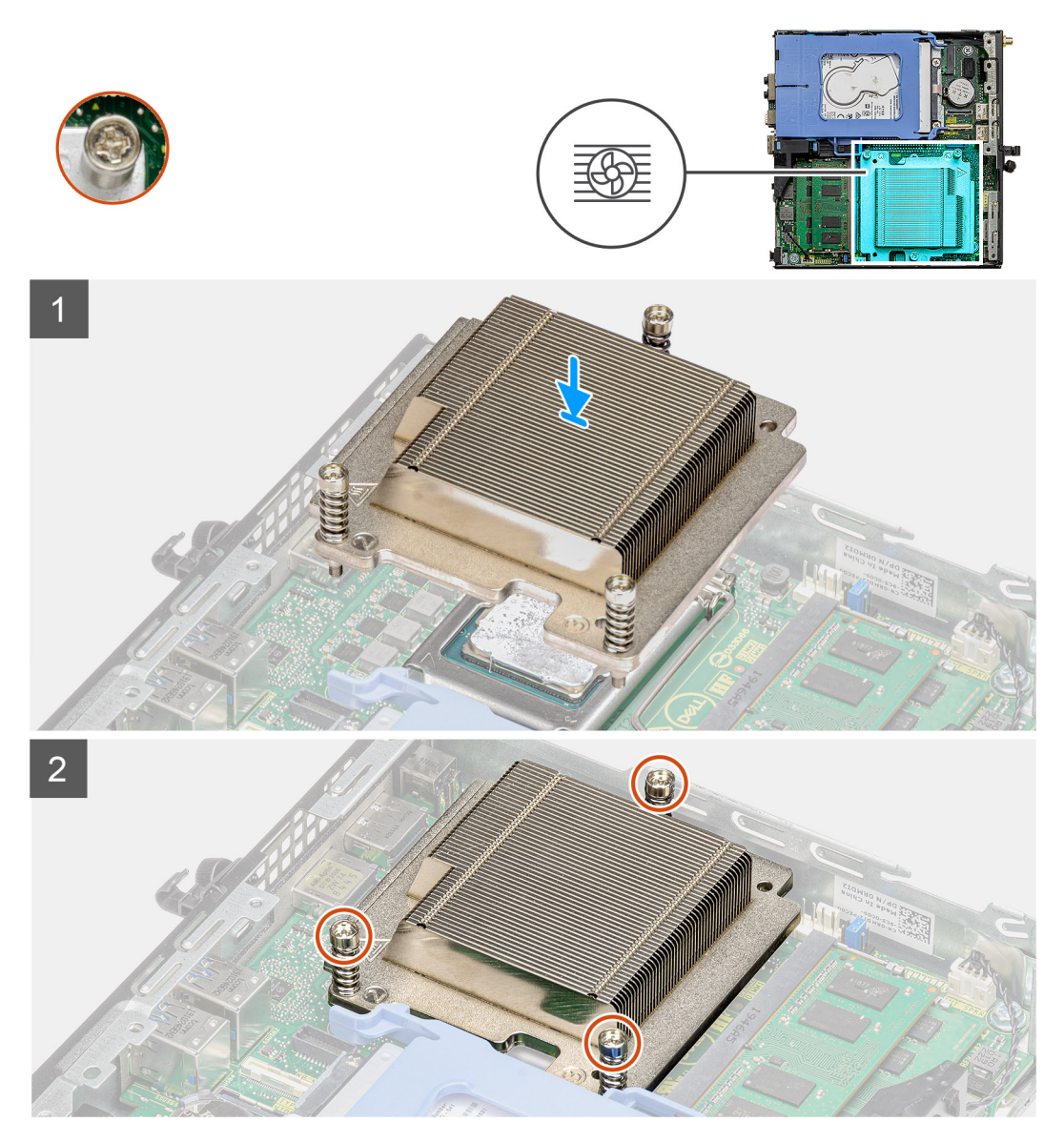

#### Kroky

- 1. Zarovnejte šrouby na chladiči s držáky na základní desce a položte chladič na procesor.
- 2. Upevněte chladič k základní desce pomocí jisticích šroubů.

(i) POZNÁMKA: Utáhněte šrouby v pořadí uvedeném na chladiči (1, 2, 3).

#### Další kroky

- 1. Nainstalujte sestavu ventilátoru.
- 2. Namontujte boční kryt.
- 3. Postupujte podle pokynů v části Po manipulaci uvnitř počítače.

# Knoflíková baterie

## Vyjmutí knoflíkové baterie

#### Požadavky

- 1. Postupujte podle pokynů v části Před manipulací uvnitř počítače.
- 2. Demontujte boční kryt.
- (i) POZNÁMKA: Vyjmutím knoflíkové baterie dojde k obnovení nastavení systému BIOS na výchozí hodnoty. Doporučujeme, abyste si před vyjmutím knoflíkové baterie poznačili nastavení systému BIOS.

#### O této úloze

Následující obrázky znázorňují umístění knoflíkové baterie a postup vyjmutí.

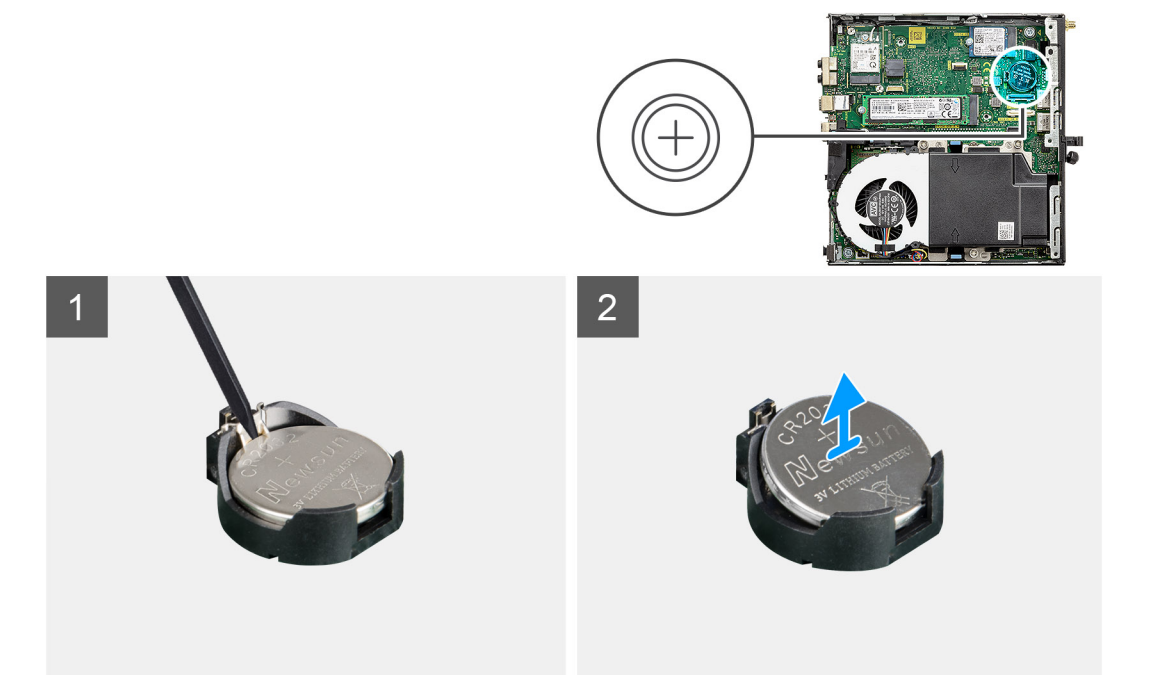

#### Kroky

- 1. Pomocí plastové jehly opatrně vyjměte knoflíkovou baterii ze socketu na základní desce.
- 2. Vyjměte knoflíkovou baterii z počítače.

### Montáž knoflíkové baterie

#### Požadavky

Jestliže nahrazujete určitou součástku, vyjměte před montáží stávající součástku.

#### O této úloze

Následující obrázek znázorňuje umístění knoflíkové baterie a ukazuje postup montáže.

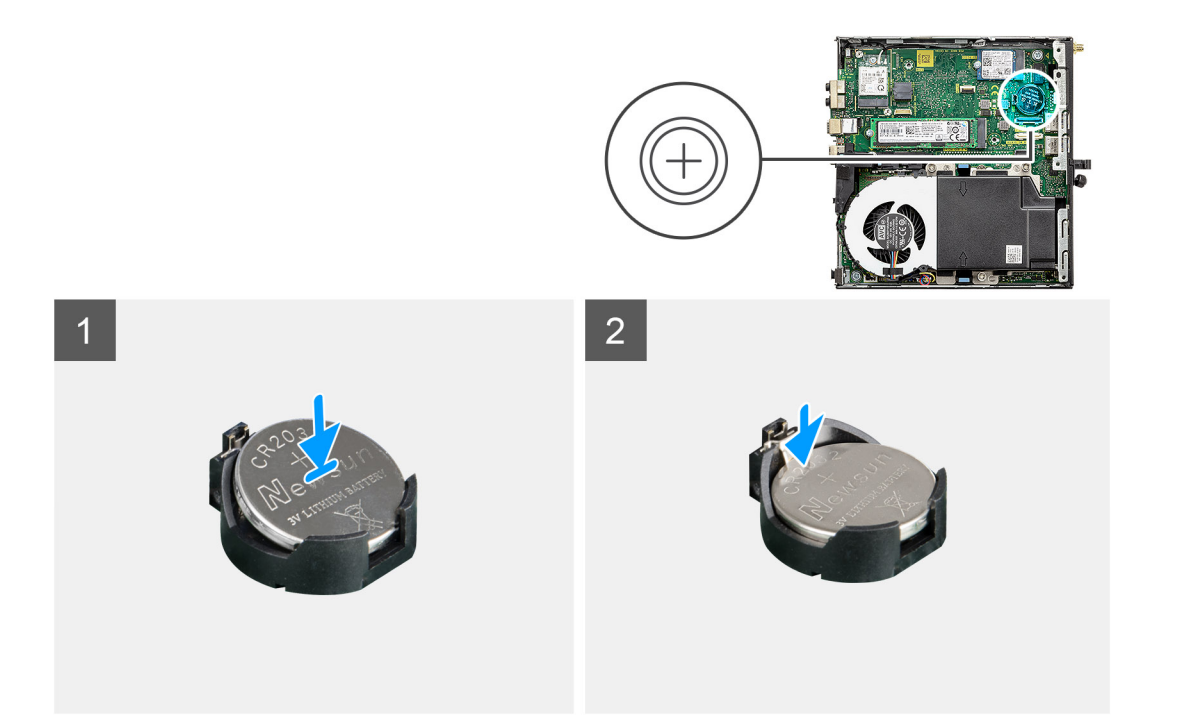

- 1. Vložte knoflíkovou baterii tak, aby znaménko "+" směřovalo nahoru, a zasuňte ji pod bezpečnostní svorky na kladné straně konektoru.
- 2. Zatlačte baterii směrem dolů do konektoru tak, aby zapadla na své místo.

#### Další kroky

- 1. Namontujte boční kryt.
- 2. Postupujte podle pokynů v části Po manipulaci uvnitř počítače.

# paměťové moduly,

## Vyjmutí paměťových modulů

#### Požadavky

- 1. Postupujte podle pokynů v části Před manipulací uvnitř počítače.
- 2. Demontujte boční kryt.
- 3. Demontujte sestavu ventilátoru.

#### O této úloze

Následující obrázky znázorňují umístění paměťových modulů a postup demontáže.

🛆 VÝSTRAHA: Abyste zabránili poškození paměťového modulu, držte ho za okraje. Nedotýkejte se jeho součástí.

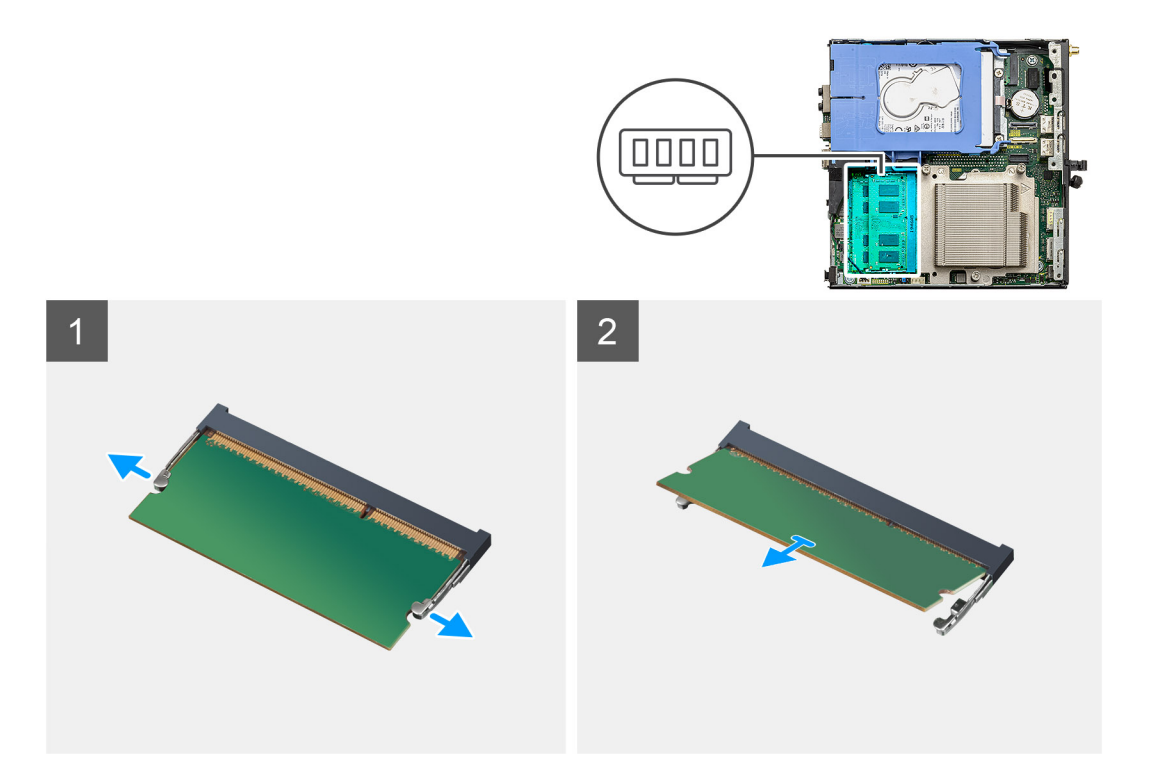

- 1. Vytáhněte upevňovací svorky směrem od paměťového modulu tak, aby se modul uvolnil.
- 2. Vysuňte paměťový modul ze slotu paměťového modulu.

### Vložení paměťových modulů

#### Požadavky

Jestliže nahrazujete určitou součástku, vyjměte před montáží stávající součástku.

#### O této úloze

Následující obrázek znázorňuje umístění paměťových modulů a postup montáže.
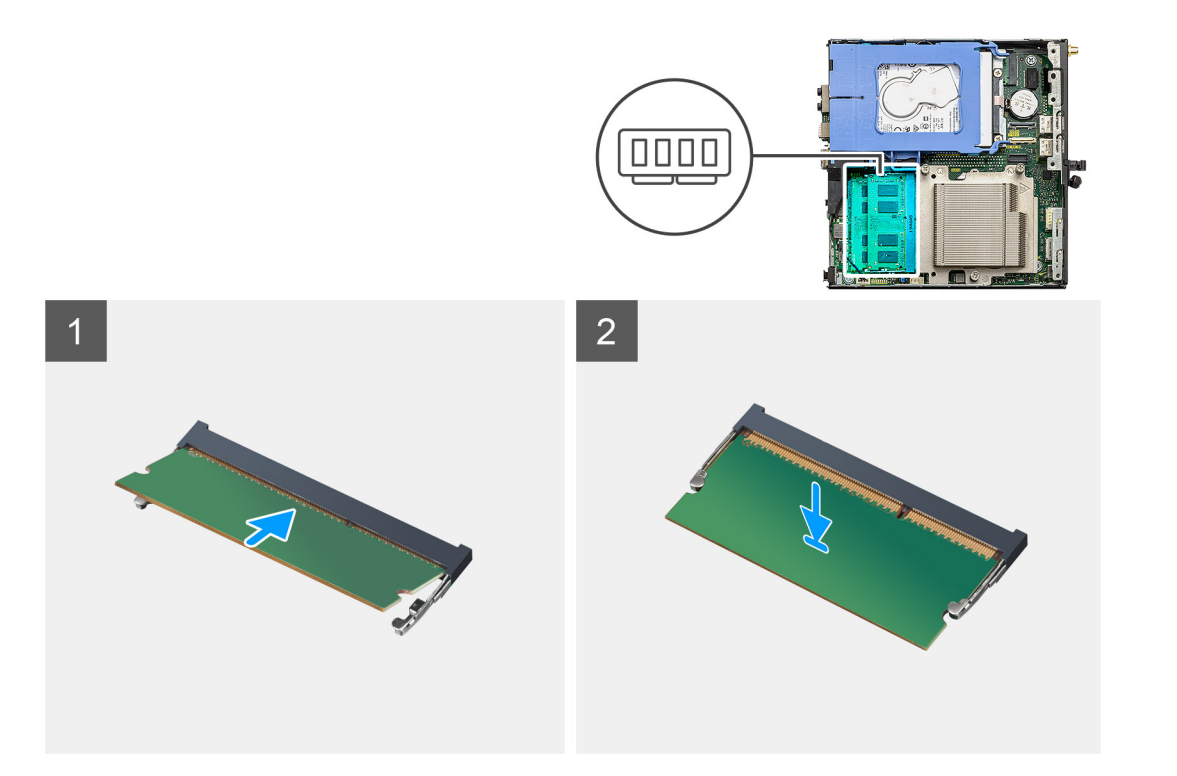

- 1. Zarovnejte zářez na hraně paměťového modulu s výčnělkem na slotu paměťového modulu.
- 2. Modul pevně zasuňte pod úhlem do slotu a poté modul zatlačte směrem dolů, dokud nezapadne na místo.

(i) POZNÁMKA: Jestliže neuslyšíte kliknutí, modul vyjměte a postup vkládání zopakujte.

### Další kroky

- 1. Nainstalujte sestavu ventilátoru.
- 2. Namontujte boční kryt.
- 3. Postupujte podle pokynů v části Po manipulaci uvnitř počítače.

# Reproduktor

### Demontáž reproduktoru

### Požadavky

- 1. Postupujte podle pokynů v části Před manipulací uvnitř počítače.
- 2. Demontujte boční kryt.
- 3. Demontujte sestavu ventilátoru.

### O této úloze

Následující obrázky znázorňují umístění reproduktoru a postup demontáže.

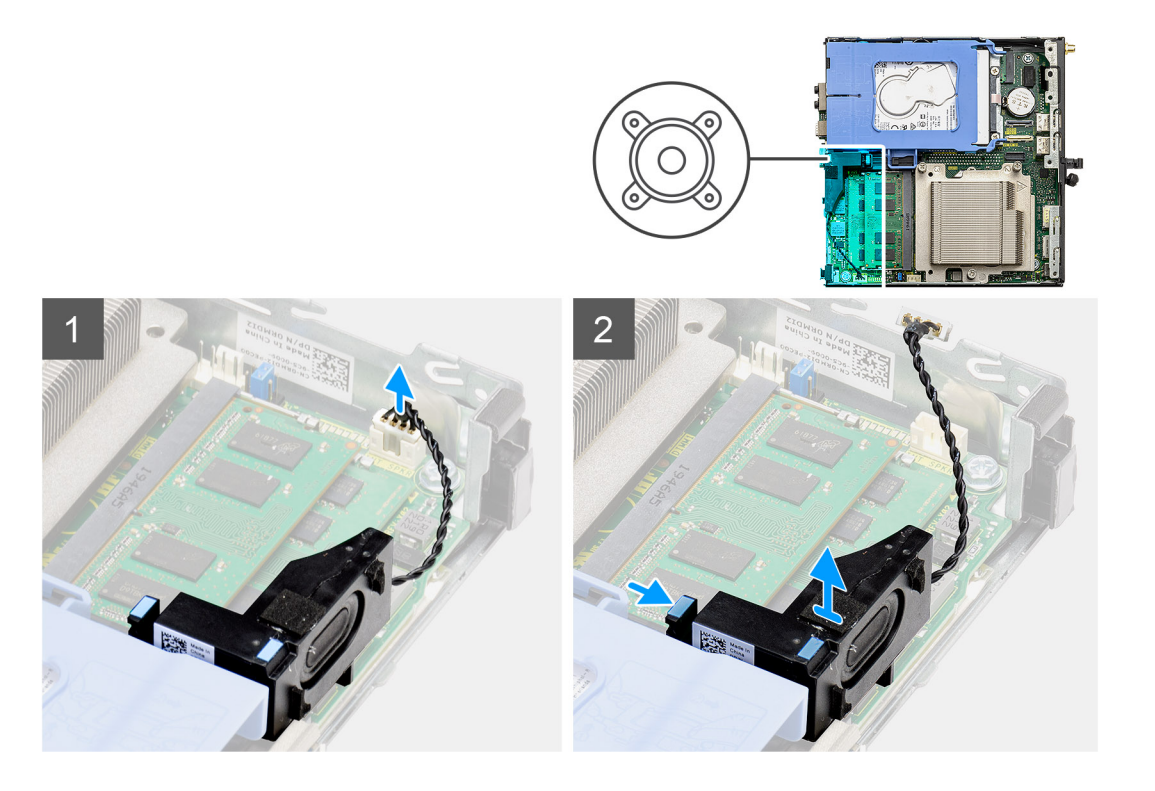

- 1. Odpojte kabel reproduktoru od základní desky.
- 2. Stiskněte uvolňovací západku a zvedněte reproduktor spolu s kabelem ze základní desky.

### Montáž reproduktoru

### Požadavky

Jestliže nahrazujete určitou součástku, vyjměte před montáží stávající součástku.

### O této úloze

Následující obrázek znázorňuje umístění reproduktoru a postup montáže.

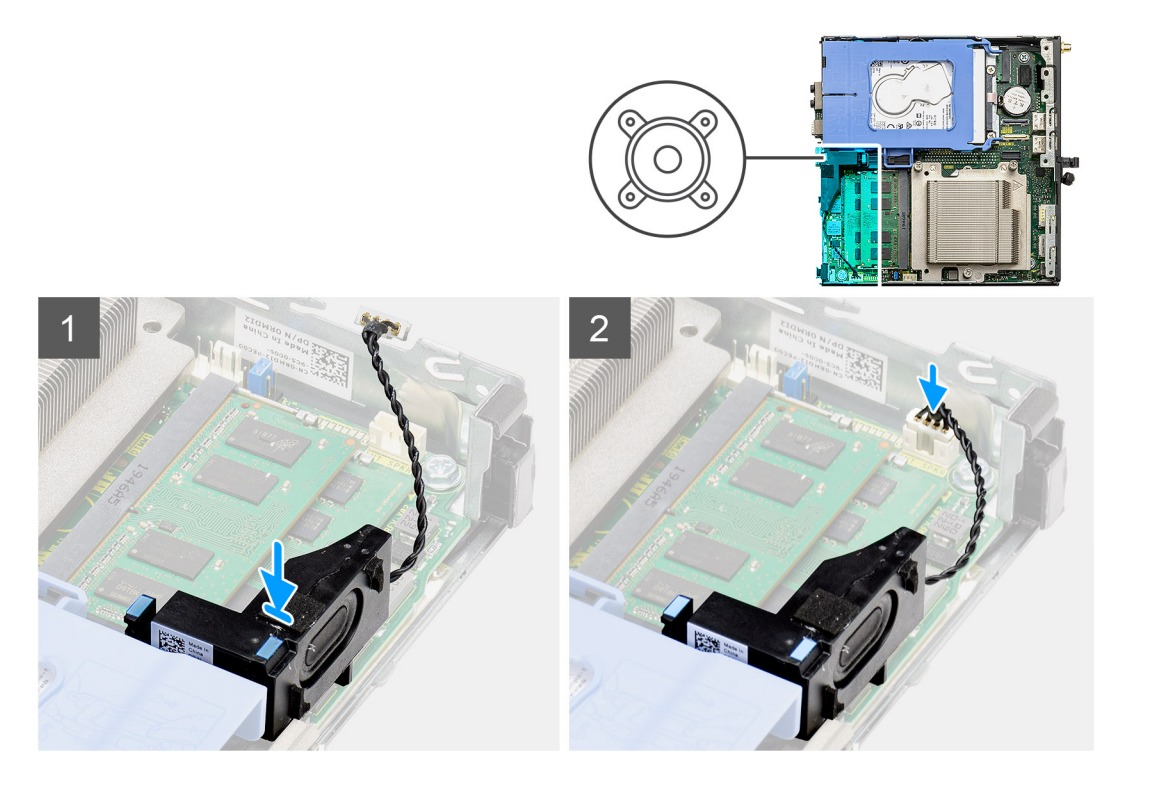

- 1. Zarovnejte a vložte reproduktor do slotu a zatlačením zacvakněte západku.
- 2. Připojte kabel reproduktoru k základní desce.

### Další kroky

- 1. Nainstalujte sestavu ventilátoru.
- 2. Namontujte boční kryt.
- 3. Postupujte podle pokynů v části Po manipulaci uvnitř počítače.

# Grafická karta

### Demontáž grafické karty

#### Požadavky

- 1. Postupujte podle pokynů v části Před manipulací uvnitř počítače.
- 2. Demontujte boční kryt.
- 3. Demontujte sestavu pevného disku.

### O této úloze

Následující obrázek znázorňuje umístění grafické karty a postup demontáže.

#### Kroky

- 1. Vyhledejte grafickou kartu (PCI-Express).
- 2. Zvedněte uvolňovací západku a otevřete dvířka PCle.
- 3. Zatlačte a přidržte pojistnou západku na slotu grafické karty a zvedněte kartu ze slotu.

# Montáž grafické karty

### Požadavky

Jestliže nahrazujete určitou součástku, vyjměte před montáží stávající součástku.

### O této úloze

Následující obrázek znázorňuje umístění grafické karty a postup montáže.

### Kroky

- 1. Zarovnejte grafickou kartu s konektorem karty PCI-Express na základní desce.
- 2. Pomocí zarovnávacího výčnělku připojte grafickou kartu do konektoru a pevně zatlačte dolů. Ujistěte se, že je karta správně usazena.
- 3. Zvedněte uvolňovací západku a zavřete dvířka PCle.

### Další kroky

- 1. Nainstalujte sestavu pevného disku.
- 2. Namontujte boční kryt.
- 3. Postupujte podle pokynů v části Po manipulaci uvnitř počítače.

# Volitelné moduly I/O (typ C / HDMI / VGA / DP / sériové rozhraní)

# Demontáž volitelných modulů I/O (typ C / HDMI / VGA / DP / sériové rozhraní)

### Požadavky

- 1. Postupujte podle pokynů v části Před manipulací uvnitř počítače.
- 2. Demontujte boční kryt.

### O této úloze

Následující obrázky znázorňují umístění volitelných modulů I/O a postup demontáže.

### Kroky

- 1. Vyšroubujte 2 šrouby (M3x3), kterými je připevněn volitelný modul I/O k šasi počítače.
- 2. Odpojte kabel modulu I/O od konektoru na základní desce.
- 3. Vyjměte modul I/O z počítače.

# Montáž volitelných modulů I/O (typ C / HDMI / VGA / DP / sériové rozhraní)

### Požadavky

Jestliže nahrazujete určitou součástku, vyjměte před montáží stávající součástku.

### O této úloze

Následující obrázky znázorňují umístění základní desky a postup montáže.

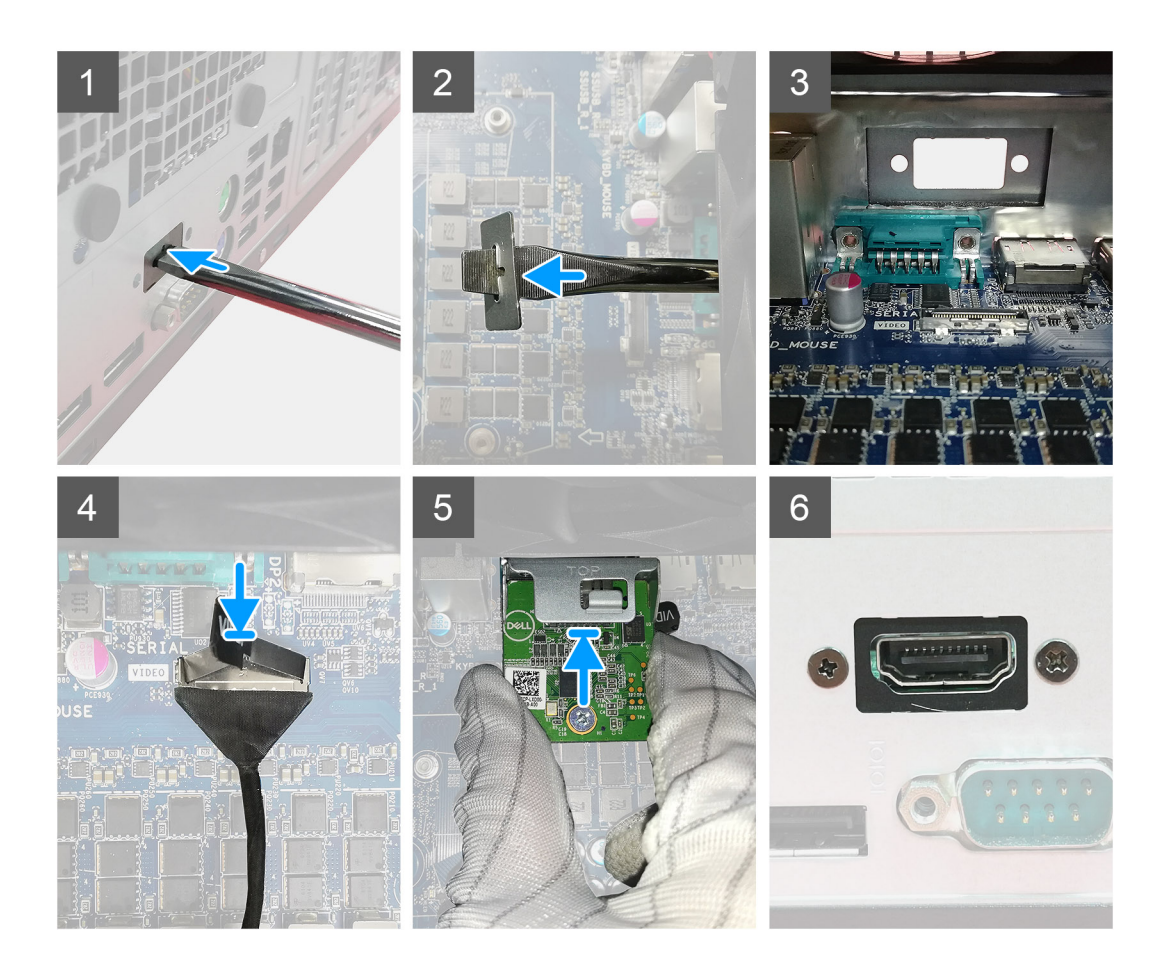

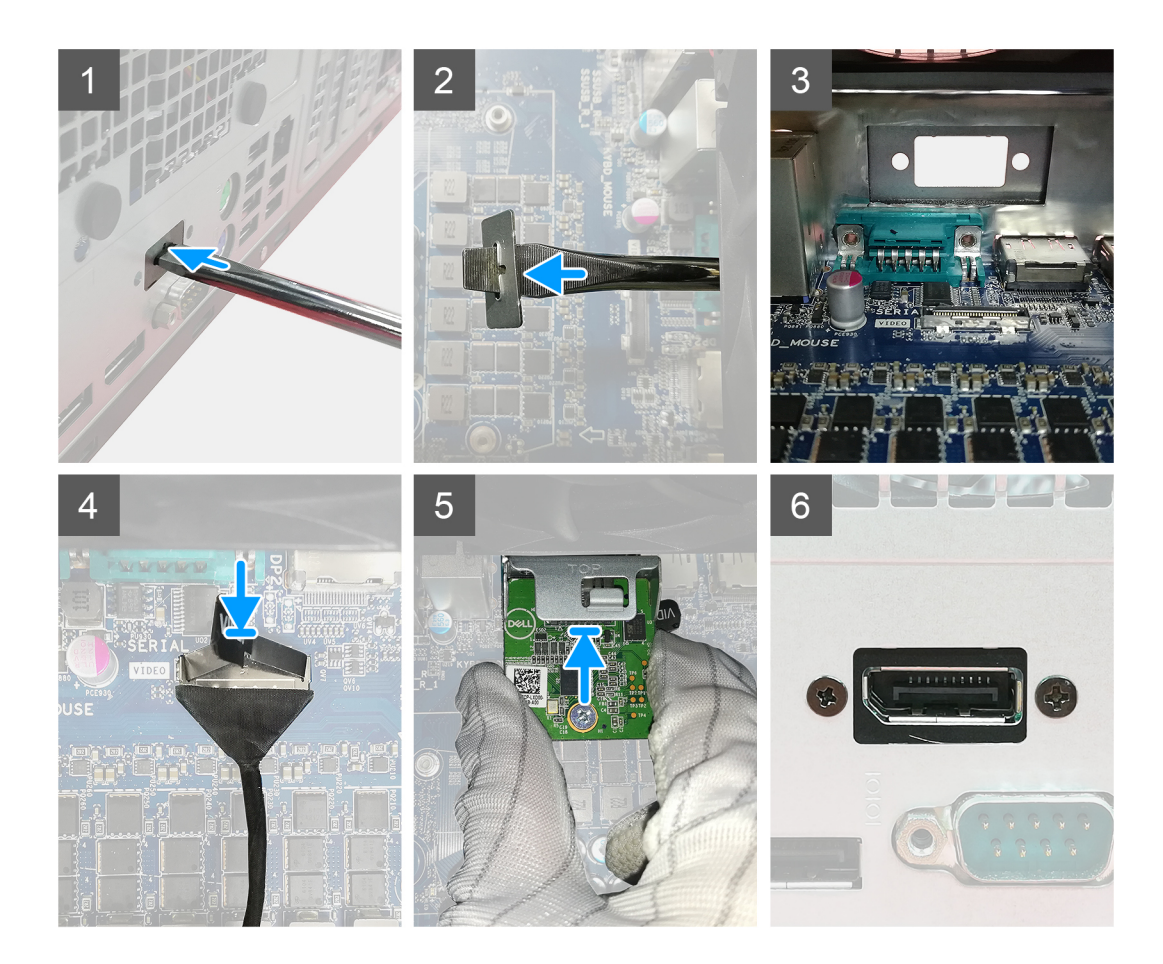

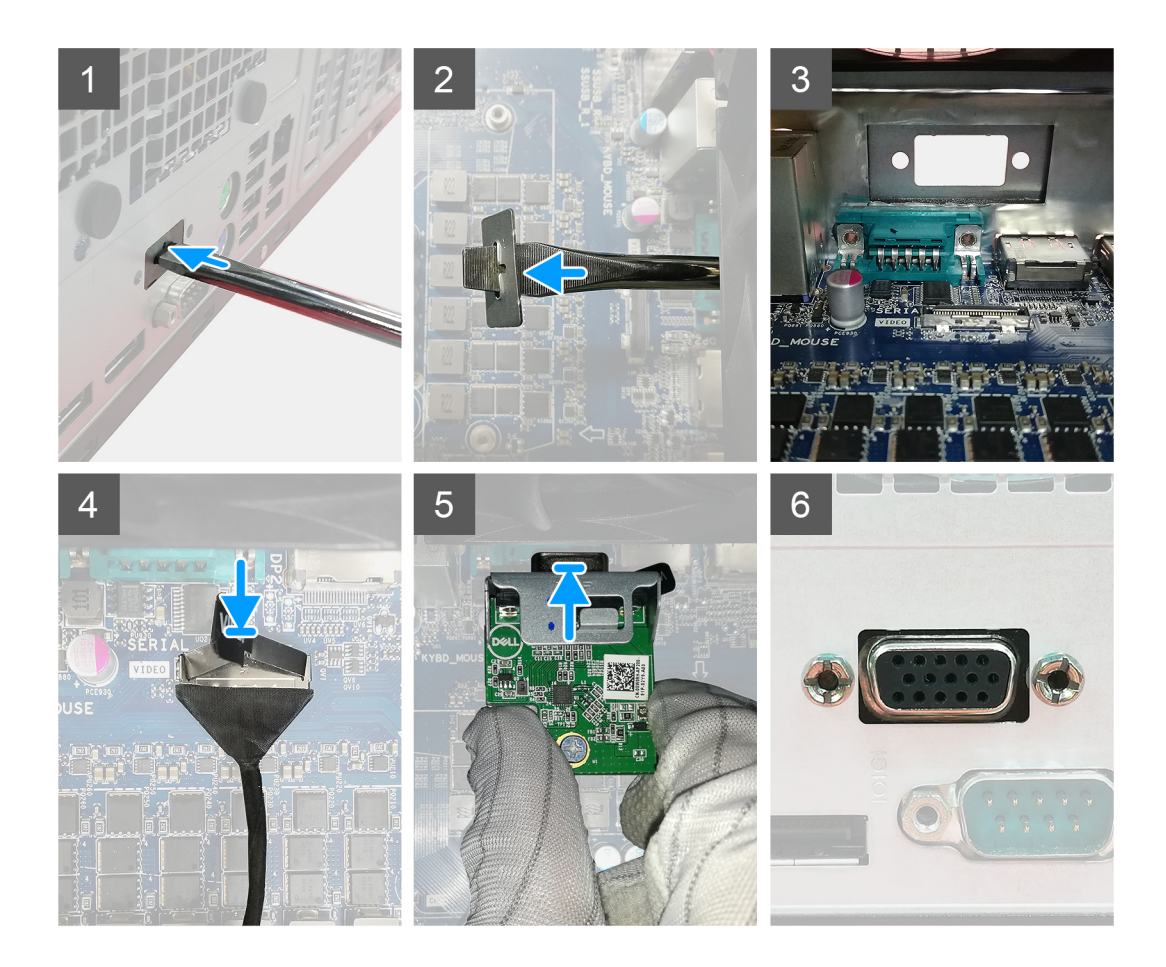

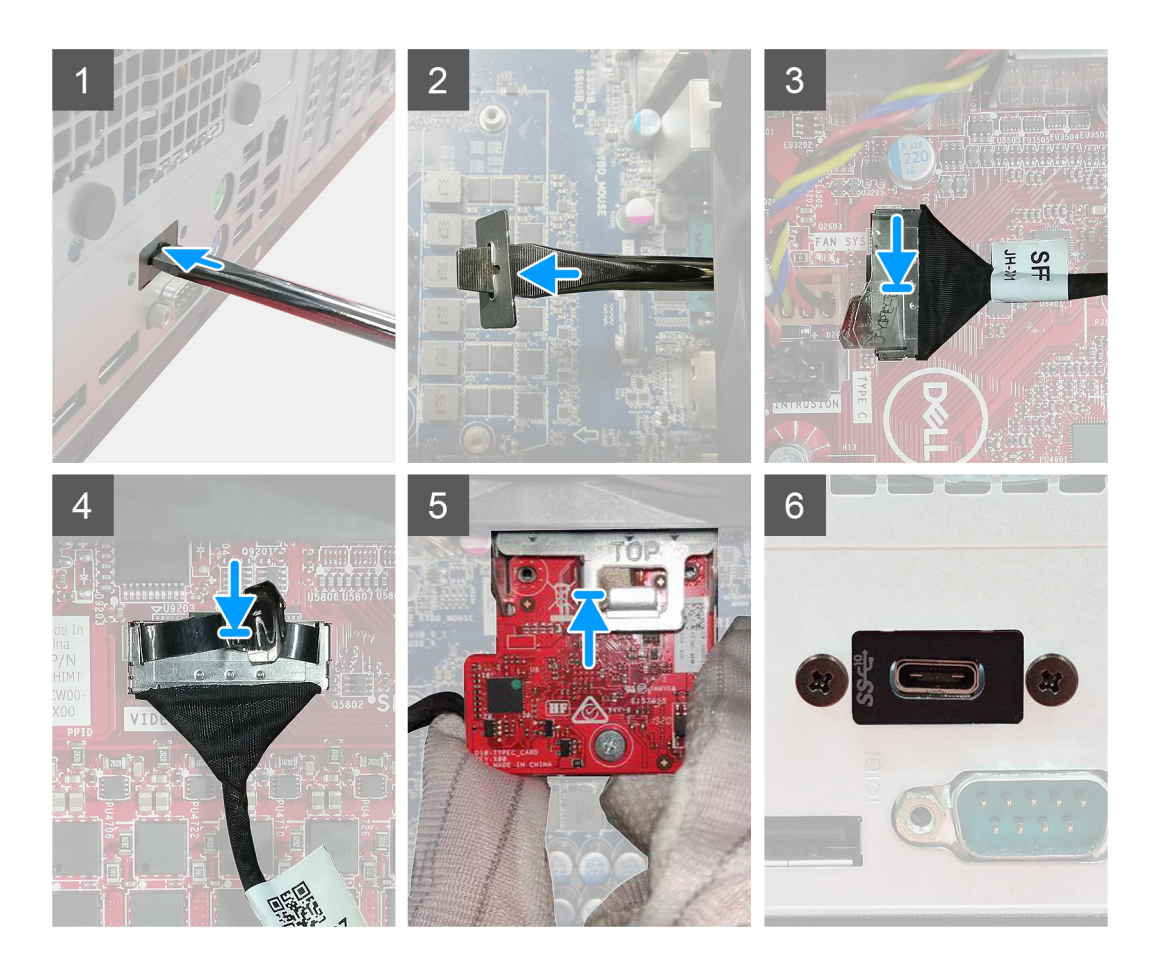

- 1. Při demontáži provizorního kovového držáku vložte plochý šroubovák do otvoru v držáku. Zatlačte na držák, uvolněte jej a vytáhněte ze systému.
- 2. Vložte volitelný modul I/O (typ C / HDMI / VGA / DP / sériové rozhraní) do slotu uvnitř počítače.
- 3. Připojte kabel I/O ke konektoru na základní desce.
- **4.** Zašroubujte dva šrouby (M3x3), jimiž je volitelný modul I/O připevněn k systému.

### Další kroky

- 1. Namontujte boční kryt.
- 2. Postupujte podle pokynů v části Po manipulaci uvnitř počítače.

# Procesor

### Vyjmutí procesoru

#### Požadavky

1. Postupujte podle pokynů v části Před manipulací uvnitř počítače.

- 2. Demontujte boční kryt.
- 3. Demontujte sestavu ventilátoru.
- 4. Vyjměte chladič.

### O této úloze

Následující obrázky znázorňují umístění procesoru a postup demontáže.

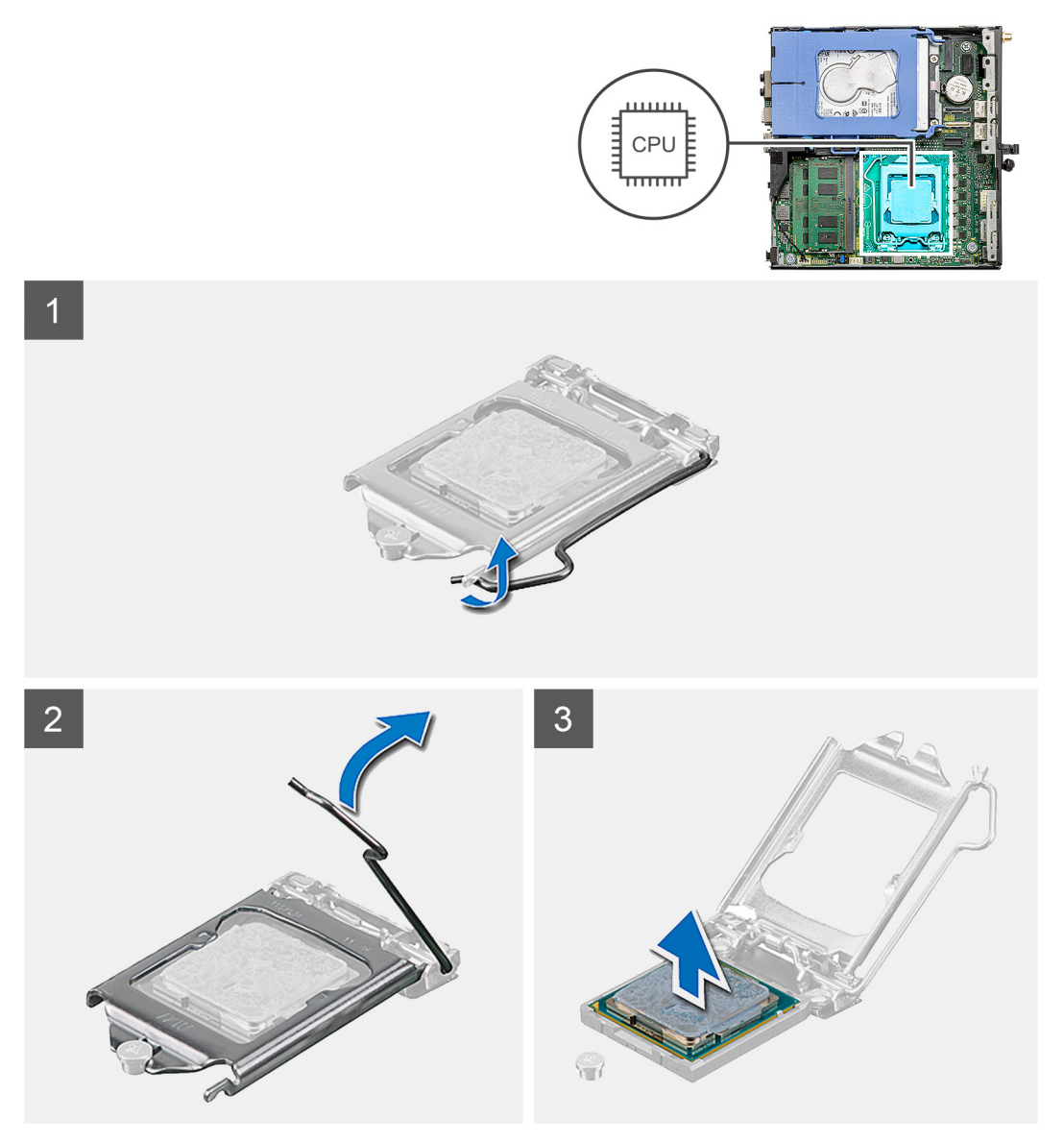

### Kroky

- 1. Stiskněte uvolňovací páčku a zatlačte ji směrem od procesoru, uvolníte ji tak ze zajišťovací západky.
- 2. Zvedněte páčku vzhůru a zvedněte kryt procesoru.

VÝSTRAHA: Při demontáži procesoru se nedotýkejte kontaktů v socketu a zabraňte upadnutí předmětů na tyto kontakty.

3. Opatrně zvedněte procesor ze socketu.

### Montáž procesoru

### Požadavky

Jestliže nahrazujete určitou součástku, vyjměte před montáží stávající součástku.

### O této úloze

Následující obrázek znázorňuje umístění procesoru a postup montáže.

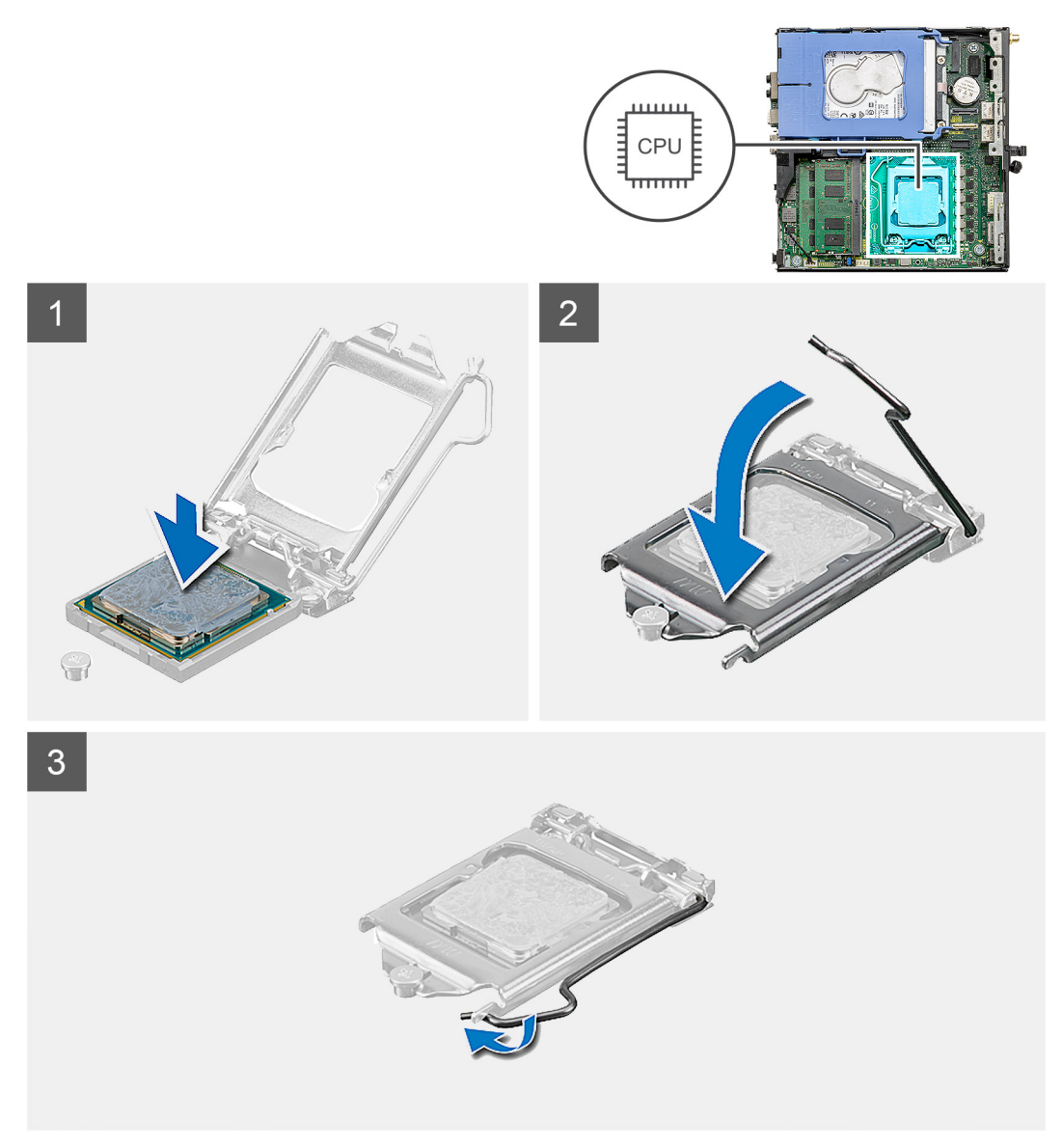

#### Kroky

- 1. Roh procesoru s kolíkem 1 zarovnejte s příslušným rohem socketu procesoru a poté vložte procesor do socketu.
  - POZNÁMKA: Na rohu procesoru s kolíkem 1 je trojúhelníček, který zapadá do trojúhelníčku na rohu s kolíkem 1 socketu procesoru. Pokud je procesor řádně usazen, jsou všechny čtyři rohy vyrovnány ve stejné výšce. Pokud je jeden nebo více rohů procesoru oproti ostatním výš, není procesor řádně usazen.
- 2. Když je procesor zcela usazen v socketu, uzavřete kryt procesoru.
- 3. Stiskněte a zatlačte uvolňovací páčku pod zajišťovací západku a zacvakněte ji.

### Další kroky

- 1. Vložte chladič.
- 2. Nainstalujte sestavu ventilátoru.
- 3. Namontujte boční kryt.
- 4. Postupujte podle pokynů v části Po manipulaci uvnitř počítače.

# Základní deska

## Demontáž základní desky

### Požadavky

- 1. Postupujte podle pokynů v části Před manipulací uvnitř počítače.
- 2. Demontujte boční kryt.
- 3. Demontujte sestavu pevného disku.
- 4. Vyjměte disk SSD.
- 5. Vyjměte kartu WLAN.
- 6. Demontujte sestavu ventilátoru.
- 7. Vyjměte chladič.
- 8. Vyjměte paměťové moduly.
- 9. Vyjměte reproduktor.
- **10.** Vyjměte volitelný modul I/O.
- **11.** Vyjměte procesor.

### O této úloze

Následující obrázky znázorňují umístění základní desky a postup demontáže.

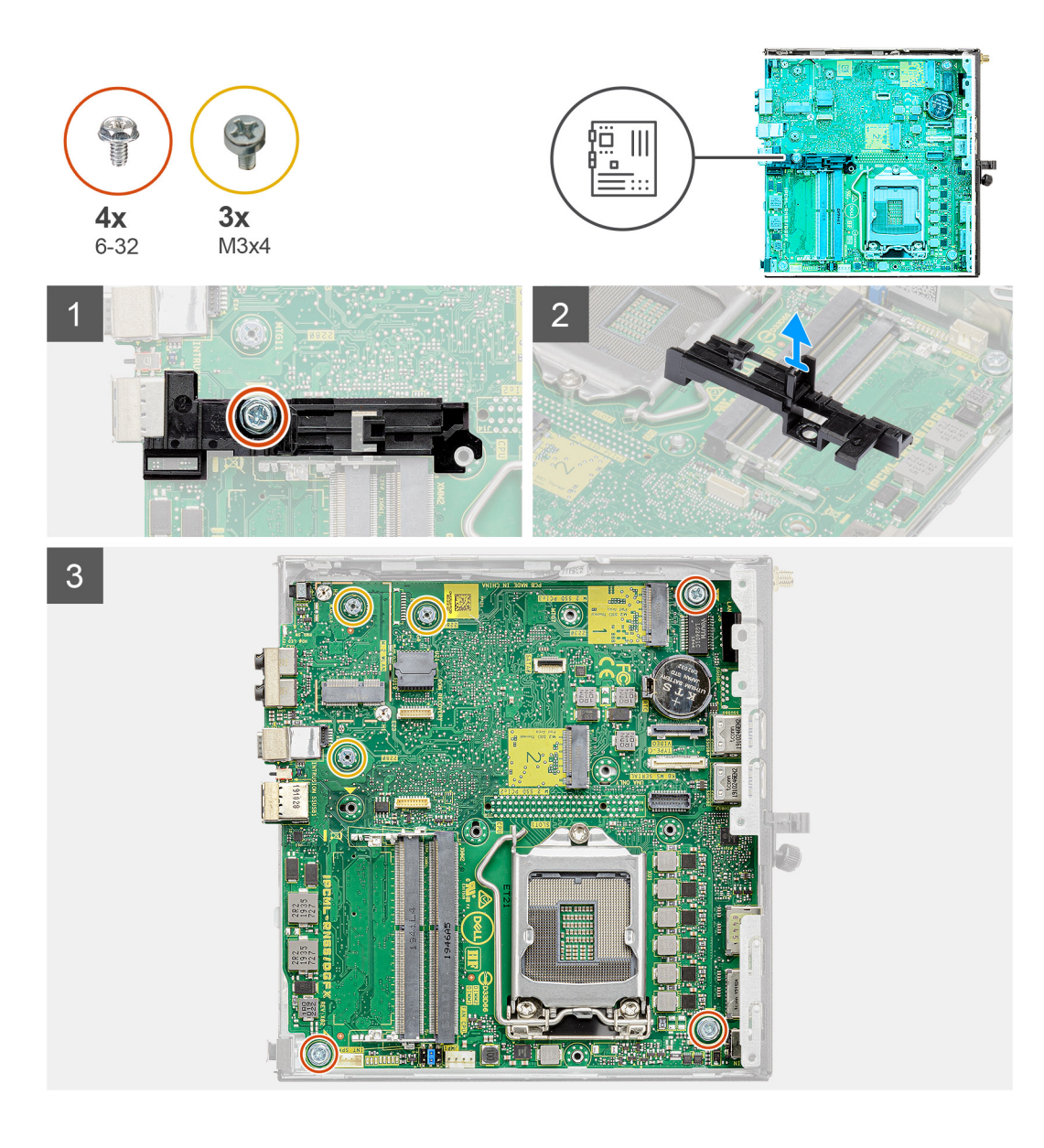

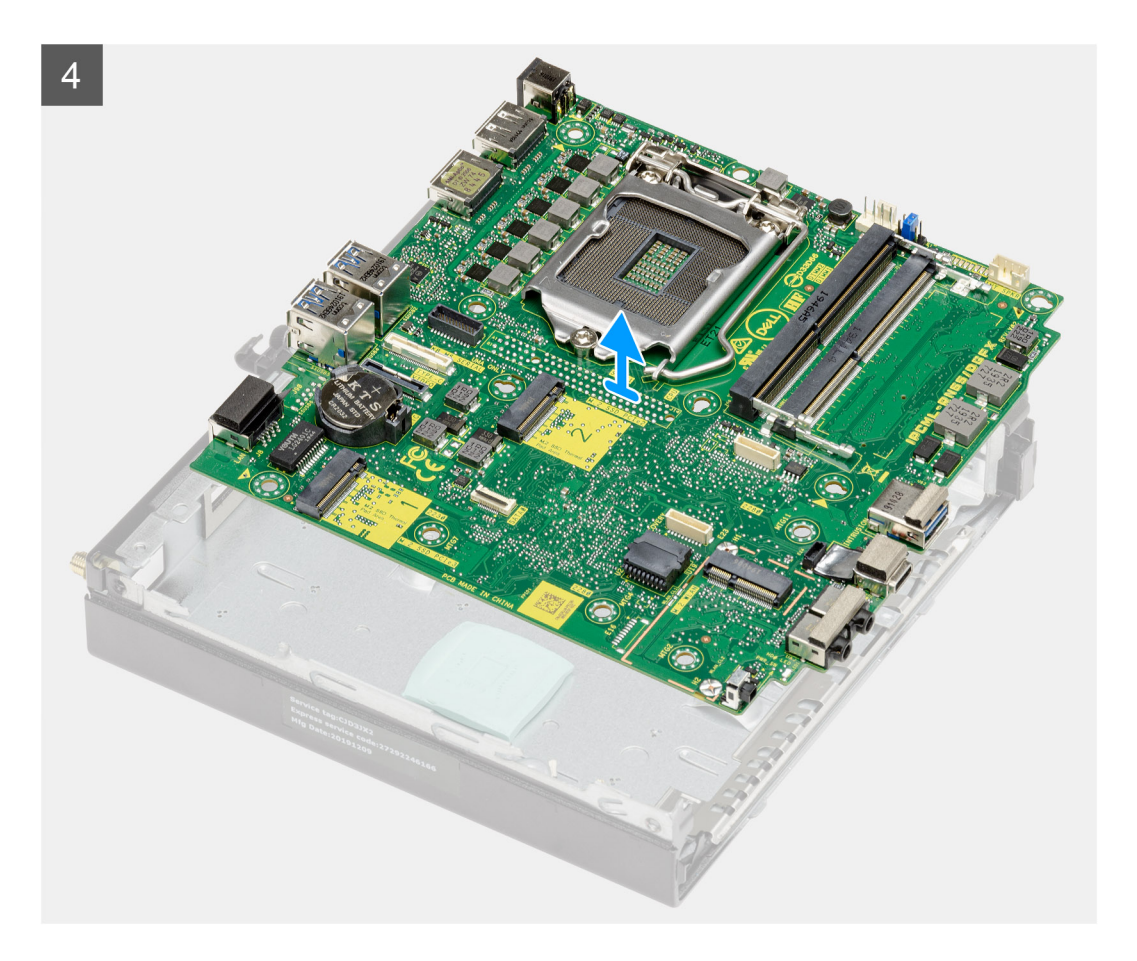

- 1. Vyšroubujte šroub (6-32), jímž je opěrka adaptéru pevného disku připevněna k základní desce.
- 2. Vyjměte opěrku adaptéru pevného disku ze základní desky.
- **3.** Vyšroubujte tři šrouby (M3x4) a tři šrouby (6-32), jimiž je základní deska připevněna k šasi.
- 4. Vyjměte základní desku ze skříně.

## Montáž základní desky

#### Požadavky

Jestliže nahrazujete určitou součástku, vyjměte před montáží stávající součástku.

### O této úloze

Následující obrázek znázorňuje umístění základní desky a postup montáže.

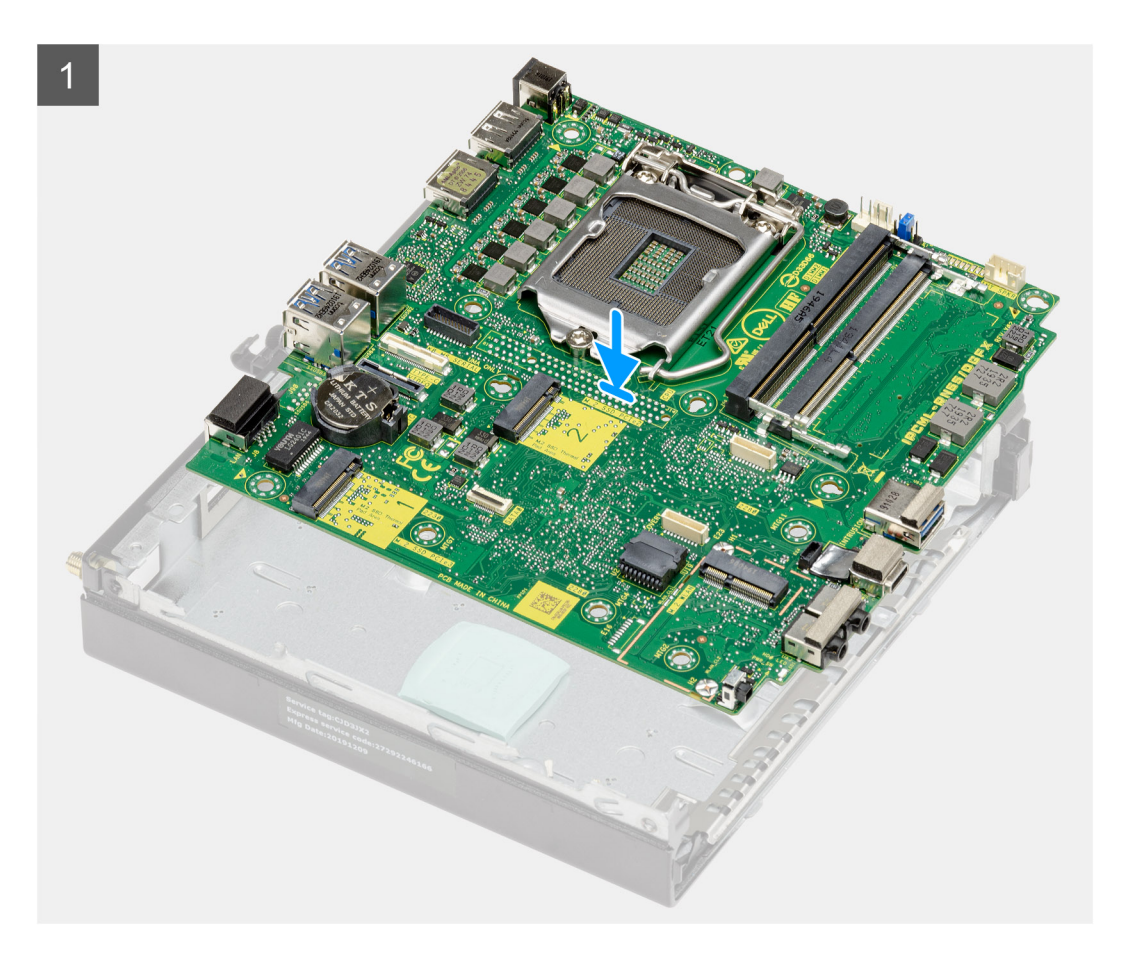

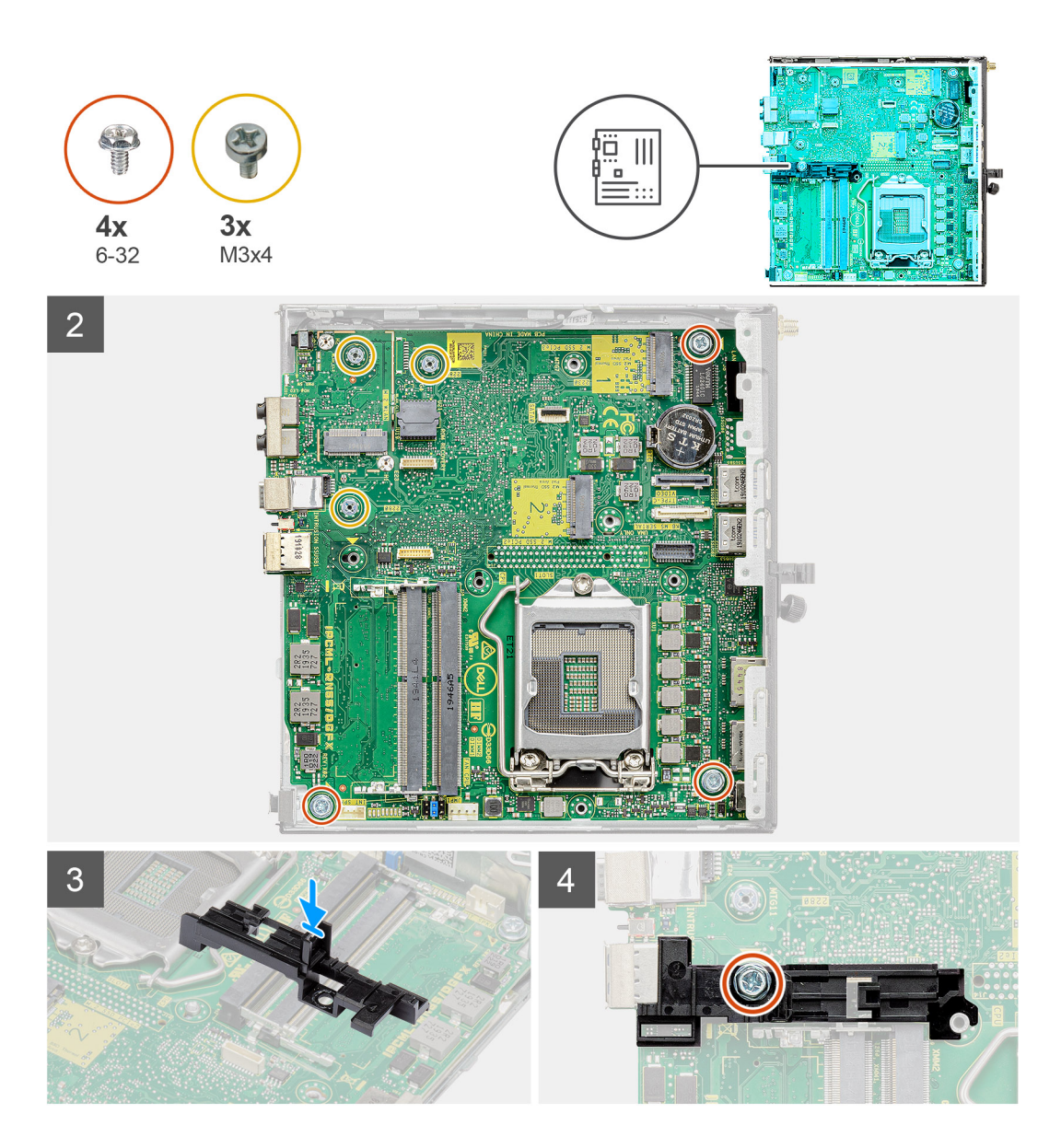

- 1. Zarovnejte a vložte základní desku do systému tak, aby konektory na zadní straně základní desky byly zarovnány s výčnělky na šasi a současně aby otvory pro šrouby na základní desce byly zarovnány s otvory v počítači.
- 2. Zašroubujte tři šrouby (M3x4) a tři šrouby (6-32), jimiž je základní deska připevněna k šasi.
- 3. Zarovnejte slot na opěrce adaptéru pevného disku se základní deskou a vložte adaptér pevného disku do základní desky.
- 4. Zašroubujte šroub (6-32), jímž je opěrka adaptéru pevného disku připevněna k základní desce.

#### Další kroky

- 1. Nainstalujte procesor.
- 2. Nainstalujte volitelný modul I/O.
- **3.** Nainstalujte reproduktor.
- 4. Namontujte paměťové moduly.
- 5. Vložte chladič.
- 6. Nainstalujte sestavu ventilátoru.
- 7. Nainstalujte kartu sítě WLAN.
- 8. Namontujte disk SSD.
- 9. Nainstalujte sestavu pevného disku.
- 10. Namontujte boční kryt.
- 11. Postupujte podle pokynů v části Po manipulaci uvnitř počítače.

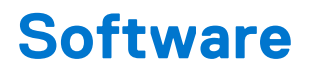

Tato kapitola uvádí podrobnosti o podporovaných operačních systémech, společně s pokyny pro instalaci ovladačů.

# Ovladače a soubory ke stažení

Při odstraňování problémů, stahování nebo instalaci ovladačů se doporučuje přečíst článek 000123347 ve znalostní databázi Dell, obsahující často kladené dotazy ohledně ovladačů a souborů ke stažení.

VÝSTRAHA: Pokud nejste odborným uživatelem počítače, nastavení konfiguračního programu BIOS neměňte. Některé změny by mohly způsobit nesprávnou funkci počítače.

**POZNÁMKA:** Než začnete používat konfigurační program systému BIOS, doporučuje se zapsat si informace z obrazovek tohoto programu pro pozdější potřebu.

Konfigurační program BIOS použijte, když chcete:

- získat informace o hardwaru nainstalovaném v počítači, například o množství paměti RAM a velikosti pevného disku,
- změnit informace o konfiguraci systému,
- nastavit nebo změnit uživatelské možnosti, například heslo uživatele, typ nainstalovaného pevného disku a zapnutí nebo vypnutí základních zařízení.

# Přehled systému BIOS

Systém BIOS spravuje tok dat mezi operačním systémem počítače a připojenými zařízeními, jako je pevný disk, grafický adaptér, klávesnice, myš nebo tiskárna.

# Spuštění programu pro nastavení systému BIOS

#### Kroky

- 1. Zapněte počítač.
- 2. Okamžitým stisknutím klávesy F2 přejdete do nastavení systému BIOS.

POZNÁMKA: Pokud čekáte příliš dlouho a objeví se logo operačního systému, počkejte, dokud se nezobrazí plocha. Poté počítač vypněte a pokus opakujte.

# Navigační klávesy

(i) POZNÁMKA: V případě většiny možností nastavení systému se provedené změny zaznamenají, ale použijí se až po restartu počítače.

### Tabulka 3. Navigační klávesy

| Klávesy      | Navigace                                                                                                    |
|--------------|----------------------------------------------------------------------------------------------------|
| Šipka nahoru | Přechod na předchozí pole.                                                                                                    |
| Šipka dolů   | Přechod na další pole.                                                                                                    |
| Vstoupit     | Výběr hodnoty ve vybraném poli (je-li to možné) nebo přechod na<br>odkaz v poli.                                                                                                    |
| Mezerník     | Rozbalení a sbalení rozevírací nabídky (je-li to možné).                                                                                                    |
| Karta        | Přechod na další specifickou oblast.<br>() POZNÁMKA: Pouze u standardního grafického prohlížeče.                                                                                                    |
| Esc          | Přechod na předchozí stránku, dokud se nezobrazí hlavní<br>obrazovka. Stisknutí klávesy Esc na hlavní obrazovce zobrazí<br>zprávu s požadavkem o uložení veškerých neuložených změn<br>a restartuje systém. |

# Jednorázová spouštěcí nabídka

Pro vstup do jednorázové spouštěcí nabídky zapněte počítač a ihned stiskněte klávesu F12.

(i) POZNÁMKA: Je-li počítač zapnutý, doporučuje se jej vypnout.

Jednorázová nabídka zavádění systému obsahuje zařízení, ze kterých můžete spustit počítač, a možnost diagnostiky. Možnosti nabídky zavádění jsou následující:

- Vyjímatelný disk (je-li k dispozici)
- Pevný disk STXXXX (je-li k dispozici)

(i) POZNÁMKA: XXX představuje číslo jednotky SATA.

- Optická jednotka (je-li k dispozici)
- Pevný disk SATA (je-li k dispozici)
- Diagnostika

Na obrazovce se sekvencí spuštění jsou k dispozici také možnosti přístupu na obrazovku nástroje Nastavení systému.

# Možnosti nástroje System setup (Nastavení systému)

(i) POZNÁMKA: V závislosti na počítači a nainstalovaných zařízeních nemusí být některé z uvedených položek k dispozici.

## Obecné možnosti

### Tabulka 4. Obecné

| Možnost                    | Popis                                                                                                    |
|----------------------------|----------------------------------------------------------------------------------------------------|
| Systémové informace        | <ul> <li>Zobrazí následující informace:</li> <li>System Information: Slouží k zobrazení verze systému BIOS, výrobního čísla, inventárního štítku, štítku majitele, data výroby, data převzetí do vlastnictví a kódu Express service code.</li> <li>Memory Information: Zobrazí nainstalovanou paměť, dostupnou paměť, rychlost paměti, režim kanálů paměti, technologii paměti, velikost paměti DIMM 1 a velikost paměti DIMM 2.</li> <li>PCI Information: Zobrazí Slot1_M.2, Slot2_M.2, Slot3_M.2.</li> <li>Informace o procesoru: Zobrazí typ procesoru, počet jader, ID procesoru, aktuální taktovací rychlost, minimální taktovací rychlost, maximální taktovací rychlost, cache L2 procesoru, cache L3 procesoru, možnost HT a 64bitovou technologii.</li> <li>Informace o zařízení: Zobrazí SATA-0, M.2 PCIe SSD-2, adresu LOM MAC, řadič grafické karty a zvukového adaptéru, zařízení Wi-Fi a zařízení Bluetooth.</li> </ul> |
| Sekvence spuštění          | Umožňuje určit pořadí, v jakém se počítač pokusí najít operační systém na zařízeních uvedených<br>v seznamu.                                                                                                    |
| Zabezpečení UEFI Boot Path | Tato možnost určuje, zda systém během zavádění pomocí cesty UEFI Boot Path z nabídky spouštění<br>F12 vyzve uživatele k zadání hesla správce.                                                                                                    |
| Datum/Čas                  | Slouží ke změně nastavení data a času. Změny systémového data a času se projeví okamžitě.                                                                                                    |

### Systémové informace

### Tabulka 5. Konfigurace systému

| Možnost        | Popis                                                                                                    |
|----------------|----------------------------------------------------------------------------------------------------|
| Integrated NIC | Umožňuje ovládat integrovaný řadič LAN. Možnost Enable UEFI Network Stack není ve výchozím<br>nastavení vybrána. Možnosti jsou následující: |

### Tabulka 5. Konfigurace systému (pokračování)

| Možnost                  | Popis                                                                                                    |
|--------------------------|----------------------------------------------------------------------------------------------------|
|                          | <ul> <li>Disabled</li> <li>Enabled</li> <li>Enabled w/PXE (výchozí)</li> <li>i) POZNÁMKA: V závislosti na počítači a nainstalovaných zařízeních se nemusí některé z uvedených položek zobrazovat.</li> </ul>                                                                                                    |
| Operační režim SATA      | <ul> <li>Umožňuje konfigurovat operační režim integrovaného řadiče pevného disku.</li> <li>Disabled = Řadiče SATA jsou skryty.</li> <li>AHCI = SATA je konfigurován pro režim AHCI.</li> <li>RAID ON = Rozhraní SATA je nakonfigurováno na podporu režimu RAID (vybráno ve výchozím nastavení).</li> </ul>                                                                                                    |
| Drives                   | <ul> <li>Povolí či zakáže různé integrované jednotky:</li> <li>SATA-0 (ve výchozím nastavení povoleno)</li> <li>M.2 PCle SSD-0 (ve výchozím nastavení povoleno)</li> </ul>                                                                                                    |
| Smart Reporting          | Toto pole slouží ke kontrole, zda jsou během spouštění systému oznámeny chyby týkající se<br>integrovaných jednotek. Možnost <b>Enable SMART Reporting</b> je ve výchozím nastavení zakázána.                                                                                                    |
| Konfigurace USB          | <ul> <li>Umožňuje povolit nebo zakázat integrovaný řadič USB pro položky:</li> <li>Povolit podporu funkce spuštění USB</li> <li>Enable Front USB Ports</li> <li>Enable Rear USB Ports (Povolit zadní porty USB)</li> <li>Všechny možnosti jsou ve výchozím nastavení povoleny.</li> </ul>                                                                                                    |
| Front USB Configuration  | Umožňuje zapnout nebo vypnout přední porty USB. Všechny porty jsou ve výchozím nastavení povoleny.                                                                                                    |
| Rear USB Configuration   | Umožňuje zapnout nebo vypnout zadní porty USB. Všechny porty jsou ve výchozím nastavení povoleny.                                                                                                    |
| USB PowerShare           | Tato možnost umožňuje nabíjet externí zařízení, jako jsou mobilní telefony a hudební přehrávače.<br>Tato možnost je ve výchozím nastavení zakázána.                                                                                                    |
| Zvuk                     | <ul> <li>Umožňuje povolit nebo zakázat integrovaný řadič zvuku. Ve výchozím nastavení je vybrána možnost</li> <li>Enable Audio.</li> <li>Povolit mikrofon</li> <li>Povolit vnitřní reproduktor</li> <li>Obě možnosti jsou ve výchozím nastavení vybrány.</li> </ul>                                                                                                    |
| Údržba prachového filtru | <ul> <li>Umožňuje povolit nebo zakázat zprávy systému BIOS týkající se údržby volitelného prachového filtru v počítači. Systém BIOS vygeneruje před spuštěním upomínku týkající se vyčištění nebo výměny prachového filtru na základě nastaveného intervalu. Tato možnost je ve výchozím nastavení zakázána.</li> <li>Vypnuto</li> <li>15 dní</li> <li>30 dní</li> <li>60 dní</li> <li>90 dní</li> <li>120 dní</li> <li>150 dní</li> <li>180 dní</li> </ul> |

## Možnosti obrazovky Video (Grafická karta)

### Tabulka 6. Grafika

| Možnost         | Popis                                                                                                    |
|-----------------|----------------------------------------------------------------------------------------------------|
| Primary Display | <ul> <li>Umožňuje vybrat primární displej, když je v systému k dispozici více řadičů.</li> <li>Auto (Automaticky) – výchozí nastavení</li> <li>Grafika Intel HD <ol> <li>POZNÁMKA: Pokud nevyberete možnost Auto (Automaticky), bude zobrazeno a povoleno integrované grafické zařízení.</li> </ol> </li> </ul> |

## Zabezpečení

### Tabulka 7. Zabezpečení

| Možnost                          | Popis                                                                                                    |
|----------------------------------|----------------------------------------------------------------------------------------------------|
| Heslo správce                    | Slouží k nastavení, změně a smazání hesla správce.                                                                                                    |
| Heslo systému                    | Umožňuje nastavit, změnit či smazat systémové heslo.                                                                                                    |
| Interní heslo HDD-0              | Slouží k nastavení, změně či smazání hesla interního pevného disku počítače.                                                                                                    |
| Konfigurace hesla                | Určuje minimální a maximální počet znaků pro heslo správce a systémové heslo. Rozsah počtu znaků<br>je 4 až 32.                                                                                                    |
| Vynechání hesla                  | <ul> <li>Tato možnost umožňuje obejít výzvy k zadání systémového (spouštěcího) hesla a hesla pro interní pevný disk během restartu počítače.</li> <li>Disabled – Vždy se zobrazí výzva k zadání systémového hesla a hesla interního pevného disku. Tato možnost je ve výchozím nastavení zakázána.</li> <li>Reboot Bypass – Obejde výzvy k zadání hesla při restartu (restartu při spuštěném systému).</li> <li><b>i POZNÁMKA:</b> Po zapnutí z vypnutého stavu (studený start) systém vždy zobrazí výzvu k zadání systémového hesla a hesel interních pevných disků. Systém si také vždy vyžádá hesla jakýchkoli pevných disků přítomných v pozicích pro moduly.</li> </ul> |
| Změna hesla                      | Tato volba určí, zda budou povoleny změny hesel systému a pevných disků, jestliže bude nastaveno<br>heslo správce.<br>Allow Non-Admin Password Changes: Tato volba je ve výchozím nastavení povolena.                                                                                                    |
| Aktualizace firmwaru kapsle UEFI | Tato možnost určuje, zda jsou povoleny aktualizace systému BIOS prostřednictvím aktualizačních<br>balíčků kapsle UEFI. Tato možnost je ve výchozím nastavení vybrána. Zakázání této možnosti má<br>za následek blokování aktualizací systému BIOS ze služeb, jako je Microsoft Windows Update nebo<br>LVFS (Linux Vendor Firmware Service).                                                                                                    |
| TPM 2.0 Security                 | <ul> <li>Slouží k ovládání, zda je modul TPM (Trusted Platform Module) viditelný pro operační systém.</li> <li>TPM On (výchozí)</li> <li>Vymazat</li> <li>PPI Bypass for Enable Commands</li> <li>PPI Bypass for Disable Commands</li> <li>Obejití PPI pro mazací příkazy</li> <li>Attestation Enable (výchozí nastavení)</li> <li>Key Storage Enable (výchozí nastavení)</li> <li>SHA-256 (výchozí nastavení)</li> <li>Zvolte kteroukoli z možností:</li> <li>Disabled</li> <li>Enabled (výchozí)</li> </ul>                                                                                                    |
| Produkty Absolute                | V tomto poli můžete povolit, zakázat nebo trvale zakázat rozhraní modulu BIOS v rámci volitelné<br>služby Absolute Persistence Module společnosti Absolute Software.                                                                                                    |

### Tabulka 7. Zabezpečení (pokračování)

| Možnost                       | Popis                                                                                                    |
|-------------------------------|----------------------------------------------------------------------------------------------------|
|                               | <ul> <li>Enabled – Tato možnost je ve výchozím nastavení vybrána.</li> <li>Disable</li> <li>Permanently Disabled</li> </ul>                                                                                                    |
| Chassis Intrusion             | Toto pole slouží k ovládání funkce ochrany proti vniknutí do šasi.                                                                                                    |
|                               | Vyberte jednu z možností:                                                                                                    |
|                               | <ul> <li>Disabled (výchozí)</li> <li>Enabled</li> <li>On-Silent</li> </ul>                                                                                                    |
| OROM Keyboard Access          | <ul> <li>Tato možnost určuje, zda mohou uživatelé během spouštění prostřednictvím klávesových zkratek vstupovat na obrazovky konfigurace Option ROM.</li> <li>Enabled – Tato možnost je ve výchozím nastavení vybrána.</li> <li>Disable</li> <li>One Time Enable</li> </ul> |
| Zámek správcovského nastavení | Brání uživatelům v přístupu k nastavením, pokud je nastaveno heslo správce. Tato volba není ve<br>výchozím nastavení nastavena.                                                                                                    |
| Zámek hlavního hesla          | Umožňuje povolit nebo zakázat podporu hlavního hesla. Předtím, než budete moci změnit nastavení,<br>je nutné zrušit hesla pevného disku. Tato volba není ve výchozím nastavení nastavena.                                                                                   |
| HDD Protection Support        | Toto pole umožňuje uživatelům povolit či zakázat funkci ochrany pevného disku. Tato volba není ve výchozím nastavení nastavena.                                                                                                    |
| Omezení zabezpečení SMM       | Umožňuje povolit nebo zakázat dodatečné ochrany proti omezení bezpečnosti UEFI SMM. Tato voľba není ve výchozím nastavení nastavena.                                                                                                    |

# Možnosti funkce Secure Boot

### Tabulka 8. Bezpečné spuštění

| Možnost                        | Popis                                                                                                    |
|--------------------------------|----------------------------------------------------------------------------------------------------|
| Secure Boot Enable             | <ul> <li>Umožňuje povolit nebo zakázat funkci bezpečného spuštění.</li> <li>Povolit bezpečné spouštění</li> </ul>                                                                                                    |
|                                |                                                                                                    |
| Režim funkce bezpečné spuštění | Umožňuje upravit chování režimu Secure Boot – zdali se mají vyhodnocovat nebo vynucovat<br>podpisy ovladače UEFI.<br>• Režim nasazení (výchozí)<br>• Režim auditu                                                                                                    |
| Expert key Management          | <ul> <li>Umožňuje manipulovat s databázemi bezpečnostních klíčů pouze v případě, že je systém v režimu<br/>Custom Mode. Možnost Enable Custom Mode je ve výchozím nastavení zakázána. Možnosti<br/>jsou následující:</li> <li>PK (výchozí)</li> <li>KEK.</li> <li>db.</li> <li>dbx.</li> <li>Pokud povolíte režim Custom Mode, zobrazí se odpovídající možnosti pro klíče PK, KEK, db<br/>a dbx. Možnosti jsou následující:</li> <li>Uložit do souboru – uloží klíč do uživatelem zvoleného souboru.</li> <li>Nahradit ze souboru – nahradí aktuální klíč klíčem z uživatelem zvoleného souboru.</li> <li>Připojit ze souboru – přidá klíč do aktuální databáze z uživatelem zvoleného souboru.</li> <li>Odstranit – odstraní vybraný klíč.</li> <li>Obnovit všechny klíče – obnoví výchozí nastavení.</li> </ul> |

### Tabulka 8. Bezpečné spuštění (pokračování)

| Možnost | Popis                                                                                                    |
|---------|----------------------------------------------------------------------------------------------------|
|         | POZNÁMKA: Pokud režim Custom Mode zakážete, všechny provedené změny se odstraní<br>a obnoví se výchozí nastavení klíčů. |

## Možnosti funkce Intel Software Guard Extension

### Tabulka 9. Intel Software Guard Extensions

| Možnost             | Popis                                                                                                    |
|---------------------|----------------------------------------------------------------------------------------------------|
| Intel SGX Enable    | Toto pole poskytuje zabezpečené prostředí pro běh kódu a ukládání<br>citlivých dat v kontextu hlavního operačního systému.     |
|                     | Klikněte na jednu z následujících možností:                                                                                    |
|                     | <ul> <li>Disabled (Neaktivní)</li> <li>Enabled (Aktivní)</li> <li>Software Controlled (Řízeno softwarově) – výchozí</li> </ul> |
| Enclave Memory Size | Tato možnost nastavuje položku SGX Enclave Reserve Memory<br>Size (Velikost rezervní paměti oblasti SGX).                      |
|                     | Klikněte na jednu z následujících možností:                                                                                    |
|                     | • 32 MB                                                                                                    |
|                     | <ul> <li>64 MB</li> <li>128 MB – výchozí</li> </ul>                                                                            |

### Výkon

### Tabulka 10. Výkon

| Možnost              | Popis                                                                                                    |
|----------------------|----------------------------------------------------------------------------------------------------|
| Multi Core Support   | Toto pole určuje, zda procesor může využít jedno jádro, nebo<br>všechna jádra. Výkon některých aplikací se s dalšími jádry zlepší. |
|                      | Vše – výchozí                                                                                                    |
|                      | • 2                                                                                                    |
|                      | • 3                                                                                                    |
| Intel SpeedStep      | Slouží k povolení či zakázání režimu Intel SpeedStep procesoru.                                                                    |
|                      | Povolit Intel SpeedStep                                                                                                    |
|                      | Tato možnost je ve výchozím nastavení povolena.                                                                                    |
| C-States Control     | Slouží k povolení či zakázání dalších režimů spánku procesoru.                                                                     |
|                      | C-States                                                                                                    |
|                      | Tato možnost je ve výchozím nastavení povolena.                                                                                    |
| Intel TurboBoost     | Slouží k povolení či zakázání režimu procesoru Intel TurboBoost.                                                                   |
|                      | Enable Intel TurboBoost                                                                                                    |
|                      | Tato možnost je ve výchozím nastavení povolena.                                                                                    |
| Hyper-Thread Control | Slouží k povolení či zakázání funkce HyperThreading v procesoru.                                                                   |
|                      | • Zakázáno                                                                                                    |
|                      | Povoleno – výchozí                                                                                                    |

# Řízení spotřeby

### Tabulka 11. Řízení spotřeby

| Možnost                                  | Popis                                                                                                    |
|------------------------------------------|----------------------------------------------------------------------------------------------------|
| AC Recovery                              | <ul> <li>Stanovuje, jakým způsobem, systém reaguje, když je obnoveno napájení po výpadku. AC Recovery můžete nastavit na:</li> <li>Power Off</li> <li>Power On</li> <li>Last Power State</li> <li>Ve výchozím nastavení je použita volba Power Off.</li> </ul>                                                                                                    |
| Povolit technologii Intel Speed<br>Shift | Slouží k povolení či zakázání podpory technologie Intel Speed Shift. Možnost <b>Enable Intel Speed</b><br><b>Shift Technology</b> (Povolit technologii Intel Speed Shift) je zvolena ve výchozím nastavení.                                                                                                    |
| Auto On Time                             | Nastaví čas automatického zapnutí počítače. Čas se udává ve standardním 12hodinovém formátu<br>(hodiny:minuty:sekundy). Čas spuštění změníte zadáním hodnot do pole času a pole AM/PM.<br>() POZNÁMKA: Tuto funkci nelze použít, pokud vypnete počítač pomocí vypínače na napájecí<br>rozvodce, na přepěťovém chrániči, nebo pokud nastavíte možnost <b>Auto Power is set to</b><br><b>disabled</b> .                                                                                                    |
| Deep Sleep Control                       | <ul> <li>Definuje povolené režimy při zapnutí hlubokého spánku.</li> <li>Zakázáno</li> <li>Enabled in S5 only</li> <li>Enabled in S4 and S5</li> <li>Tato možnost je ve výchozím nastavení v režimech S4 ad S5 povolena.</li> </ul>                                                                                                    |
| Podpora probuzení USB                    | Tato možnost umožňuje zařízení USB probudit počítač z pohotovostního režimu. Možnost <b>Enable USB Wake Support</b> je ve výchozím nastavení vybrána.                                                                                                    |
| Wake on LAN/WWAN                         | <ul> <li>Tato možnost umožňuje spuštění vypnutého počítače pomocí speciálního signálu prostřednictvím sítě LAN. Tato funkce je dostupná pouze v případě, že je počítač připojen ke zdroji napájení.</li> <li>Disabled – Nepovolí zapnutí systému při přijetí signálu k probuzení ze sítě LAN nebo bezdrátové sítě LAN.</li> <li>LAN nebo WLAN: Umožňuje zapnutí systému prostřednictvím speciálních signálů sítě LAN nebo bezdrátové sítě LAN.</li> <li>Pouze LAN – Umožňuje zapnutí systému prostřednictvím speciálních signálů ze sítě LAN.</li> <li>LAN with PXE Boot – Balíček pro probuzení odeslaný do systému ve stavu S4 nebo S5 způsobí probuzení systému a ihned provede zavedení do PXE.</li> <li>WLAN Only – Umožňuje zapnutí systému prostřednictvím speciálních signálů ze sítě LAN.</li> </ul> |
| Blokování spánku                         | Umožňuje v prostředí operačního systému blokovat přechod do režimu spánku (stav S3). Tato možnost je ve výchozím nastavení zakázána.                                                                                                    |

## Chování POST

### Tabulka 12. POST Behavior

| Možnost           | Popis                                                                                                    |
|-------------------|----------------------------------------------------------------------------------------------------|
| Varování adaptéru | Tato volba umožňuje rozhodnout, zda bude systém zobrazovat výstražné zprávy, pokud používáte určité typy napájecích adaptérů. Tato možnost je ve výchozím nastavení povolena. |
| Numlock LED       | Umožňuje nastavit zapnutí nebo vypnutí funkce NumLock po spuštění počítače. Tato možnost je ve výchozím nastavení povolena.                                                   |
| Keyboard Errors   | Umožňuje povolit nebo zakázat funkci hlášení chyb klávesnice při spouštění počítače. Možnost <b>Enable Keyboard Error Detection</b> je ve výchozím nastavení povolena.        |
| Fast Boot         | Tato volba umožňuje urychlení procesu spouštění vynecháním některých kroků kontroly kompatibility:                                                                            |

### Tabulka 12. POST Behavior (pokračování)

| Možnost                  | Popis                                                                                                    |  |  |  |
|--------------------------|----------------------------------------------------------------------------------------------------|--|--|--|
|                          | <ul> <li>Minimal: Systém se rychle spustí, ledaže by byl aktualizován systém BIOS, byla změněna paměť<br/>nebo se nedokončil předchozí test POST.</li> </ul>                                                                                                    |  |  |  |
|                          | Thorough: Systém nepřeskočí žádné kroky procesu spouštění.                                                                                                    |  |  |  |
|                          | • Auto: Operační systém může řídit toto nastavení, které funguje, pouze pokud operační systém podporuje příznak Simple Boot.                                                                                                    |  |  |  |
|                          | Tato volba je ve výchozím nastavení nastavena na hodnotu <b>Thorough</b> .                                                                                                    |  |  |  |
| Prodloužit čas BIOS POST | <ul> <li>Tato volba slouží k nastavení dodatečného zpoždění před zaváděním.</li> <li>0 sekund (výchozí)</li> <li>5 sekund</li> <li>10 sekund</li> </ul>                                                                                                    |  |  |  |
| Full Screen logo         | Tato možnost zobrazí logo na celou obrazovku, pokud obrázek odpovídá rozlišení obrazovky.<br>Možnost <b>Enable Full Screen Logo</b> není ve výchozím nastavení vybrána.                                                                                                    |  |  |  |
| Varování a chyby         | <ul> <li>Tato možnost způsobí, že se proces zavádění pozastaví pouze při varování nebo chybách. Vyberte jednu z následujících možností:</li> <li>Výzva při varování a chybách – výchozí nastavení</li> <li>Pokračovat při varování</li> <li>Pokračovat při varování a chybách</li> </ul> |  |  |  |

## Možnosti správy

| Možnost                 | Popis                                                                                                    |
|-------------------------|----------------------------------------------------------------------------------------------------|
| Intel AMT<br>Capability | Umožňuje stanovit, zda mají být během spouštění systému aktivní funkce AMT a MEB Hotkey.<br>• Disabled<br>• Enabled<br>• Restrict MEBx Access – výchozí nastavení                              |
| USB provision           | Když je funkce povolena, lze přidělovat Intel AMT pomocí místního souboru pro přidělování prostřednictvím<br>úložného zařízení USB.<br>• Enable USB Provision – ve výchozím nastavení zakázáno |
| MEBx Hotkey             | <ul> <li>Umožňuje vám určit, zda má být aktivní funkce MEBx Hotkey během spouštění systému.</li> <li>Enable MEBx hotkey – ve výchozím nastavení zakázáno</li> </ul>                            |

### Podpora virtualizace

### Tabulka 13. Virtualization Support (Podpora virtualizace)

| Možnost           | Popis                                                                                                    |
|-------------------|----------------------------------------------------------------------------------------------------|
| Virtualization    | Tato možnost určuje, zda může nástroj Virtual Machine Monitor (VMM) používat doplňkové funkce<br>hardwaru poskytované virtualizační technologií Intel Virtualization.  |
|                   | Enable Intel Virtualization Technology (Povolit technologii Intel Virtualization)                                                                                      |
|                   | Tato možnost je ve výchozím nastavení povolena.                                                                                                    |
| VT for Direct I/O | Povoluje či zakazuje nástroji VMM (Virtual Machine Monitor) využívat další možnosti hardwaru<br>poskytované technologií Intel Virtualization pro přímý vstup a výstup. |
|                   | <ul> <li>Enable VT for Direct I/O (Povolit technologii VT pro přímý vstup a výstup)</li> </ul>                                                                         |
|                   | Tato možnost je ve výchozím nastavení povolena.                                                                                                    |

### Možnosti bezdrátového připojení

### Tabulka 14. Bezdrátové připojení

| Možnost                | Popis                                                          |  |
|------------------------|----------------------------------------------------------------|--|
| Wireless Device Enable | Slouží k povolení či zakázání vnitřních bezdrátových zařízení: |  |
|                        | Možnosti jsou následující:                                     |  |
|                        | WLAN/WiGig                                                     |  |
|                        | Bluetooth                                                      |  |
|                        | Všechny možnosti jsou ve výchozím nastavení povoleny.          |  |

# Údržba

### Tabulka 15. Údržba

| Možnost                | Popis                                                                                                    |  |  |
|------------------------|----------------------------------------------------------------------------------------------------|--|--|
| Výrobní číslo          | Zobrazí výrobní číslo počítače.                                                                                                    |  |  |
| Inventární štítek      | Umožňuje vytvořit inventární štítek počítače, pokud zatím nebyl nastaven.                                                                                                    |  |  |
|                        | Tato volba není ve výchozím nastavení nastavena.                                                                                                    |  |  |
| SERR Messages          | Řídí mechanismus zpráv SERR. Tato možnost je ve výchozím nastavení povolena. Některé grafické karty vyžadují, aby byl mechanismus SERR Message zakázán.                                          |  |  |
| Downgrade systému BIOS | Umožňuje provést flash firmwaru na starší revize.                                                                                                    |  |  |
|                        | Povolit downgrade systému BIOS                                                                                                    |  |  |
|                        | Tato možnost je ve výchozím nastavení povolena.                                                                                                    |  |  |
| Data Wipe              | Umožňuje bezpečně vymazat data ze všech zařízení interních úložišť.                                                                                                    |  |  |
|                        | Vymazat při příštím spuštění                                                                                                    |  |  |
|                        | Tato volba není ve výchozím nastavení nastavena.                                                                                                    |  |  |
| BIOS Recovery          | BIOS Recovery from Hard Drive – tato možnost je ve výchozím nastavení povolena. Slouží k opravě poškozeného systému BIOS ze záložního souboru na primárním pevném disku nebo externím klíči USB. |  |  |
|                        | i POZNÁMKA: Pole BIOS Recovery from Hard Drive musí být povoleno.                                                                                                    |  |  |
|                        | Always Perform Integrity Check – provádí kontrolu integrity při každém spuštění.                                                                                                    |  |  |
| First Power On Date    | Umožňuje nastavit datum nabytí. Možnost Set Ownership Date ve výchozím nastavení není vybrána.                                                                                                   |  |  |

## System Logs (Systémové protokoly)

### Tabulka 16. System Logs (Systémové protokoly)

| Možnost     | Popis                                                                                                    |
|-------------|----------------------------------------------------------------------------------------------------|
| BIOS events | Slouží k zobrazení a vymazání událostí po spuštění v rámci volby System Setup (Nastavení systému)<br>(BIOS). |

### Pokročilé konfigurace

### Tabulka 17. Pokročilé konfigurace

| Možnost | Popis                                                                                                    |
|---------|----------------------------------------------------------------------------------------------------|
| ASPM    | <ul> <li>Umožňuje nastavení úrovně ASPM.</li> <li>Automaticky (výchozí) – existuje vzájemná komunikace mezi zařízením a rozbočovačem PCI Express, která určuje nejlepší režim ASPM s podporou zařízení.</li> <li>Zakázáno – řízení spotřeby ASPM je trvale vypnuto.</li> <li>Pouze L1 – řízení spotřeby ASPM je nastaveno na použití L1.</li> </ul> |

### Systém řešení SupportAssist

| Možnost                       | Popis                                                                                                    |
|-------------------------------|----------------------------------------------------------------------------------------------------|
| Auto OS recovery<br>Threshold | <ul> <li>Slouží k ovládání automatického postupu spouštění systému SupportAssist. Možnosti jsou tyto:</li> <li>Vypnuto</li> <li>1</li> <li>2 (ve výchozím nastavení aktivní)</li> <li>3</li> </ul> |
| SupportAssist OS<br>Recovery  | Slouží k obnovení zálohy SupportAssist OS Recovery (ve výchozím nastavení povoleno).                                                                                                    |
| BIOSConnect                   | Určuje, zdali má funkce BIOSConnect povolit, nebo zakázat operační systém cloudové služby v případě absence<br>funkce Local OS Recovery (ve výchozím nastavení povoleno).                          |

# Aktualizace systému BIOS

## Aktualizace systému BIOS v prostředí systému Windows

### O této úloze

VÝSTRAHA: Jestliže není technologie BitLocker před aktualizací systému BIOS pozastavena, při dalším restartu systém nerozezná klíč BitLocker. Budete vyzváni k vložení obnovovacího klíče a systém o něj bude žádat při každém restartu. Pokud obnovovací klíč není znám, může to vést ke ztrátě dat nebo ke zbytečné reinstalaci operačního systému. Další informace o tomto tématu naleznete v článku znalostní báze: https://www.dell.com/support/article/sln153694

### Kroky

- 1. Přejděte na web www.dell.com/support.
- 2. Klikněte na možnost Podpora produktu. Do pole Vyhledat podporu, zadejte výrobní číslo počítače a klikněte na možnost Vyhledat.
  - (i) **POZNÁMKA:** Pokud výrobní číslo nemáte k dispozici, použijte k automatickému rozpoznání počítače funkci nástroje SupportAssist. Můžete rovněž použít ID produktu nebo ručně vyhledat model počítače.
- 3. Klikněte na možnost Ovladače a soubory ke stažení. Rozbalte nabídku Najít ovladače.
- 4. Vyberte operační systém nainstalovaný v počítači.
- 5. V rozbalovací nabídce Kategorie vyberte možnost BIOS.
- 6. Vyberte nejnovější verzi systému BIOS a kliknutím na odkaz Stáhnout stáhněte soubor se systémem BIOS do počítače.
- 7. Po dokončení stahování přejděte do složky, kam jste soubor s aktualizací systému BIOS uložili.
- Dvakrát klikněte na ikonu souboru s aktualizací systému BIOS a postupujte podle pokynů na obrazovce. Další informace najdete v článku 000124211 znalostní báze na adrese www.dell.com/support.

### Aktualizace systému BIOS v systémech Linux a Ubuntu

Informace o aktualizaci systému BIOS na počítači se systémem Linux nebo Ubuntu naleznete v článku znalostní báze 000131486 na adrese www.dell.com/support.

### Aktualizace systému BIOS pomocí jednotky USB v prostředí systému Windows

### O této úloze

VÝSTRAHA: Jestliže není technologie BitLocker před aktualizací systému BIOS pozastavena, při dalším restartu systém nerozezná klíč BitLocker. Budete vyzváni k vložení obnovovacího klíče a systém o něj bude žádat při každém restartu. Pokud obnovovací klíč není znám, může to vést ke ztrátě dat nebo ke zbytečné reinstalaci operačního systému. Další informace o tomto tématu naleznete v článku znalostní báze: https://www.dell.com/support/article/sln153694

#### Kroky

- 1. Postupujte podle kroků 1 až 6 v části Aktualizace systému BIOS v prostředí systému Windows a stáhněte si nejnovější aktualizační soubor pro systém BIOS.
- 2. Vytvořte spustitelnou jednotku USB. Další informace naleznete v článku znalostní báze 000145519 na adrese www.dell.com/support.
- 3. Zkopírujte aktualizační soubor systému BIOS na spustitelnou jednotku USB.
- 4. Připojte spustitelnou jednotku USB k počítači, který potřebuje aktualizaci systému BIOS.
- 5. Restartujte počítač a stiskněte klávesu F12.
- 6. Zvolte jednotku USB z Jednorázové nabídky spuštění.
- Zadejte název aktualizačního souboru systému BIOS a stiskněte klávesu Enter. Zobrazí se Nástroj pro aktualizaci systému BIOS.
- 8. Postupujte podle pokynů na obrazovce a dokončete aktualizaci systému BIOS.

### Aktualizace systému BIOS z jednorázové spouštěcí nabídky klávesy F12

Aktualizujte systém BIOS v počítači pomocí souboru update.exe určeného k aktualizaci systému BIOS, který je zkopírovaný na jednotku USB se systémem souborů FAT32, a spuštěním počítače z jednorázové spouštěcí nabídky klávesy F12.

#### O této úloze

VÝSTRAHA: Jestliže není technologie BitLocker před aktualizací systému BIOS pozastavena, při dalším restartu systém nerozezná klíč BitLocker. Budete vyzváni k vložení obnovovacího klíče a systém o něj bude žádat při každém restartu. Pokud obnovovací klíč není znám, může to vést ke ztrátě dat nebo ke zbytečné reinstalaci operačního systému. Další informace o tomto tématu naleznete v článku znalostní báze: https://www.dell.com/support/article/sln153694

#### Aktualizace systému BIOS

Soubor aktualizace systému BIOS můžete spustit ze systému Windows pomocí spustitelné jednotky USB nebo můžete systém BIOS v počítači aktualizovat z jednorázové spouštěcí nabídky klávesy F12.

Většina počítačů Dell, které byly vyrobeny po roce 2012, zahrnuje tuto funkci. Funkci si můžete ověřit spuštěním počítače do jednorázové spouštěcí nabídky klávesy F12, ve které je mezi možnostmi spuštění uvedena možnost AKTUALIZACE FLASH SYSTÉMU BIOS. Pokud je možnost uvedena, pak systém BIOS podporuje tento způsob aktualizace systému BIOS.

(i) POZNÁMKA: Tuto funkci mohou použít pouze počítače s možností Aktualizace Flash systému BIOS v jednorázové spouštěcí nabídce klávesy F12.

#### Aktualizace z jednorázové spouštěcí nabídky

Chcete-li aktualizovat systém BIOS z jednorázové spouštěcí nabídky klávesy F12, budete potřebovat:

• jednotku USB naformátovanou na systém souborů FAT32 (jednotka nemusí být spustitelná),

- spustitelný soubor systému BIOS, který jste stáhli z webových stránek podpory Dell a zkopírovali do kořenového adresáře jednotky USB,
- napájecí adaptér připojený k počítači,
- funkční baterii počítače, umožňující aktualizaci systému BIOS.

Chcete-li spustit proces aktualizace systému BIOS z nabídky klávesy F12, vykonejte následující kroky:

# VÝSTRAHA: Nevypínejte počítač v průběhu aktualizace systému BIOS. Jestliže počítač vypnete, nemusí se znovu spustit.

#### Kroky

- 1. Jednotku USB, na kterou jste zkopírovali aktualizaci, vložte do portu USB v počítači, který je ve vypnutém stavu.
- Zapněte počítač, stisknutím klávesy F12 vstupte do jednorázové spouštěcí nabídky, pomocí myši nebo šipek označte možnost BIOS Update a stiskněte klávesu Enter. Zobrazí se nabídka pro aktualizaci systému BIOS.
- 3. Klikněte na možnost Aktualizace ze souboru.
- 4. Zvolte externí zařízení USB.
- 5. Zvolte soubor, dvakrát klikněte na cílový soubor s aktualizací a poté klikněte na možnost Odeslat.
- 6. Klikněte na možnost Aktualizace systému BIOS. Počítač se restartuje a provede aktualizaci systému BIOS.
- 7. Po dokončení aktualizace systému BIOS se počítač znovu restartuje.

# Systémové heslo a heslo konfigurace

### Tabulka 18. Systémové heslo a heslo konfigurace

| Typ hesla         | Popis                                                                                                    |
|-------------------|----------------------------------------------------------------------------------------------------|
| Heslo systému     | Heslo, které je třeba zadat před přihlášením se k počítači.                                                          |
| Heslo konfigurace | Heslo, které je třeba zadat před získáním přístupu a možností<br>provádění změn v nastavení systému BIOS v počítači. |

Můžete vytvořit systémové heslo a zabezpečit počítač heslem.

🔨 VÝSTRAHA: Heslo nabízí základní úroveň zabezpečení dat v počítači.

🔨 VÝSTRAHA: Pokud počítač nebude uzamčen nebo zůstane bez dozoru, k uloženým datům může získat přístup kdokoli.

(i) POZNÁMKA: Systémové heslo a heslo konfigurace je zakázáno.

## Přiřazení hesla konfigurace systému

#### Požadavky

Nové systémové heslo nebo heslo správce lze nastavit pouze v případě, že je stav Nenastaveno.

#### O této úloze

Nástroj Konfigurace systému otevřete stisknutím tlačítka F2 ihned po spuštění či restartu počítače.

#### Kroky

- Na obrazovce Systém BIOS nebo Konfigurace systému vyberte možnost Zabezpečení a stiskněte klávesu Enter. Otevře se obrazovka Zabezpečení.
- 2. Zvolte možnost Systémové heslo / heslo správce a v poli Zadejte nové heslo vytvořte heslo.
  - Nové heslo systému přiřaď te podle následujících pokynů:
  - Heslo smí obsahovat nejvýše 32 znaků.
  - Heslo smí obsahovat čísla od 0 do 9.

- Povolena jsou pouze malá písmena (velká písmena jsou zakázána).
- Povoleny jsou pouze následující zvláštní znaky: mezera, ("), (+), (,), (-), (.), (/), (;), ([), (\), (]), (`).
- 3. Vypište systémové heslo, které jste zadali dříve do pole Potvrdit nové heslo a klikněte na možnost OK.
- 4. Po stisknutí klávesy Esc se zobrazí zpráva s požadavkem na uložení změn.
- 5. Stisknutím klávesy Y změny uložíte. Počítač se restartuje.

### Odstranění nebo změna stávajícího hesla konfigurace systému

### Požadavky

Před pokusem o odstranění nebo změnu stávajícího hesla k systému a/nebo konfiguraci ověřte, zda je možnost **Stav hesla** v programu Konfigurace systému nastavena na hodnotu Odemčeno. Pokud je možnost **Stav hesla** nastavena na hodnotu Zamčeno, stávající heslo k systému a/nebo konfiguraci nelze odstranit ani změnit.

### O této úloze

Nástroj Konfigurace systému otevřete stisknutím tlačítka F2 ihned po spuštění či restartu počítače.

### Kroky

- 1. Na obrazovce Systém BIOS nebo Konfigurace systému vyberte možnost Zabezpečení systému a stiskněte klávesu Enter. Otevře se obrazovka Zabezpečení systému.
- 2. Na obrazovce Zabezpečení systému ověřte, zda je v nastavení Stav hesla vybrána možnost Odemčeno.
- 3. Po změně nebo odstranění stávajícího hesla systému vyberte možnost Heslo systému a stiskněte klávesu Enter nebo Tab.
- 4. Po změně nebo odstranění stávajícího hesla konfigurace vyberte možnost Heslo konfigurace a stiskněte klávesu Enter nebo Tab.
  - **POZNÁMKA:** Jestliže heslo k systému či konfiguraci měníte, vložte na vyžádání nové heslo. Pokud heslo k systému či konfiguraci mažete, potvrďte na vyžádání smazání hesla.
- 5. Po stisknutí klávesy Esc se zobrazí zpráva s požadavkem na uložení změn.
- Stisknutím klávesy Y uložíte změny a nástroj Konfigurace systému ukončíte. Počítač se restartuje.

# Vymazání nastavení CMOS

#### O této úloze

VÝSTRAHA: Vymazáním nastavení CMOS resetujete nastavení systému BIOS v počítači.

### Kroky

- 1. Demontujte boční kryt.
- 2. Vyjměte knoflíkovou baterii.
- 3. Počkejte jednu minutu.
- 4. Vyměňte knoflíkovou baterii.
- 5. Nasaďte boční kryt.

# Vymazání hesla k systému BIOS (nastavení systému) a systémových hesel

#### O této úloze

Potřebujete-li vymazat systémové heslo nebo heslo k systému BIOS, kontaktujte technickou podporu společnosti Dell dle popisu na webové stránce www.dell.com/contactdell.

(i) POZNÁMKA: Více informací o způsobu resetování hesel k systému Windows nebo k určité aplikaci naleznete v dokumentaci k systému Windows nebo k dané aplikaci.

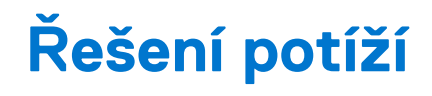

# Kontrola výkonu nástroje Dell SupportAssist před spuštěním operačního systému

### O této úloze

Diagnostika SupportAssist (známá také jako diagnostika systému) provádí celkovou kontrolu hardwaru. Diagnostika Dell SupportAssist s kontrolou výkonu systému před spuštěním je integrována do systému BIOS a je spouštěna interně systémem BIOS. Integrovaná diagnostika systému poskytuje sadu možností pro konkrétní zařízení nebo jejich skupiny a umožní vám:

- Spouštět testy automaticky nebo v interaktivním režimu
- Opakovat testy
- Zobrazit nebo ukládat výsledky testů
- Procházet testy a využitím dalších možností testu získat dodatečné informace o zařízeních, u kterých test selhal.
- Prohlížet stavové zprávy s informacemi o úspěšném dokončení testu
- Prohlížet chybové zprávy s informacemi o problémech, ke kterým během testu došlo
- **POZNÁMKA:** Některé testy pro konkrétní zařízení vyžadují zásah uživatele. Při provádění diagnostických testů buďte vždy přítomni u terminálu počítače.

Další informace naleznete v části Řešení hardwarových problémů pomocí vestavěné a online diagnostiky (chybové kódy SupportAssist ePSA, ePSA nebo PSA).

# Spuštění kontroly výkonu nástrojem SupportAssist před spuštěním operačního systému

### Kroky

- 1. Zapněte počítač.
- 2. Během spouštění počítače vyčkejte na zobrazení loga Dell a stiskněte klávesu F12.
- 3. Na obrazovce se spouštěcí nabídkou vyberte možnost Diagnostika.
- Klikněte na šipku v levém dolním rohu. Zobrazí se úvodní obrazovka diagnostiky.
- 5. Klikněte na šipku v pravém dolním rohu a přejděte na výpis stránek. Zobrazí se detekované položky.
- 6. Chcete-li spustit diagnostický test u konkrétního zařízení, stiskněte klávesu Esc a kliknutím na tlačítko Ano diagnostický test ukončete.
- 7. V levém podokně vyberte požadované zařízení a klepněte na tlačítko Spustit testy.
- V případě jakéhokoli problému se zobrazí chybové kódy. Chybový kód a ověřovací číslo si poznamenejte a obraťte se na společnost Dell.

# Vestavěný test napájecí jednotky

Vestavěný automatický test (BIST) pomáhá zjistit, zda napájecí zdroj funguje. Chcete-li spustit automatický diagnostický test v napájecím zdroji stolního počítače nebo počítače all-in-one, nahlédněte do článku č. 000125179 ve znalostní bázi na stránkách www.dell.com/support.

# Chování diagnostické kontrolky LED

### Tabulka 19. Chování diagnostické kontrolky LED

| Sekvence blikání |      |                                                                                                    |                                                                                                    |
|------------------|------|----------------------------------------------------------------------------------------------------|----------------------------------------------------------------------------------------------------|
| Svítí žlutě      | Bílá | Popis problému                                                                                                    | Doporučené řešení                                                                                                    |
| 1                | 2    | Neobnovitelné selhání SPI Flash                                                                                                 |                                                                                                    |
| 2                | 1    | Selhání procesoru                                                                                                    | <ul> <li>Spusťte nástroj Dell Support<br/>Assist / Dell Diagnostics.</li> <li>Pokud problém přetrvává,<br/>vyměňte základní desku.</li> </ul> |
| 2                | 2    | Selhání základní desky (včetně<br>poškození systému BIOS nebo<br>selhání paměti ROM)                                            | <ul> <li>Aktualizujte systém BIOS na<br/>nejnovější verzi.</li> <li>Pokud problém přetrvává,<br/>vyměňte základní desku.</li> </ul>           |
| 2                | 3    | Nebyla zjištěna žádná<br>paměť/RAM                                                                                              | <ul> <li>Ověřte, že je paměťový<br/>modul správně nainstalován.</li> <li>Pokud problém přetrvává,<br/>vyměňte paměťový modul.</li> </ul>      |
| 2                | 4    | Chyba paměti/RAM                                                                                                    | <ul> <li>Vyjměte a znovu vložte<br/>paměťový modul.</li> <li>Pokud problém přetrvává,<br/>vyměňte paměťový modul.</li> </ul>                  |
| 2                | 5    | Nainstalovaná neplatná paměť                                                                                                    | <ul> <li>Vyjměte a znovu vložte<br/>paměťový modul.</li> <li>Pokud problém přetrvává,<br/>vyměňte paměťový modul.</li> </ul>                  |
| 2                | 6    | Základní deska / chyba čipové<br>sady / selhání hodin / selhání<br>brány A20 / selhání Super I/O /<br>selhání řadiče klávesnice | <ul> <li>Aktualizujte systém BIOS na<br/>nejnovější verzi.</li> <li>Pokud problém přetrvává,<br/>vyměňte základní desku.</li> </ul>           |
| 3                | 1    | porucha baterie CMOS                                                                                                    | <ul> <li>Zkontrolujte připojení baterie<br/>CMOS.</li> <li>Pokud problém přetrvává,<br/>vyměňte baterii RTS.</li> </ul>                       |
| 3                | 2    | Chyba PCI nebo grafické karty /<br>čipu                                                                                         | Vložte základní desku.                                                                                                    |
| 3                | 3    | Obraz systému BIOS nebyl<br>nalezen.                                                                                            | <ul> <li>Aktualizujte systém BIOS na<br/>nejnovější verzi.</li> <li>Pokud problém přetrvává,<br/>vyměňte základní desku.</li> </ul>           |
| 3                | 4    | Obraz systému BIOS byl<br>nalezen, ale je neplatný.                                                                             | <ul> <li>Aktualizujte systém BIOS na<br/>nejnovější verzi.</li> <li>Pokud problém přetrvává,<br/>vyměňte základní desku.</li> </ul>           |
| 3                | 5    | Selhání napájecí větve                                                                                                    | <ul> <li>Sekvenční selhání napájení vestavěného řadiče EC.</li> <li>Pokud problém přetrvává, vyměňte základní desku.</li> </ul>               |
| 3                | 6    | Závada aktualizace systému<br>SBIOS                                                                                             | <ul> <li>Systém SBIOS zjistil<br/>poškození paměti flash.</li> <li>Pokud problém přetrvává,<br/>vyměňte základní desku.</li> </ul>            |

### Tabulka 19. Chování diagnostické kontrolky LED (pokračování)

| Sekvence blikání |      |                                                     |                                                                                                    |
|------------------|------|-----------------------------------------------------|----------------------------------------------------------------------------------------------------|
| Svítí žlutě      | Bílá | Popis problému                                      | Doporučené řešení                                                                                                    |
| 3                | 7    | Chyba Intel ME (Management<br>Engine)               | <ul> <li>Překročení časového limitu<br/>při čekání na odpověď ME<br/>na zprávu HECI.</li> <li>Pokud problém přetrvává,<br/>vyměňte základní desku.</li> </ul> |
| 4                | 2    | Problém s připojením napájecího<br>kabelu procesoru |                                                                                                    |

# Obnovení operačního systému

Jestliže se počítač ani opakovaných pokusech nemůže spustit do operačního systému, automaticky se spustí nástroj Dell SupportAssist OS Recovery.

Dell SupportAssist OS Recovery je samostatný nástroj, který se do počítačů Dell instaluje společně s operačním systémem Windows. Obsahuje nástroje pro diagnostiku a odstraňování problémů, k nimž může dojít předtím, než se počítač spustí do operačního systému. Umožňuje zjistit problémy s hardwarem, opravit počítač, provést zálohování souborů nebo obnovit počítač do továrního nastavení.

Nástroj lze také stáhnout z webové stránky podpory Dell Support a vyřešit problémy s počítačem v případě, že se jej nepodaří spustit do primárního operačního systému kvůli problémům se softwarem nebo hardwarem.

Více informací o nástroji Dell SupportAssist OS Recovery naleznete v uživatelské příručce *Dell SupportAssist OS Recovery User's Guide* na stránkách www.dell.com/serviceabilitytools. Klikněte na možnost **SupportAssist** a poté na možnost **SupportAssist OS Recovery**.

# Funkce Real Time Clock (RTC Reset)

Funkce Real Time Clock (RTC) Reset umožňuje vám nebo servisnímu technikovi obnovit systémy Dell ze situací Nefunkční test POST / bez napájení / nefunkční zavádění systému. Starší propojka, která umožňovala provést na těchto modelech reset RTC, byla u těchto modelů zrušena.

Spusťte reset RTC s vypnutým systémem, připojeným k napájení. Stiskněte a přidržte vypínač po dobu třiceti (30) sekund. Funkce RTC reset systému se spustí po uvolnění tlačítka napájení.

# Možnosti záložních médií a obnovy

Doporučuje se vytvořit jednotku pro obnovení, s níž lze vyřešit potíže a problémy, které se mohou v systému Windows objevit. Společnost Dell nabízí několik možností pro obnovení operačního systému Windows v počítači Dell. Chcete-li získat více informací, přejděte na stránku Média pro zálohování a možnosti společnosti Dell pro obnovení systému Windows.

# Chybové zprávy diagnostiky

### Tabulka 20. Chybové zprávy diagnostiky

| Chybové zprávy                | Popis                                                                                                    |
|-------------------------------|----------------------------------------------------------------------------------------------------|
| AUXILIARY DEVICE FAILURE      | Dotyková podložka nebo externí myš mohou být vadné. U externí<br>myši zkontrolujte, zda je kabel připojen. Povolte možnost <b>Pointing</b><br>Device (Polohovací zařízení) v programu nastavení systému. |
| BAD COMMAND OR FILE NAME      | Ujistěte se, že jste příkaz zadali správně, že jste vložili mezery na<br>správná místa a že jste uvedli správnou cestu k souboru.                                                                        |
| CACHE DISABLED DUE TO FAILURE | Primární vyrovnávací paměť v mikroprocesoru selhala. Kontaktujte společnost Dell                                                                                                    |
| CD DRIVE CONTROLLER FAILURE   | Optická jednotka nereaguje na příkazy z počítače.                                                                                                    |

### Tabulka 20. Chybové zprávy diagnostiky (pokračování)

| Chybové zprávy                                                                              | Popis                                                                                                    |
|---------------------------------------------------------------------------------------------|----------------------------------------------------------------------------------------------------|
| DATA ERROR                                                                                  | Pevný disk nemůže číst data.                                                                                                    |
| DECREASING AVAILABLE MEMORY                                                                 | Jeden nebo více paměťových modulů může být poškozeno<br>nebo nesprávně vloženo. Znovu nainstalujte paměťové moduly<br>a v případě potřeby je vyměňte.                                                                                                    |
| DISK C: FAILED INITIALIZATION                                                               | Inicializace pevného disku se nezdařila. Spusťte testy pevného<br>disku v nástroji <b>Dell Diagnostics (viz část )</b> .                                                                                                    |
| DRIVE NOT READY                                                                             | Aby mohla operace pokračovat, je třeba nainstalovat pevný disk.<br>Vložte pevný disk do diskové přihrádky.                                                                                                    |
| ERROR READING PCMCIA CARD                                                                   | Počítač nemůže rozpoznat kartu ExpressCard. Vložte kartu znovu<br>nebo vyzkoušejte jinou kartu.                                                                                                    |
| EXTENDED MEMORY SIZE HAS CHANGED                                                            | Množství paměti zaznamenané ve stálé paměti NVRAM<br>neodpovídá paměti nainstalované v počítači. Restartujte počítač.<br>Objeví-li se chyba znovu, <b>kontaktujte společnost Dell</b> .                                                                                                    |
| THE FILE BEING COPIED IS TOO LARGE FOR THE DESTINATION DRIVE                                | Soubor, který se pokoušíte kopírovat, je příliš velký, aby se vešel na<br>disk, nebo je disk plný. Zkuste soubor zkopírovat na jiný disk, nebo<br>použít disk s větší kapacitou.                                                                                                    |
| A FILENAME CANNOT CONTAIN ANY OF THE FOLLOWING CHARACTERS:<br>$\setminus$ / : * ? " < >   - | Nepoužívejte tyto znaky v názvech souboruc1ů.                                                                                                    |
| GATE A20 FAILURE                                                                            | Paměťový modul může být uvolněný. Znovu nainstalujte paměťové moduly a v případě potřeby je vyměňte.                                                                                                    |
| GENERAL FAILURE                                                                             | Operační systém nemůže provést příkaz. Za zprávou většinou<br>následují konkrétní informace – například For example, Printer<br>out of paper. Take the appropriate action.                                                                                                    |
| HARD-DISK DRIVE CONFIGURATION ERROR                                                         | Poučítač nemůže rozpoznat typ disku. Vypněte počítač, vyjměte<br>pevný disk a zaveďte počítač z disku CD. Potom počítač vypněte,<br>znovu nainstalujte pevný disk a restartujte. Spusťte testy <b>Hard</b><br><b>Disk Drive (pevného disku)</b> v nástroji <b>Dell Diagnostics</b> .                                                              |
| HARD-DISK DRIVE CONTROLLER FAILURE 0                                                        | Pevný disk nereaguje na příkazy z počítače. Vypněte počítač,<br>vyjměte pevný disk a zaveď te počítač z disku CD. Potom<br>počítač vypněte, znovu nainstalujte pevný disk a restartujte. Pokud<br>problém přetrvává, zkuste použít jiný disk. Spusťte testy <b>Hard</b><br><b>Disk Drive (pevného disku)</b> v nástroji <b>Dell Diagnostics</b> . |
| HARD-DISK DRIVE FAILURE                                                                     | Pevný disk nereaguje na příkazy z počítače. Vypněte počítač,<br>vyjměte pevný disk a zaveďte počítač z disku CD. Potom<br>počítač vypněte, znovu nainstalujte pevný disk a restartujte. Pokud<br>problém přetrvává, zkuste použít jiný disk. Spusťte testy <b>Hard</b><br><b>Disk Drive (pevného disku)</b> v nástroji <b>Dell Diagnostics</b> .  |
| HARD-DISK DRIVE READ FAILURE                                                                | Pevný disk muc1ůže být poškozený. Vypněte počítač, vyjměte<br>pevný disk a zaveď te počítač z disku CD. Potom počítač vypněte,<br>znovu nainstalujte pevný disk a restartujte. Pokud problém<br>přetrvává, zkuste použít jiný disk. Spusť te testy <b>Hard Disk Drive</b><br>(pevného disku) v nástroji <b>Dell Diagnostics</b> .                 |
| INSERT BOOTABLE MEDIA                                                                       | Operační systém se snaží spustit na nespustitelné médium, např.<br>optickou jednotku. Vložte spouštěcí médium. Vložte zaváděcí<br>médium.                                                                                                    |
| INVALID CONFIGURATION INFORMATION-PLEASE RUN<br>SYSTEM SETUP PROGRAM                        | Informace o konfiguraci systému neodpovídají hardwarové<br>konfiguraci. Zpráva se pravděpodobně zobrazí po instalaci<br>paměťového modulu. Opravte odpovídající možnosti v programu<br>nastavení systému.                                                                                                    |

### Tabulka 20. Chybové zprávy diagnostiky (pokračování)

| Chybové zprávy                                                             | Popis                                                                                                    |
|----------------------------------------------------------------------------|----------------------------------------------------------------------------------------------------|
| KEYBOARD CLOCK LINE FAILURE                                                | U externí klávesnice zkontrolujte, zda je kabel připojen. V programu <b>Dell Diagnostics</b> spusťte <b>Keyboard Controller (Test řadiče klávesnice)</b> .                                                                                                    |
| KEYBOARD CONTROLLER FAILURE                                                | U externí klávesnice zkontrolujte, zda je kabel připojen. Restartujte<br>poučítač a při zavádění se nedotýkejte klávesnice ani myši.<br>V programu <b>Dell Diagnostics</b> spusťte <b>Keyboard Controller</b><br><b>(Test řadiče klávesnice)</b> .                                                                                                    |
| KEYBOARD DATA LINE FAILURE                                                 | U externí klávesnice zkontrolujte, zda je kabel připojen. V programu <b>Dell Diagnostics</b> spusťte <b>Keyboard Controller (Test řadiče klávesnice)</b> .                                                                                                    |
| KEYBOARD STUCK KEY FAILURE                                                 | U externí klávesnice zkontrolujte, zda je kabel připojen. Restartujte<br>poučítač a při zavádění se nedotýkejte klávesnice ani myši.<br>V programu <b>Dell Diagnostics</b> spusťte <b>Keyboard Controller</b><br><b>(Test řadiče klávesnice)</b> .                                                                                                    |
| LICENSED CONTENT IS NOT ACCESSIBLE IN<br>MEDIADIRECT                       | Aplikace Dell MediaDirect nemůže ověřit ochranu Digital Rights<br>Management (DRM) u souboru. Soubor nelze přehrát.                                                                                                    |
| MEMORY ADDRESS LINE FAILURE AT ADDRESS, READ<br>VALUE EXPECTING VALUE      | Paměťový modul může být poškozený nebo nesprávně vložený.<br>Znovu nainstalujte paměťové moduly a v případě potřeby je<br>vyměňte.                                                                                                    |
| MEMORY ALLOCATION ERROR                                                    | Software, který se pokoušíte spustit, je v konfliktu s operaučním<br>systémem, jiným programem nebo nástrojem. Vypněte počítač,<br>počkejte 30 sekund a poté jej znovu zapněte. Run the program<br>again. Pokud se chybová zpráva stále zobrazuje, podívejte se do<br>dokumentace k softwaru.                                                                                                    |
| MEMORY DOUBLE WORD LOGIC FAILURE AT ADDRESS,<br>READ VALUE EXPECTING VALUE | Paměťový modul může být poškozený nebo nesprávně vložený.<br>Znovu nainstalujte paměťové moduly a v případě potřeby je<br>vyměňte.                                                                                                    |
| MEMORY ODD/EVEN LOGIC FAILURE AT ADDRESS, READ<br>VALUE EXPECTING VALUE    | Paměťový modul může být poškozený nebo nesprávně vložený.<br>Znovu nainstalujte paměťové moduly a v případě potřeby je<br>vyměňte.                                                                                                    |
| MEMORY WRITE/READ FAILURE AT ADDRESS, READ<br>VALUE EXPECTING VALUE        | Paměťový modul může být poškozený nebo nesprávně vložený.<br>Znovu nainstalujte paměťové moduly a v případě potřeby je<br>vyměňte.                                                                                                    |
| NO BOOT DEVICE AVAILABLE                                                   | Poučítač nemůže najít pevný disk. Pokud zavedení probíhá<br>z pevného disku, ujistěte se, že je nainstalovaný, správně vložený<br>a má zaváděcí oddíl.                                                                                                    |
| NO BOOT SECTOR ON HARD DRIVE                                               | Operační systém může být vadný, kontaktujte společnost Dell.                                                                                                    |
| NO TIMER TICK INTERRUPT                                                    | uc1u200 Eip na základní desce může být poškozený. Spusťte testy <b>System Set (pevného disku)</b> v nástroji <b>Dell Diagnostics</b> .                                                                                                    |
| NOT ENOUGH MEMORY OR RESOURCES. EXIT SOME<br>PROGRAMS AND TRY AGAIN        | Je otevřeno příliš mnoho programů. Zavřete všechna okna<br>a otevřete program, který chcete použít.                                                                                                    |
| OPERATING SYSTEM NOT FOUND                                                 | Chcete-li přeinstalovat operační systém: Pokud problém potrvá, kontaktujte společnost Dell.                                                                                                    |
| OPTIONAL ROM BAD CHECKSUM                                                  | Doplňková paměť ROM selhala. Kontaktujte společnost Dell.                                                                                                    |
| SECTOR NOT FOUND                                                           | Operační systém nemůže najít sektor na pevném disku. Na pevném<br>disku může být poškozen buď samotný sektor nebo tabulka<br>FAT. Spusťte nástroj Windows pro kontrolu chyb a zkontrolujte<br>strukturu souborů na pevném disku. Instrukce najdete ve <b>Windows</b><br><b>Help and Support (Nápovědě a podpoře systému Windows)</b><br>(klepněte na tlačítko <b>Start</b> > <b>Windows Help and Support</b> |

### Tabulka 20. Chybové zprávy diagnostiky (pokračování)

| Chybové zprávy                                             | Popis                                                                                                    |
|------------------------------------------------------------|----------------------------------------------------------------------------------------------------|
|                                                            | (Nápověda a podpora)). Je-li vadné velké množství sektorů, proveďte zálohu dat (je-li to možné) a přeformátujte pevný disk.                                                                                                    |
| SEEK ERROR                                                 | Operační systém nemůže najít konkrétní stopu na pevném disku.                                                                                                    |
| SHUTDOWN FAILURE                                           | uc1u200 Eip na základní desce může být poškozený. Spusťte testy<br>System Set (pevného disku) v nástroji Dell Diagnostics. Pokud<br>se zpráva opět zobrazí, kontaktujte společnost Dell.                                                                                                    |
| TIME-OF-DAY CLOCK LOST POWER                               | Nastavení konfigurace systému je poškozeno. Připojte počítač<br>k elektrické zásuvce a nabijte baterii. Pokud problém přetrvává,<br>zkuste data obnovit tak, že spustíte a vzápětí ukončíte program<br>nastavení systému. Pokud se zpráva opět zobrazí, <b>kontaktujte</b><br><b>společnost Dell</b> . |
| TIME-OF-DAY CLOCK STOPPED                                  | Rezervní baterie, která napájí nastavení konfigurace systému,<br>možná potřebuje nabít. Připojte počítač k elektrické zásuvce<br>a nabijte baterii. Pokud problém potrvá, <b>kontaktujte společnost</b><br><b>Dell</b> .                                                                               |
| TIME-OF-DAY NOT SET-PLEASE RUN THE SYSTEM<br>SETUP PROGRAM | uc1u200 Eas nebo datum uložené v programu nastavení systému<br>neodpovídá systémovým hodinám. Opravte nastavení <b>data</b> a času.                                                                                                    |
| TIMER CHIP COUNTER 2 FAILED                                | uc1u200 Eip na základní desce může být poškozený. Spusťte testy<br><b>System Set (pevného disku)</b> v nástroji <b>Dell Diagnostics</b> .                                                                                                    |
| UNEXPECTED INTERRUPT IN PROTECTED MODE                     | Řadič klávesnice může být poškozený nebo může být uvolněný<br>paměťový modul. Spusťte testy <b>System Memory (systémová<br/>paměť)</b> a test <b>Keyboard Controller (řadič klávesnice)</b><br>v programu <b>Dell Diagnostics</b> nebo <b>kontaktujte společnost Dell</b> .                            |
| X: $\$ IS NOT ACCESSIBLE. THE DEVICE IS NOT READY          | Vložte disk do mechaniky a akci zopakujte.                                                                                                    |

# Zprávy o chybách systému

### Tabulka 21. Zprávy o chybách systému

| Systémové hlášení                                                                                                    | Popis                                                                                                    |
|----------------------------------------------------------------------------------------------------|----------------------------------------------------------------------------------------------------|
| Alert! Previous attempts at booting this<br>system have failed at checkpoint [nnnn].<br>For help in resolving this problem, please<br>note this checkpoint and contact Dell<br>Technical Support. (Výstraha! Předchozí pokusy<br>o spuštění systému selhaly v kontrolním<br>bodě [nnnn]. Chcete-li tento problém vyřešit,<br>poznamenejte si tento kontrolní bod a obraťte<br>se na technickou podporu společnosti Dell.) | Počítači se třikrát po sobě nepodařilo dokončit spouštěcí proceduru<br>v důsledku stejné chyby.                              |
| CMOS checksum error (Chyba kontrolního součtu<br>CMOS)                                                                                                    | RTC je resetováno, byly načteny výchozí hodnoty <b>BIOS Setup</b> (Nastavení systému BIOS).                                  |
| CPU fan failure (Porucha ventilátoru<br>procesoru)                                                                                                    | Došlo k poruše ventilátoru procesoru.                                                                                        |
| System fan failure (Porucha systémového<br>ventilátoru)                                                                                                    | Došlo k poruše systémového ventilátoru.                                                                                      |
| Hard-disk drive failure (Chyba pevného disku)                                                                                                    | Pravděpodobně došlo k chybě pevného disku během testu POST.                                                                  |
| Keyboard failure (Chyba klávesnice)                                                                                                    | Klávesnice má poruchu nebo není připojena. Pokud problém<br>nevyřeší odpojení a připojení kabelu, použijte jinou klávesnici. |
### Tabulka 21. Zprávy o chybách systému (pokračování)

| Systémové hlášení                                                                                                    | Popis                                                                                                    |
|----------------------------------------------------------------------------------------------------|----------------------------------------------------------------------------------------------------|
| No boot device available (Není k dispozici<br>žádné zaváděcí zařízení)                                                                                                    | <ul> <li>Na pevném disku není žádný zaváděcí oddíl, je uvolněn kabel pevného disku nebo není připojeno žádné zaváděcí zařízení.</li> <li>Pokud je zaváděcím zařízením pevný disk, zkontrolujte, zda jsou k němu řádně připojeny kabely a zda je správně nainstalován a nastaven jako zaváděcí zařízení.</li> <li>Přejděte k nastavení systému a zkontrolujte, zda jsou údaje o pořadí zaváděcích zařízení správné.</li> </ul> |
| No timer tick interrupt (Nedošlo k přerušení<br>časovače)                                                                                                    | Čip na základní desce může být vadný nebo se jedná o poruchu<br>základní desky.                                                                                                    |
| NOTICE - Hard Drive SELF MONITORING SYSTEM has<br>reported that a parameter has exceeded its<br>normal operating range. Dell recommends that<br>you back up your data regularly. A parameter<br>out of range may or may not indicate<br>a potential hard drive problem (UPOZORNĚNÍ -<br>AUTODIAGNOSTICKÝ SYSTÉM MONITOROVÁNÍ DISKU<br>ohlásil, že parametr překročil standardní<br>provozní rozsah. Společnost Dell doporučuje,<br>abyste prováděli pravidelné zálohování dat.<br>Výskyt parametru odchylky od provozního<br>rozsahu může, ale nemusí značit potenciální<br>problém s pevným diskem.) | Došlo k chybě testu S.M.A.R.T a možná k poruše pevného disku.                                                                                                    |

## Restart napájení sítě Wi-Fi

### O této úloze

Pokud počítač nemůže přistupovat k internetu kvůli problému s konektivitou Wi-Fi, můžete provést restart napájení sítě Wi-Fi. Následující postup obsahuje kroky potřebné k provedení restartu napájení sítě Wi-Fi.

(i) POZNÁMKA: Někteří poskytovatelé internetového připojení poskytují kombinované zařízení modem-směrovač.

### Kroky

- 1. Vypněte počítač.
- 2. Vypněte modem.
- 3. Vypněte bezdrátový směrovač.
- 4. Počkejte 30 sekund.
- 5. Zapněte bezdrátový směrovač.
- 6. Zapněte modem.
- 7. Zapněte počítač.

# Nápověda a kontakt na společnost Dell

## Zdroje pro vyhledání nápovědy

Informace a nápovědu k produktům a službám Dell můžete získat v těchto zdrojích samoobslužné pomoci.

#### Tabulka 22. Zdroje pro vyhledání nápovědy

| Zdroje pro vyhledání nápovědy                                                                                                    | Umístění zdrojů                                                                                                    |
|----------------------------------------------------------------------------------------------------|----------------------------------------------------------------------------------------------------|
| Informace o produktech a službách společnosti Dell                                                                                                    | www.dell.com                                                                                                    |
| Aplikace My Dell                                                                                                    | Deell                                                                                                    |
| Тіру                                                                                                    | · •                                                                                                    |
| Kontaktujte oddělení podpory                                                                                                    | V hledání Windows zadejte text Contact Support a poté<br>stiskněte klávesu Enter.                                                                                                    |
| Nápověda k operačnímu systému online                                                                                                    | www.dell.com/support/windows                                                                                                    |
| Přistupujte ke špičkovým řešením, diagnostice, ovladačům<br>a souborům ke stažení a získejte více informací o počítači<br>prostřednictvím videí, návodů a dokumentů. | Počítač Dell má jedinečný identifikátor v podobě výrobního čísla<br>nebo kódu Express Service Code. Chcete-li zobrazit relevantní<br>podpůrné zdroje k počítači Dell, zadejte výrobní číslo nebo kód<br>Express Service Code na stránce www.dell.com/support.<br>Další informace o umístění výrobního čísla u vašeho počítače<br>naleznete v části Vyhledání výrobního čísla u vašeho počítače. |
| Články ze znalostní báze Dell ohledně různých problémů<br>s počítačem.                                                                                               | <ol> <li>Přejděte na web www.dell.com/support.</li> <li>V liště nabídky na horní straně stránky vyberte možnost<br/>Podpora &gt; Znalostní báze.</li> <li>Do vyhledávacího pole na stránce Znalostní báze vložte klíčové<br/>slovo, téma nebo modelové číslo. Po kliknutí nebo ťuknutí na<br/>ikonu vyhledávání se zobrazí odpovídající články.</li> </ol>                                      |

### Kontaktování společnosti Dell

Informace o kontaktování společnosti Dell ohledně prodeje, technické podpory a záležitostí týkajících se zákaznického servisu naleznete na webu www.dell.com/contactdell.

(i) POZNÁMKA: Dostupnost se liší v závislosti na zemi/oblasti a produktu a některé služby nemusí být ve vaší zemi/oblasti k dispozici.

POZNÁMKA: Pokud nemáte aktivní internetové připojení, můžete najít kontaktní informace na nákupní faktuře, balicím seznamu, účtence nebo v katalogu produktů společnosti Dell.

6